ライトシステム:メニュー構成 画面・帳票集

## 目 次

- 1. メニューの構成
- 2. 販売管理・日次の伝票処理
- 3.保安管理
- 4. マスターメンテナンス
- 5. 月次締め処理
- 6. 補助マスタ

#### 1. メニューの構成

(1) 販売管理・日次の伝票処理

「得意先からの問い合わせ」対応に使用するプログラムから、日次に処理する伝票の入力・ 確認プログラムをまとめています。

口座振替の「請求」「入金」処理プログラムもここに置いています。

(2) 保安管理

保安台帳に該当する得意先の基本情報、定期調査に関するデータの入力プログラムと、 それらの内容を印刷確認するためのプログラムをまとめています。 設備、燃焼器具の耐用期限などの一覧表も作成できます。

(3) マスターメンテナンス

得意先マスタの作成、更新、商品マスタの作成、更新などを行います。 料金計算式の作成、変更、料金表の印刷も行えます。 名簿を作成するために便利な「アラカルト」プログラムがあります。

◎社名や、担当者のメンテナンスは、普段必要としないので、メニューには置いていませんが、設定時には使用します。

(4) 月次締め処理

毎月末に使用するプログラムをまとめています。 残高管理、配送委託先への検針データの送付なども行えます。

(5) 補助マスタ

必要に応じてマスタなどの設定を行います。普段は使用しません。

| BPF-S5 XII-            |                          |                   |                               | _ <b>D</b> X     |
|------------------------|--------------------------|-------------------|-------------------------------|------------------|
| 上書 13-02-18            | LPG販売                    | ē管理メニューS5         | BPFMENU5 V130111<br>横浜ガスライトショ | ペテム              |
| 1 販売管理・日次<br>の伝票処理     | 2 保安管理                   | 3 マスターメンテ<br>ナンス  | 4 月次処理                        | 5 補助マスタ          |
| 1 得意先状況問い<br>合わせ       | 5 入力データモニ<br>タリスト印刷      | 9 検針データを作<br>成    | 13 集金データを作<br>成               |                  |
| 2 販売台帳                 |                          | 10 メモリーカード<br>へ送信 | 14 メモリーカード<br>へ送信(集金)         | 18 入力伝票の取り<br>消し |
| 3 検針伝票の入力              | 7 商品別売上日計<br>表           | 11 メモリカードか<br>ら受信 | 15 メモリカードか<br>ら受信(集金)         | 19 検針入力の取り<br>消し |
| 4 売上伝票の入力              | 8 担当別売上日計<br>表           | 12 検針データを更<br>新   | 16 集金データを更<br>新               | 20 日次データの<br>保存  |
| 実行するプログラム<br>「終了」をクリック | の名称を、クリックし<br>するとメニューは終了 | 、て下さい。<br>てします。   |                               | 終了               |

| ■ BPF-S5 ×==-<br>上書 13-02-18             | LPG販売                    | 『管理メニューS5        | BPFMENU5 V130111<br>横浜ガスライトシス | с×                   |
|------------------------------------------|--------------------------|------------------|-------------------------------|----------------------|
| 1 販売管理・日次<br>の伝票処理                       | 2 保安管理                   | 3 マスターメンテ<br>ナンス | 4 月次処理                        | 5 補助マスタ              |
| 1 保安マスターメ<br>ンテナンス                       | 5 設備情報管理表<br>の印刷         |                  |                               | 17 保安センター F<br>D受け入れ |
| 2 設備情報の登録                                | 6 消費者保安管理<br>表           |                  |                               | 18 保安センター連<br>携コード登録 |
| <ol> <li>3メーター交換/<br/>項目変更の入力</li> </ol> | 7 消費設備設置状<br>況リスト        |                  |                               |                      |
| 4 メーター管理表<br>印刷                          | 8 保安調査実施予<br>定表の印刷       |                  |                               |                      |
| 実行するプログラム<br>「終了」をクリック                   | の名称を、クリックし<br>するとメニューは終了 | 、て下さい。<br>くします。  |                               | 終了                   |

| 💽 BPF-S5 🗡ニュー           |                          |                  |                               |          |
|-------------------------|--------------------------|------------------|-------------------------------|----------|
| 上書 13-02-18             | LPG販売                    | ē管理メニューS5        | BPFMENU5 V130111<br>横浜ガスライトシス | テム       |
| 1 販売管理・日次<br>の伝票処理      | 2 保安管理                   | 3 マスターメンテ<br>ナンス | 4 月次処理                        | 5 補助マスタ  |
| 1 得意先マスター<br>メンテナンス     | 5 お知らせマスタ<br>ーメンテナンス     | 9 割賦データの入<br>カ   | 13 アラカルト                      |          |
| 2 商品マスターメ<br>ンテナンス      | 6 預金口座振替得<br>意先一覧表印刷     |                  | 5                             |          |
| 3 ガス料金表を計<br>算式で作成      | 7 ガス料金表印刷<br>(一太郎)       |                  |                               | <u>.</u> |
| 4 リースデータの<br>入力/更新      | 8 料金表別得意先<br>一覧          | 12 解約マスターの<br>作成 |                               |          |
| 実行するプログラム。<br>「終了」をクリック | の名称を、クリックし<br>するとメニューは終了 | して下さい。<br>了します。  |                               | 終了       |

| ■ BPF-S5 メニュー          | And in case of the local division of the local division of the loc |                     |                  |                 |
|------------------------|----------------------------------------------------------------------------------------------------|---------------------|------------------|-----------------|
| 上書 13-02-18            | LPG販売                                                                                                    | ē管理メニューS5           | BPFMENU5 V130111 |                 |
|                        |                                                                                                    |                     | <u> </u>         | KTA             |
| 1 販売管理・日次<br>の伝票処理     | 2 保安管理                                                                                                    | 3 マスターメンテ<br>ナンス    | 4 月次処理           | 5 補助マスタ         |
|                        |                                                                                                    |                     |                  |                 |
| 1 請求書の印刷(<br>一太郎)      | 5 売掛金管理台帳<br>の印刷                                                                                                    | 9 月別得意先別実<br>績表     |                  | 17 月次データの<br>保存 |
| 2 口座振替請求<br>出力         | 6 売掛金経過表の<br>印刷                                                                                                    | 10 任意区分別検針<br>使用量印刷 |                  | 18 月末締め処理       |
| 3 振替請求額修正              | 7 業種別得意先数<br>カウント                                                                                                    | 11 OOOO用検針<br>使用量印刷 |                  | 19 月始め処理        |
| 4 口座振替結果<br>入力         | 8 L P ガス平均使<br>用量分布表の印                                                                                                    | 12 0000送信           |                  |                 |
| 実行するプログラム<br>「終了」をクリック | の名称を、クリックし<br>するとメニューは終了                                                                                                    | 、て下さい。<br>くします。     |                  | 終了              |

| BPF-S5 XTI-            | and the second second second |                    |                               |         |
|------------------------|------------------------------|--------------------|-------------------------------|---------|
| 上書 13-02-18            | LPG販売                        | ē管理メニューS5          | BPFMENU5 V130111<br>横浜ガスライトシス | テム      |
| 1 販売管理・日次<br>の伝票処理     | 2 保安管理                       | 3 マスターメンテ<br>ナンス   | 4 月次処理                        | 5 補助マスタ |
| 1 社名/営業所マ<br>スターメンテナ   |                              | 9 システム定数メ<br>ンテナンス | 13 電算処理開始デ<br>ータ入力            |         |
| 2 担当者マスター<br>メンテナンス    |                              |                    |                               |         |
| 3 銀行名マスター<br>メンテナンス    |                              |                    |                               |         |
| 4 名称名マスター<br>メンテナンス    |                              |                    |                               |         |
| 実行するプログラム<br>「終了」をクリック | の名称を、クリックし<br>するとメニューは終了     | 、て下さい。<br>くします。    |                               | 終了      |

#### 2. 販売管理・日次の伝票処理

(1) 得意先状況問い合わせ

| ■ 得意先データ問い合わせ                                                                                                    |                                                                                                |
|----------------------------------------------------------------------------------------------------|------------------------------------------------------------------------------------------------|
| 上書     11-02-21     た非     得意先状況問合わせ       得意先     0101022000     〇〇     〇〇       〒     28911     電話     123-444-3636       〇〇〇〇〇〇〇〇〇     〇〇                         | LTRKYAKU V100301<br>終了<br>F1 販売台帳2<br>F2 得意先マスタ<br>F3 PDF文書<br>F4                              |
| 前月末残当月売上当月入金現在残(内割賦分)                                                                                                    | 前回請求                                                                                           |
| (当月内の明細)                                                                                                    | 101203 16,855                                                                                  |
| 日付  商品□   商 品 名   型式/備考                                                                                                    | 数量  金額  担当 請                                                                                   |
| 101101     L P ガス       101109     現金入金       101201     L P ガス       101206     現金入金                                                                                | 457 003 済<br>457 003 済<br>36.90 16855 003 済<br>16855 003 未                                     |
| 検         今回検針日         今回指針         今回使用量         前回検針日         前回指針         前           針         10.12.1         603.1         36.9         10.11.1         566.2 | i回使用量 自検 料金表 入居日<br>0435 000000                                                                |
| 請求書     請求親     集金日     マスタ状態     容 器       2-20-3-0     06     0 使用中     0 kg 0 本/                                                                                  | F11前顧客         F12次顧客           0 kg         0 本           ↑ 行UP         ↓ 行D0WN           検針順 |
| 入     入金方法   結果     状態     No   銀行名     開始   振替       金     1 集金     0     1                                                                                         | □ 振替額 予定日 予定額 委託                                                                               |
| 保     調査日     周知日     書面交付日     メータ期限     警報器期限     調整器       安     04.8.4     10.8.2     14.6                                                                       | 期限                                                                                             |

得意先の基本状況を参照します。

電話などで「問い合わせ」があった場合に使用することを目的としています。

得意先の検索は、「コード」「フリガナ」「電話番号」「全角名称」「住所」で行うこと ができます。

(オプションで、電話機と連動した、CTIシステムとすることも可能です)

表示画面から、別の画面に連係することができます。この連係機能は、設定ファイルの定義に より、表示する機能を変更することが可能です。 ここでの例は、標準的なものです。 「F1」を押した場合

| ■ 得意先販売台幅 |              |       |          |         |        |              |         |
|-----------|--------------|-------|----------|---------|--------|--------------|---------|
| 上書        | 11-02-21 ナミキ | 販売    | 台帳       |         |        | LTLHANB/     | V090706 |
| 得意先コー     | - ド 氏名・住所    |       |          | 電話      |        |              | 終了      |
| 010102200 | 00 00 00     |       |          | 123-44  | 4-3636 | 00           |         |
| = 200     | 11-0000000   |       |          |         |        | SP           |         |
| 11209     |              | 0000  | 区4 35    | 建七口     | 101202 | 伊証今          |         |
| 入全方法      | 生1 現全        |       | 基本       | 請水口     | 16855  | 精算日          |         |
| 日付日       |              | 指紀    | 数量       | 余額      | 入金   差 | 引残高   担当   備 | 自考 請    |
| 100706    | 現金入金         |       |          |         | 457    | 003          | 済       |
| 100802    | LPガス         | 566.2 |          | 457     |        | 457 003      | 済       |
| 100806    | 現金入金         |       |          |         | 457    | 003          | 済       |
| 100901    | <u></u> LPガス | 566.2 |          | 457     |        | 457 003      | 済       |
| 100906    | 現金入金         |       |          |         | 457    | 003          | 済       |
| 101001    |              | 566.2 |          | 457     |        | 457 003      |         |
| 101006    |              |       |          | 153     | 457    | 003          |         |
|           |              | 566.2 |          | 457     | 457    | 457 003      |         |
| 101109    |              | 602.1 | 26.0     | 16055   | 407    | 16055 000    |         |
| 101201    |              | 003.1 | 30.9     | 10800   | 16055  | 10800 003    | /月      |
| 101200    | 坑並八並         |       |          |         | 10000  | 000          |         |
|           |              |       |          |         |        |              | *       |
|           |              |       |          |         |        |              | 5       |
|           |              |       |          |         |        |              |         |
|           |              |       |          |         |        |              |         |
| 伝票入力      | 」順に表示        |       | <u>_</u> |         |        | ↑:行を上げる      | ↓:行を下げる |
| 印字        | ▋ (1. 有)     |       |          |         |        |              |         |
|           |              |       |          |         |        |              |         |
|           |              |       |          |         | -      |              |         |
| Fn 訂正     |              | 検索    | 検索2 )    | 次画面 前画面 | D      |              | ED刷     |

「F2」を押した場合

| 得意先マスタメンテナンス                                                                                                    |                                                                              |
|----------------------------------------------------------------------------------------------------|------------------------------------------------------------------------------|
| 上書 11-02-21 ナミキ 得意先マスターメンテナンス                                                                                                    | LTMASTER V100920<br>終了                                                       |
| 得意先コード 得意先名<br>□101022000 ○○○○<br>□7??ルレロミチ (カナ)<br>〒/住所 289 □11 ○○○○○○○○○○○○○○○○○○○○○○○○○○○○○○○○○○                                                                                                    | 電話<br>① [123-444-3636] (一般)<br>②(携帯、FAX)                                     |
|                                                                                                    |                                                                              |
| 業種 地図 0 (年/頁)                                                                                                    | 配送センター                                                                       |
| 検針有無     2.ハディ     2     地区CD       検針日     1     検針順     02200       請求書     2.検針請求     2     締日     20       営業担当     000     ○○○     検針担当     020     ○○       保安担当     020     ○○     料金表     435       保安番号     仟意区分1     2 | 集金日     6       請求先     6       集金担当     020     00       単価/基本     .0       |
| 入金方法     1.集金     ≥       自振     銀行     □座番号       預金者名                                                                                                    | 保証金 (預り日=Oで削除)<br>預り日 000000 精算日 000000<br>金額 0 精算額 0<br>状態 0 0.継続<br>1.精算済み |
| 状態     0 使用中     ▶       変更事由                                                                                                    | Prea<br>前回売掛 <u>1</u> 消費税 0<br>基本料金 1 明細印字 1                                 |
| 将意先一覧表     自振一覧表     保証金一覧表     請求一覧表       Fn                                                                                                    | 登録日 000000<br>更新日 100407<br>YES(F9) ND(F11)                                  |

#### 「F3」を押した場合

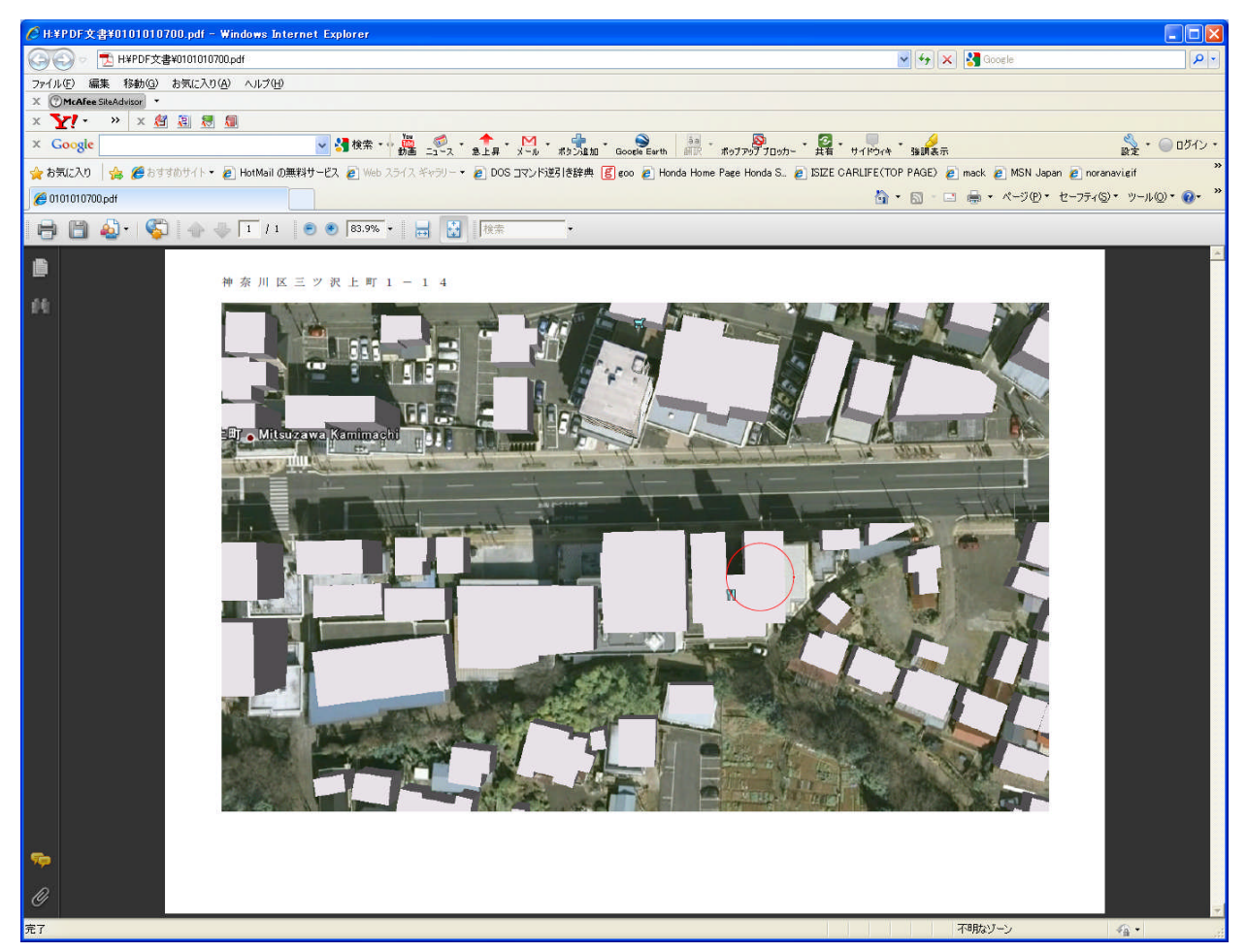

©これは、アクロバットリーダという無料のソフトで、PDFファイルを表示したものです。
 PDFファイルは、イメージスキャナや、印刷ソフトなどで作成することができます。

同様に、デジタルカメラで撮影した写真を、ボタンから表示することもできます。 拡張子が、JPGで作られていれば、Windowsの機能で表示できるので、無料です。

| ■ 検針伝票入力                                                                                                    |                                                                                                    |                                                 |
|----------------------------------------------------------------------------------------------------|----------------------------------------------------------------------------------------------------|-------------------------------------------------|
| 上書 10-03-14 ナミキ                                                                                                    | 検 針 伝 票 入 力<br><u>前</u>                                                                                                   | LTDKENSN V081126<br>[処理]NK <mark>終了</mark>      |
| 担当<br>得意先<br>住所<br>電話                                                                                                    | 検針担当                                                                                                    | 検針日 検針日/順<br>日数 [状態]                            |
| 検針項目       今回指針値       前回指針値       使用量       ガス料金       消費税       前回検針日       前回使用量       入居日       メータ交換日       交換使用量       引取指針 | 請求項目         売掛残金         リース/割賦         税込料金         請求額         調整額         今回入金額         差引残金         請求書         入金区分 | 料金表       単価       基本料金       メータ変換率       任意区分 |
| Fn 訂正 検針順                                                                                                    | ▲ 【検索】検索2 】 ▲ ▲ ▲ ▲ ▲ ▲ ▲ ▲ ▲ ▲ ▲ ▲ ▲ ▲ ▲ ▲ ▲ ▲                                                                           | 白馬」                                             |

ハンディ端末を使用しないで、検針を「手入力」する場合に使用します。

(3) 売上/入金伝票入力

| 上書       10-03-14       大注       売上/入金伝票入力       LTDURIAN       V080520         担当       売上担当       売上日       売上日       一       売上日         得意先       倍所       一       一       一       一       一         日付       商品□       区       商       品       名       型式/備考       数 量       単 価       金 額         一       一       一       一       一       一       一       一       一         回       回       回       回       回       回       回       回       回       回         商品□       区       商       品       日       回       回 <th>🔲 売上入金伝票</th> <th>入力</th> <th></th> <th></th> <th></th> <th></th> <th></th> <th></th>                                                | 🔲 売上入金伝票 | 入力                                     |              |          |           |     |          |                   |
|----------------------------------------------------------------------------------------------------|----------|----------------------------------------|--------------|----------|-----------|-----|----------|-------------------|
| 担当       売上担当       売上日       売上日         得意先       住所       住意区分       入金区分         電話       1       1       1       1         日付       商品コ       区       商品名       型式/備考       数量       単価       金額         前回請求金額       1       1       1       1       1       1       1         日付       商品コ       区       商品       名       型式/備考       数量       単価       金額         商品コ       区       商       日       1       1       1       1       1       1       1       1       1       1       1       1       1       1       1       1       1       1       1       1       1       1       1       1       1       1       1       1       1       1       1       1       1       1       1       1       1       1       1       1       1       1       1       1       1       1       1       1       1       1       1       1       1       1       1       1       1       1       1       1       1       1       1       1       1       1       1 <td< td=""><td>上書</td><td>10-03-14</td><td><u>ナミキ 売</u></td><td>上/入金伝票入力</td><td>ן</td><td></td><td>LTDURIAN</td><td>V080520<br/>形ま二 図フ</td></td<> | 上書       | 10-03-14                               | <u>ナミキ 売</u> | 上/入金伝票入力 | ן         |     | LTDURIAN | V080520<br>形ま二 図フ |
| 得意先       任意区分 入金区分         世子       商品コ 区 商 品 名 型式/備考 数量 単価 金額         前回請求金額       1         前回請求金額       1         日付 商品コ 区 商 品 名       型式/備考 数量 単価 金額         商品コ 区 商 品 名       型式/備考 数量 単価 金額         商品コ 区 商 品 名       型式/備考 数量 単価 金額         商品コ 区 商 品 名       型式/備考 数量 単価 金額         方掛残高 今回売上 調整 合 計 入金区分 今回入金 差引残高                                                                                                    | 担当       |                                        | 売」           | -担当      |           | 売上日 |          | 机衣小 於」            |
| 世所電話       図 商品名       型式/備考 数量       単価       金額         前回請求金額       1       1       1       1       1         1       1       1       1       1       1       1         1       1       1       1       1       1       1       1         1       1       1       1       1       1       1       1       1         1       1       1       1       1       1       1       1       1       1       1         1       1       1       1       1       1       1       1       1       1       1       1       1       1       1       1       1       1       1       1       1       1       1       1       1       1       1       1       1       1       1       1       1       1       1       1       1       1       1       1       1       1       1       1       1       1       1       1       1       1       1       1       1       1       1       1       1       1       1       1       1       1       1       1       1                                                                                                    | 得意先      | />==                                   |              |          |           |     | 任意区分     | 入金区分              |
| 日付       商品       名       型式/備考       数量       単価       金額         前回請求金額       1       1       1       1       1       1         1       1       1       1       1       1       1       1         1       1       1       1       1       1       1       1       1         1       1       1       1       1       1       1       1       1       1         1       1       1       1       1       1       1       1       1       1       1       1       1       1       1       1       1       1       1       1       1       1       1       1       1       1       1       1       1       1       1       1       1       1       1       1       1       1       1       1       1       1       1       1       1       1       1       1       1       1       1       1       1       1       1       1       1       1       1       1       1       1       1       1       1       1       1       1       1       1       1       1                                                                                                    |          | 1王)<br>一電話                             |              |          |           |     |          |                   |
| 前回請求金額       1       1       1       1       1       1       1       1       1       1       1       1       1       1       1       1       1       1       1       1       1       1       1       1       1       1       1       1       1       1       1       1       1       1       1       1       1       1       1       1       1       1       1       1       1       1       1       1       1       1       1       1       1       1       1       1       1       1       1       1       1       1       1       1       1       1       1       1       1       1       1       1       1       1       1       1       1       1       1       1       1       1       1       1       1       1       1       1       1       1       1       1       1       1       1       1       1       1       1       1       1       1       1       1       1       1       1       1       1       1       1       1       1       1       1       1       1       1 </td <td>日付</td> <td>商品口</td> <td>区商日</td> <td></td> <td>型式/備考</td> <td>数量</td> <td>単価</td> <td>金額</td>                   | 日付       | 商品口                                    | 区商日          |          | 型式/備考     | 数量  | 単価       | 金額                |
| 商品□ 区商品名       型式/備考数量       単価金額       消費税         「分類名)       (仕入単価)                                                                                                    |          |                                        | 前回請求         | 金額       |           |     |          |                   |
| □□□□□□□□□□□□□□□□□□□□□□□□□□□□□□□□□                                                                                                    |          |                                        |              |          |           |     |          |                   |
| 商品□       区       商       ▲       ▲       ▲       ▲       ▲       ▲       ▲       ▲       ▲       ▲       ▲       ▲       ▲       ▲       ▲       ▲       ▲       ▲       ▲       ▲       ▲       ▲       ▲       ▲       ▲       ▲       ▲       ▲       ▲       ▲       ▲       ▲       ▲       ▲       ▲       ▲       ▲       ▲       ▲       ▲       ▲       ▲       ▲       ▲       ▲       ▲       ▲       ▲       ▲       ▲       ▲       ▲       ▲       ▲       ▲       ▲       ▲       ▲       ▲       ▲       ▲       ▲       ▲       ▲       ▲       ▲       ▲       ▲       ▲       ▲       ▲       ▲       ▲       ▲       ▲       ▲       ▲       ▲       ▲       ▲       ▲       ▲       ▲       ▲       ▲       ▲       ▲       ▲       ▲       ▲       ▲       ▲       ▲       ▲       ▲       ▲       ▲       ▲       ▲       ▲       ▲       ▲       ▲       ▲       ▲       ▲       ▲       ▲       ▲       ▲       ▲       ▲       ▲       ▲       ▲       ▲ <td></td> <td></td> <td></td> <td></td> <td></td> <td></td> <td></td> <td></td>                                              |          |                                        |              |          |           |     |          |                   |
| 商品コ 区 商 品 名       型式/備考 数 量 単 価 金 額 消費税         (分類名)       (仕入単価)         売掛残高 今回売上 調整       合 計 入金区分 今回入金 差引残高                                                                                                    |          |                                        |              |          |           |     |          |                   |
| 商品コ 区 商 品 名     型式/備考 数 量 単 価 金 額 消費税       「分類名)     (仕入単価)       売掛残高 今回売上 調 整 合 計 入金区分 今回入金 差引残高                                                                                                    |          |                                        |              |          |           |     |          |                   |
| 商品コ 区 商 品 名     型式/備考 数 量 単 価 金 額 消費税       (分類名)     (仕入単価)       売掛残高 今回売上 調 整 合 計 入金区分 今回入金 差引残高                                                                                                    |          |                                        |              |          |           |     |          |                   |
| 商品コ 区 商 品 名     型式/備考 数 量 単 価 金 額 消費税       (分類名)     (仕入単価)       売掛残高 今回売上 調整     合 計 入金区分 今回入金 差引残高                                                                                                    |          |                                        |              |          |           |     |          |                   |
| 商品□     区     商     品     名     型式/備考     数     量     単     価     金     額     消費税       (分類名)     (仕入単価)     (仕入単価)                                                                                                    |          |                                        |              |          |           |     |          |                   |
| 商品コ 区 商 品 名     型式/備考 数 量 単 価 金 額 消費税       (分類名)     (仕入単価)       売掛残高 今回売上 調 整 合 計 入金区分 今回入金 差引残高                                                                                                    |          |                                        |              |          |           |     |          |                   |
| (分類名)     (仕入単価)       売掛残高     今回売上     調整     合計     入金区分     今回入金     差引残高                                                                                                    | 商品コ      |                                        | 品名           | 型式/備考    | <u>数量</u> | 单 仙 | 金額       | 消費税               |
| 売掛残高 今回売上 調整 合計 入金区分 今回入金 差引残高                                                                                                    | (分類名     | 1)                                     |              |          | (仕入単価)    | )   |          |                   |
|                                                                                                    | キ性なお     | e ant                                  | ्र मिल्ला क  | ŧ =⊥     |           |     | 关门球方     |                   |
|                                                                                                    | 冗担的发展    | す 一一一一一一一一一一一一一一一一一一一一一一一一一一一一一一一一一一一一 |              |          |           |     | 左りりえ向    |                   |
|                                                                                                    | <u> </u> |                                        |              |          |           |     |          |                   |
| Fn 訂正 検索  検索2                                                                                                    | Fn TI    |                                        | 1000         | │検索│検索2│ |           |     |          | 100               |

検針以外の「売上伝票」を入力します。 口座振替以外の「入金伝票」もこの画面で入力します。 (4) 入力データモニタリスト

| 🔲 入力データモニタリスト                         |                                                                                                    |                        |
|---------------------------------------|----------------------------------------------------------------------------------------------------|------------------------|
| 上書 10-03-14                           | ナミキ 入力データモニタリスト                                                                                                    | LTDNLSTN V090706       |
| 日付範囲<br>得意先範囲<br>担当者<br>商品コード<br>商品区分 | 100310       から       100310       まで         0       0. 伝票を入力した日付       1. 伝票日付         0       0. 当月のみ検索       1. 年間明細も検索        >      >       1        >      >       1        >      >       1        >      >       1        >      >       1 | 入力担当                   |
| 印刷条件                                  | <ul> <li>Y 全伝票</li> <li>検針伝票</li> <li>売上伝票</li> <li>入金伝票</li> <li>現金 郵振 銀振 小切手 自振 手形</li> <li>(取り出したい伝票種別に「Y」を指定して下さい)</li> <li>(入金の場合、見出しに「Y」を指定すると全種が対象で</li> </ul>                                                                               | 相殺 コンビニ<br>「「」「」<br>す) |
| 再印刷<br>伝票区分<br>入力メディア                 | <ul> <li>0 0. 印刷済みも出力する 1. 未印刷のみ出力する 2.</li> <li>0 0. 通常 1. 割賦 3. 現金 9. 取り消し<br/>(売上伝票のみに有効)</li> <li>0 0. チェックなし 1. 手入力 2. ハンディ<br/>6. 自動生成</li> </ul>                                                                                             | 印刷済みのみ                 |
| ♥印刷する。<br>MS0502 分類中です。               | (なしのときは、テキストのみ出力) 006600 01<br>少しお待ち下さい。                                                                                                    | 10084040               |
|                                       |                                                                                                    |                        |

検針、売上、入金した伝票の内容を確認するために「一覧表」を印刷します。 プレビューの設定ができるので、画面で確認して、その後印刷するかどうかを決めることが できます。(以下の例は、画面の表示を切り取って貼り付けたものです。)

| [LTDNLSTN]                                                                                                    | 入力データモニタリス                                            | Ъ                                     | 10. 3.10 $\longrightarrow$ 10. 3.10                                                                                                    | 11年 2月                                               | 21日 15:38 1 頁                                                                                                    |
|----------------------------------------------------------------------------------------------------|-------------------------------------------------------|---------------------------------------|----------------------------------------------------------------------------------------------------|------------------------------------------------------|----------------------------------------------------------------------------------------------------|
|                                                                                                    | << 検針伝票 >>                                            |                                       |                                                                                                    |                                                      |                                                                                                    |
| 入力日 伝票日 得意先コート                                                                                                    | <sup>*</sup> 得意先名                                     | 品名                                    | 数量                                                                                                    | 金额指                                                  | 針 入金額 担当                                                                                                    |
| $\begin{array}{c} 10.\ 0.3.\ 10 \ 10.\ 0.3.\ 10 \ 0.105110-0 \ 10.\ 0.3.\ 10 \ 10.08110 \ 10.08110 \ 10.08710-0 \ 10.08110 \ 10.08110 \ 10.08710-0 \ 10.08110 \ 10.08110 \ 10.08710-0 \ 10.08110 \ 10.08110 \ 10.08710-0 \ 10.08110 \ 10.08110 \ 10.08710-0 \ 10.08110 \ 10.08110 \ 10.08710-0 \ 10.08110 \ 10.08110 \ 10.08710-0 \ 10.08110 \ 10.08110 \ 10.08710-0 \ 10.08110 \ 10.08110 \ 10.08702-0 \ 10.08110 \ 10.08110 \ 10.08710-0 \ 10.08110 \ 10.08110 \ 10.08702-0 \ 10.08110 \ 10.08110 \ 10.08702-0 \ 10.08110 \ 10.08110 \ 10.08110 \ 10.08704-0 \ 10.08110 \ 10.$ | $\begin{array}{c ccccccccccccccccccccccccccccccccccc$ | ○○○○○○○○○○○○○○○○○○○○○○○○○○○○○○○○○○○○○ | $\begin{array}{c} 12.50\\ 14.50\\ 27.70\\ 23.30\\ 6.00\\ 24.20\\ 20.10\\ 37.10\\ 11.60\\ 29.70\\ .20\\ 289.00\\ .20\\ 289.00\\ .20\\ 289.00\\ .20\\ 289.00\\ .20\\ 289.00\\ .20\\ 289.00\\ .20\\ 289.00\\ .20\\ 289.00\\ .20\\ 289.00\\ .20\\ 289.00\\ .20\\ 289.00\\ .20\\ .20\\ 289.00\\ .10\\ .20\\ .20\\ .20\\ .20\\ .20\\ .20\\ .20\\ .2$ | $\begin{array}{cccccccccccccccccccccccccccccccccccc$ | $\begin{array}{c cccc} 0.6 & & & & & & \\ 0.6 & & & & & & & \\ 0.5 & 3 & & & & & & \\ 0.5 & 3 & & & & & & \\ 0.5 & 3 & & & & & & \\ 0.2 & 0.2 & 0.2 $ |
| 10. 03. 10 10. 03. 10 0109705-0<br>10. 03. 10 10. 03. 10 0109705-0<br>10. 03. 10 10. 03. 10 0109705-0                                                                                                    |                                                       | 検針売上<br>検針売上<br>検針売上                  | 7.40<br>5.30<br>9.20                                                                                                    | 5,663 1043<br>4,682 744<br>6,138 683                 | 3.6 /020<br>4.3 /020<br>3.9 /020                                                                                                    |

印刷する内容と同じものを、EXCELで使用することができます。 ほとんどの一覧表にはこの機能を入れてあるので、データの有効利用が可能です。

EXCELでの使用例

|               | <b>T)</b> ;     |               |         |          |                        |          |        |        | LTDNLSTN.T | KT - Microso                                                                                                    | ft Excel                |             |        |             |       |     |           |                    |             |                |       | x         |
|---------------|-----------------|---------------|---------|----------|------------------------|----------|--------|--------|------------|----------------------------------------------------------------------------------------------------|-------------------------|-------------|--------|-------------|-------|-----|-----------|--------------------|-------------|----------------|-------|-----------|
|               | 推入 ページ」         | 1771 耕        | デーカ     | 校問 表     | 7112                   |          |        |        |            |                                                                                                    |                         |             |        |             |       |     |           |                    |             |                | 0 -   | σx        |
| 🦰 🔏 ব্যাচনমণ  |                 | IS PT/201     | + 11 +  | A* .*    | = _ &-                 | 高新n词 JT全 | はな表示する | 種進     |            |                                                                                                    | <b>H</b>                | 標進          | どちら    | でもない        | 悪い    |     | -         | × 🛗                | Σ オート SUM · | AT             | a l   |           |
| Bindth Call-  |                 |               |         | 7 -      |                        |          |        |        |            | ■<br>雪<br>多<br>供<br>は<br>余<br>供<br>は<br>余<br>代<br>は<br>余<br>代<br>は<br>余<br>代<br>は<br>ち<br>の<br>の<br>の<br>の<br>の<br>の<br>の<br>の<br>の<br>の<br>の<br>の<br>の | ્રાષ્ટ્ર<br>સન્દ્રમાણ જ | <b>A</b> 15 |        | AREA IN     |       |     | 1#1, SUF  | 2 <del>2</del> 2 4 | 😺 74Jk +    | ₩V結決と          | 後赤と   |           |
| * 🗳 書式の2      | コピー/貼り付け 💾      | <u> </u>      | · · · A |          |                        | 目的を結合し   | (甲央揃え* | 3 - %  | , 100 ÷.   | 書式。                                                                                                    | 書式設定。                   | RU          | TEY    | <i>9 EN</i> | ×t    | ₹   | 147( 11.3 | a. 10.74           | 2 717 -     | 7119-          | 確択・   |           |
| クリップボート       | K 6             | 7#            | ント      | 6        |                        | 配置       | 6      | 鼓      | 値          | π.                                                                                                    |                         |             | スタイル   |             |       |     | 也         | ۱,                 | 1           | 贏集             |       |           |
| A1            | <del>,</del> (0 | ♬☆ 入力日        |         |          |                        |          |        |        |            |                                                                                                    |                         |             |        |             |       |     |           |                    |             |                |       | ¥         |
| A             | В               | C             | D       | E        | E F                    | G        | Н      | 1      | J          | K                                                                                                    | L                       | М           | N      | 0           | P     | Q   | R         | S                  | Т           | U              | V     | -         |
| 1 入力日         | 伝票日             | 得意先コード        | 得意先名    | 商品:      | 그-ド品 名                 | 数量 単     | 価金     | 額      | 型 式        | 備考                                                                                                    | 伝票NO                    | 売区          | 検針時指針  | 検針時入会       | 諸求フラグ | 入力担 | 当 売上担     | 当                  |             |                |       |           |
| 2 2010/3/10   | 2010/3/10       | 0105110014    | 00 00   | ZZ00*    | 1000 検針売」              | 125      |        | 8006   |            |                                                                                                    | 1                       |             | 60.6   | C           | 1     |     |           | 18                 |             |                |       |           |
| 3 2010/3/10   | 2010/3/10       | 0108711090    | 00000   | OO(ZZ00  | 1000 便針売」              | 4.5      |        | 2242   |            |                                                                                                    | 511892                  | 2           | 452.9  | C           | 1     |     |           | 20                 |             |                |       |           |
| 4 2010/3/10   | 2010/3/10       | 010010101010  | 00 00   | 2200     | 1000 快打冗」              | 21.1     |        | 9598   |            |                                                                                                    | 511894                  | +           | 400.3  | 0           |       |     |           | 20                 |             |                |       |           |
| 6 2010/3/10   | 2010/3/10       | 01.001.001000 | 00000   | 00(7700  | 1000 検到70日             | 20.0     |        | 9040   |            |                                                                                                    | 511990                  | 2           | 1942   | 0           |       |     |           | 20                 |             |                |       | -         |
| 7 2010/3/10   | 2010/3/10       | 0109193010    | 00 00   | 7700     | 1000 検針売               | 24.2     |        | 9391   |            |                                                                                                    | 511897                  | ,           | 523.9  | , i         | 1     |     |           | 20                 |             |                |       |           |
| 8 2010/3/10   | 2010/3/10       | 01 091 93020  | 00 00   | ZZ00*    | 1000 検針売               | 201      |        | 8014   |            |                                                                                                    | 511898                  | 3           | 878.4  | C           | 1     |     |           | 20                 |             |                |       |           |
| 9 2010/3/10   | 2010/3/10       | 01 091 93030  | 00 00   | ZZ00*    | 1000 検針売」              | 37.1     |        | 13726  |            |                                                                                                    | 511899                  | 3           | 1181.5 | C           | 1     |     |           | 20                 |             |                |       |           |
| 10 2010/3/10  | 2010/3/10       | 01 091 93036  | 00 000  | ) ZZ00'  | 1000 検針売」              | 11.6     |        | 5401   |            |                                                                                                    | 511900                  | )           | 270.9  | C           | 1     |     |           | 20                 |             |                |       |           |
| 11 2010/3/10  | 2010/3/10       | 0109193040    | 00 00   | ZZ00*    | 1000 検針売」              | 29.7     |        | 11239  |            |                                                                                                    | 511901                  | Ê           | 816.8  | C           | 1     |     |           | 20                 |             |                |       |           |
| 12 2010/3/10  | 2010/3/10       | 01 091 93060  | 00 000  | OOCZZ00  | 1000 検針売」              | 0.4      |        | 1394   |            |                                                                                                    | 511902                  | 2           | 7.5    | C           | 1     |     |           | 20                 |             |                |       | _         |
| 13 2010/3/10  | 2010/3/10       | 0109700030    | 00000   | 00 ZZ00  | 1000 検針売」              | 0.5      |        | 1323   |            |                                                                                                    | 511905                  | 5           | 698.3  | C           | 1     |     |           | 20                 |             |                |       |           |
| 14 2010/3/10  | 2010/3/10       | 0109700040    | 00000   | OO ZZ00' | 1000 夜針売」              | 02       |        | 1323   |            |                                                                                                    | 511906                  | 5           | 50.4   | C           | 1     |     |           | 20                 |             |                |       |           |
| 15 2010/3/10  | 2010/3/10       | 0109700050    | 00000   | 00(2200  | 1000 快打冗」              | 289      |        | 98014  |            |                                                                                                    | 51190/                  |             | 24/4.3 | U           | 1     |     |           | 20                 |             |                |       |           |
| 10 2010/3/10  | 2010/3/10       | 01.00700056   | 00000   | 00(2200  | 1000 快動冗」<br>1000 捻針高日 | 0.7      |        | 1000   |            |                                                                                                    | 511906                  | 5           | 0.9    | 0           | 1     |     |           | 20                 |             |                |       |           |
| 18 2010/3/10  | 2010/3/10       | 01.09700076   | 000000  | 0 7700   | 1000 検針売」              | 0.0      |        | 2003   |            |                                                                                                    | 511910                  | ,<br>1      | 329.1  | 0           | 1     |     |           | 20                 |             |                |       |           |
| 19 2010/3/10  | 2010/3/10       | 0109701010    | 00000   | 00(7700  | 1000 検針売               | 52.3     |        | 13674  |            |                                                                                                    | 511911                  | ŕ           | 8448.3 | 0           | 1     |     |           | 20                 |             |                |       |           |
| 20 2010/3/10  | 2010/3/10       | 01 09701 020  | 00000   | 00(zz00  | 1000 検針売               | 12       |        | 355    |            |                                                                                                    | 511912                  | 2           | 84     | C           | 1     |     |           | 20                 |             |                |       |           |
| 21 2010/3/10  | 2010/3/10       | 01 09701 080  | 00000   | 00(zz00  | 1000 検針売」              | 0        |        | 0      |            |                                                                                                    | 511913                  | 3           | 8227.9 | C           | 1     |     |           | 20                 |             |                |       |           |
| 22 2010/3/10  | 2010/3/10       | 01 09701 040  | 00 0    | ZZ00*    | 1000 検針売」              | 25       |        | 7665   |            |                                                                                                    | 511914                  | 1           | 1285.8 | C           | 1     |     |           | 20                 |             |                |       |           |
| 23 2010/3/10  | 2010/3/10       | 01 09701 050  | 00 00   | ZZ00*    | 1000 検針売」              | 23.3     |        | 8441   |            |                                                                                                    | 511915                  | 5           | 406.9  | C           | 1     |     |           | 20                 |             |                |       |           |
| 24 2010/3/10  | 2010/3/10       | 01 09701 090  | 00 0    | ZZ00*    | 1000 検針売」              | 32       |        | 1109   |            |                                                                                                    | 511916                  | 6           | 34.4   | C           | 1     |     |           | 20                 |             |                |       |           |
| 25 2010/3/10  | 2010/3/10       | 0109702010    | 00 00   | ZZ00*    | 1000 検針売」              | 22.4     |        | 7762   |            |                                                                                                    | 511917                  | 7           | 173.8  | C           | 1     |     |           | 20                 |             |                |       | _         |
| 26 2010/3/10  | 2010/3/10       | 0109702020    | 00 00   | ZZ00     | 1000 検針売」              | 1.8      |        | 1533   |            |                                                                                                    | 511918                  | 3           | 75.8   | C           | 1     |     |           | 20                 |             |                |       | _         |
| 27 2010/3/10  | 0 2010/3/10     | 0109702030    | 00000   | 7700     | 1000 快虾冗」              | 415.5    |        | 110814 |            |                                                                                                    | 511918                  | 1           | 1/86.9 | L C         | 1     |     |           | 20                 |             |                |       |           |
| 20 2010/3/10  | 2010/3/10       | 01.00702000   | 00 00   | 2200     | 1000 快到冗」<br>1000 検針害! | 10.0     |        | 3004   |            |                                                                                                    | 511920                  |             | 11164  | 0           | 1     |     |           | 20                 |             |                |       | _         |
| 30 2010/3/10  | 2010/3/10       | 01.09702010   | 00 00   | C 7700   | 1000 検針売日              | . 0.9    |        | 1323   |            |                                                                                                    | 511920                  | >           | 258.8  | 0           | 1     |     |           | 20                 |             |                |       |           |
| 31 2010/3/10  | 2010/3/10       | 0109703020    | 00 00   | ZZ00'    | 1000 検針売               | 23.6     |        | 9844   |            |                                                                                                    | 511923                  | 3           | 1794.9 | 0           | 1     |     |           | 20                 |             |                |       |           |
| 32 2010/3/10  | 2010/3/10       | 0109703090    | 00 00   | ZZ00*    | 1000 検針売               | 8.7      |        | 3900   |            |                                                                                                    | 511925                  | 5           | 2290.2 | Č           | 1     |     |           | 20                 |             |                |       |           |
| 33 2010/3/10  | 2010/3/10       | 0109704010    | 00 0    | ZZ00*    | 1000 検針売」              | 21.6     |        | 9077   |            |                                                                                                    | 511926                  | 6           | 3267.1 | C           | 1     |     |           | 20                 |             |                |       |           |
| 34 2010/3/10  | 2010/3/10       | 0109704020    | 00 00   | ZZ00*    | 1000 検針売」              | 21       |        | 11309  |            |                                                                                                    | 511927                  | 7           | 36     | C           | 1     |     |           | 20                 |             |                |       |           |
| 35 2010/3/10  | 2010/3/10       | 0109704030    | 00 0    | OO(ZZ00* | 1000 検針売」              | 40.3     |        | 18898  |            |                                                                                                    | 511928                  | 3           | 2438.8 | C           | 1     |     |           | 20                 |             |                |       |           |
| 36 2010/3/10  | 2010/3/10       | 0109704050    | 00 00   | ZZ00     | 1000 検針売」              | 6.3      |        | 2874   |            |                                                                                                    | 511929                  | 3           | 621.9  | C           | 1     |     |           | 20                 |             |                |       |           |
| 37 2010/3/10  | 2010/3/10       | 0109704060    | 00 000  | OOCZZ00  | 1000 検針売」              | 17.1     |        | 7311   |            |                                                                                                    | 511930                  | )           | 830.4  | C           | 1     |     |           | 20                 |             |                |       |           |
| 38 2010/3/10  | 2010/3/10       | 01/09/04070   | 00 000  | 2200     | 1000 使針売」              | 11.2     |        | /419   |            |                                                                                                    | 511931                  |             | 1496.3 | C           | 1     |     |           | 20                 |             |                |       |           |
| 38 2010/3/10  | 2010/3/10       | 01.09705000   | 00 00   | 2200     | 1000 快打完」<br>1000 接針车! | 4.9      |        | 419/   |            |                                                                                                    | 511933                  | 1           | 1/21   | 0           |       |     |           | 20                 |             |                |       |           |
| 41 2010/3/10  | 2010/3/10       | 0109705020    | 00 00   | 7700     | 1000 検針高り              | 163      |        | 9722   |            |                                                                                                    | 511934                  | 5           | 7179   | C           | 1 1   |     |           | 20                 | ATOK        | <b>苏</b> 译 R 3 | 10 MT | E Z       |
| 42 2010/3/10  | 2010/3/10       | 0109705080    | 00 0    | 7700     | 1000 検針売               | 98       |        | 6784   |            |                                                                                                    | 511936                  | ì           | 1264.5 | 0           | 1     |     |           | 20                 |             | 110            |       | tent in a |
| 43 2010/3/10  | 2010/3/10       | 0109705040    | 00 00   | ZZ00*    | 1000 検針売               | 191      |        | 9222   |            |                                                                                                    | 511937                  | 7           | 1682.5 | C           | 1     |     |           | 20                 |             |                |       |           |
| 44 2010/3/10  | 2010/3/10       | 0109705050    | 00 00   | ZZ00*    | 1000 検針売」              | 7.4      |        | 5663   |            |                                                                                                    | 511938                  | 3           | 1043.6 | C           | 1     |     |           | 20                 |             |                |       |           |
| 45 2010/3/10  | 2010/3/10       | 01/09705060   | 00 00   | 7700     | 1000 検針売               | 53       |        | 46R2   |            |                                                                                                    | 511939                  | 3           | 744.3  | ſ           | 1     |     |           | 20                 |             |                |       | ¥         |
| THE PHILIDINE | SIN/ U          |               |         |          |                        |          |        |        |            |                                                                                                    |                         | 11          |        |             | _     | _   |           | -                  |             |                |       |           |
| L JYJP        |                 |               |         |          |                        |          |        | _      |            | _                                                                                                    |                         | _           | _      |             | _     |     |           |                    |             |                |       | U .::     |

<お断り>

EXCELは、Windowsに標準でインストールされているわけではありません。 別途購入が必要です。

パッケージとして一式を購入された場合は、OfficePersonal2007をセット してご提供しています。 (5) 商品別売上日計表

| ■ 商品売上日計表                                                                                                    |                                                                                                    |                                                                                           |                                  |               |
|----------------------------------------------------------------------------------------------------|----------------------------------------------------------------------------------------------------|-------------------------------------------------------------------------------------------|----------------------------------|---------------|
| 上書 13-02-18 NAMI                                                                                                    | KI 商品別売上日計表                                                                                          | 表                                                                                         | L66 LTLSHONP                     | V110406<br>終了 |
| 範囲 20105                                                                                                    | から 130218                                                                                            | まで (年月日)                                                                                  |                                  |               |
| 営業所                                                                                                    | から                                                                                                   | まで                                                                                        |                                  |               |
| 商品コード                                                                                                    | から                                                                                                   | まで                                                                                        |                                  |               |
| 分類                                                                                                    | 頃なし 1. 営業所別 2<br>カ日 1. 伝票日付)<br>ヨ分 1. 通年指示)<br>テ入力を含む 1. 含ま <sup>1</sup>                             | 2.地区別 3.商品区分別)<br>ない)                                                                     |                                  |               |
| 再印刷 🕅 (無効)                                                                                                    |                                                                                                    |                                                                                           |                                  |               |
| 🔽 印刷する。(しな                                                                                                    | いにするとテキストのる                                                                                          | み出力)                                                                                      |                                  |               |
| <ul> <li>説明         <ol> <li>営業所別にした場</li> <li>入力日は、伝票を<br/>伝票日付は、その</li> <li>当月分は、前回の<br/>通年指示は、月次<br/>入力日で範囲指定</li> <li>先行入力を含まな</li> </ol> </li> </ul> | 合、得意先コードの先望<br>入力したときのコンピュ<br>伝票が発生した日付です<br>月末締め処理以降に、<br>更新に関係なく集計が行<br>さする場合は、通年指示<br>いにすると、伝票日付か | 頃2文字が変わったところ<br>ュータの日付です。<br>す。<br>入力された伝票を対象にし<br>行なわれます。<br>示の指定を推奨します。<br>が処理年月より大きいもの | 3で小計及び改ぺーう<br>します。<br>Dは対象にしません。 | ジレます          |
| COUNT:                                                                                                    |                                                                                                    |                                                                                           |                                  |               |

| [LTLSHONP]                             |        |                   |      |     | र्त्रज र        | 品別売                  | ĿВ | 計表 |             | в   | 计第三 | 12 01 | 05    | 5.1 | 3 02         | 18       |   | 品節目        |            | 13   | <b>₽ 2</b> J             | 188                      | 16:06 | 2 🔳 |   |
|----------------------------------------|--------|-------------------|------|-----|-----------------|----------------------|----|----|-------------|-----|-----|-------|-------|-----|--------------|----------|---|------------|------------|------|--------------------------|--------------------------|-------|-----|---|
|                                        |        |                   |      |     | <br>            |                      |    |    | <br>        |     |     |       |       | í.  |              |          |   |            |            |      |                          |                          |       |     | = |
| 商品2-1*                                 | 쓝      | 8                 |      |     | <br>8           | 8                    |    |    | <br>젤 式 / 1 | E # |     | # E   | 382 🔮 |     | 3 <b>#</b> E | 1 de 101 |   | 2 H e      | ñ.         |      | H 4                      | 88                       |       |     |   |
|                                        | *      | 分間                | H    | *   | <br>            |                      |    |    | <br>        |     |     |       |       |     |              |          |   |            |            | 7    | 46.                      | 193                      |       |     |   |
| 80100<br>80600                         | *-     | トカ<br>トカ<br>公開    | 2    | 366 | *               | ートガス<br>イル           |    |    |             |     |     |       |       |     |              |          |   | 67.50<br>1 | 2.8<br>6.5 | 4.8  | 81.                      | 400                      |       |     |   |
|                                        |        |                   |      |     | <br>            |                      |    |    | <br>        |     |     |       |       |     |              |          |   |            |            |      |                          |                          |       |     | - |
| 81900                                  | *      | 分離                | 1 H  | *   | <br>            | 979-æ                |    |    | <br>        |     |     |       |       |     |              |          |   |            | 1. 0       |      |                          | 286                      |       |     |   |
| ZZ001000<br>ZZ020000<br>ZZ040<br>ZZ060 | シシシシシシ | 7 4<br>7 4<br>7 4 | 福田福福 |     | L I<br>値で<br>援う | Pガス<br>計参(入会<br>入手数料 | 2) |    |             |     |     |       |       |     |              |          | 1 | 82.26      | 1.5        | 33.9 | 73.<br>-3.<br>16.<br>48, | 963<br>344<br>652<br>859 |       |     |   |
|                                        | *      | 分 8               | Ħ    | *   | <br>            |                      |    |    | <br>        |     |     |       |       |     |              |          |   |            |            | 33.9 | 05.                      | 108                      |       |     |   |
|                                        | *      | ŧ                 | Ħ    | *   |                 |                      |    |    |             |     |     |       |       |     |              |          |   |            |            | 42.3 | 24,                      | 088                      |       |     |   |

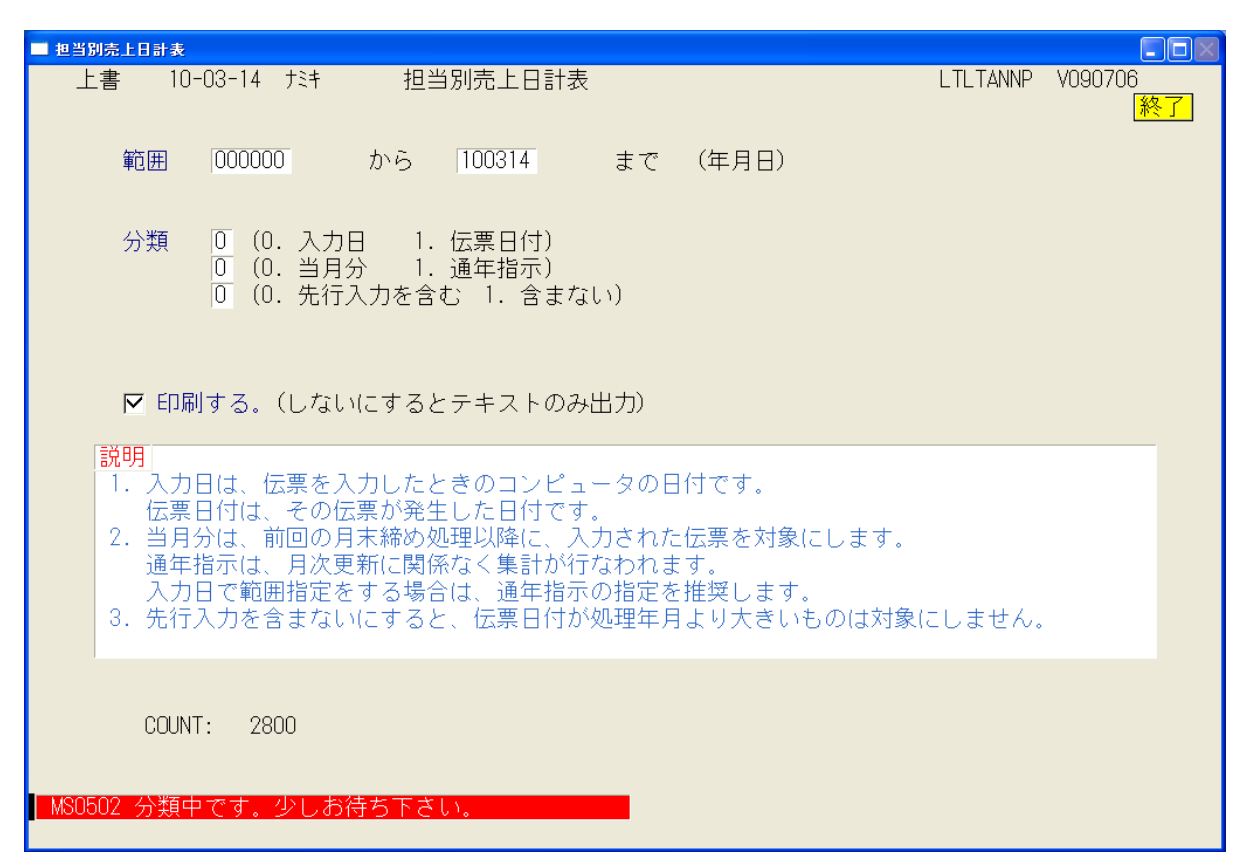

#### 日々の売上、入金を、担当ごとに集計します。

| [LTL | TANNP] |    | 担当   | 別売上日     | 1計表         |     |                                |             | 範囲 10.03.0                            | 01> 10.03.31            | 1              | 11年 2月21日 1                 | 5:45 1頁          |
|------|--------|----|------|----------|-------------|-----|--------------------------------|-------------|---------------------------------------|-------------------------|----------------|-----------------------------|------------------|
|      | 担当     | ř  |      | ガス立方     | ガスkg        | 検針数 | ガス金額 灯浴                        | 金額          | 器具その他額                                | リース                     | 灯油数量           | 入金額                         | 調整額              |
| 001  | 00     | 00 | (累計) |          | 2.0<br>2.0  |     | 1,516<br>1,516<br>【売上小計        | 0           | 0<br>0<br>1,516 /                     | 0<br>0<br>1,516]        | 0. 0<br>0. 0   | 4, 669, 302<br>10, 056, 110 | -1,995<br>-4,921 |
| 002  | 00     | 00 | (累計) |          |             |     | 0<br>0<br>【売上小計                | 0<br>0      | 91,667<br>3,340,410<br>91,667 /       | 0<br>3, 340, 410 ]      | 0. 0<br>0. 0   | 9, 167<br>432, 792          | 0<br>0           |
| 003  | 00     | 00 | (累計) | 13132.6  | 4.0<br>19.0 | 714 | 5,000<br>5,711,308 50<br>【売上小計 | 0<br>9, 269 | 248, 096<br>4, 639, 835<br>253, 096 / | 0<br>0<br>10, 860, 412  | 0.0<br>6,666.0 | 161, 450<br>1, 845, 854     | 0<br>0           |
| 004  | 00     | 00 | (累計) |          |             |     | 0<br>0<br>【売上小計                | 0<br>0      | 0<br>1,011,811<br>0 /                 | 0<br>1, 011, 811        | 0. 0<br>0. 0   | 0<br>141, 788               | 0<br>0           |
| 005  | 00     | 00 | (累計) | 12962. 0 | 7.0         | 656 | 0<br>5,646,461 28<br>【売上小計     | 0<br>9, 309 | 0<br>339, 830<br>0 /                  | 0<br>6, 275, 600 ]      | 0.0<br>3,823.0 | 111, 978<br>1, 491, 932     | 0<br>-27         |
| 009  | 00     | 00 | (累計) | 11653. 5 | 9.0         | 696 | 0<br>5, 394, 195<br>【売上小計      | 0<br>0      | 20,000<br>177,985<br>20,000 /         | 0<br>5, 572, 180        | 0. 0<br>0. 0   | 116, 251<br>1, 115, 904     | 0<br>0           |
| 010  |        |    | (累計) | 12982. 6 |             | 520 | 0<br>5, 200, 347<br>【売上小計      | 0<br>0      | 0<br>0<br>0 /                         | 0<br>0<br>5, 200, 347 ] | 0. 0<br>0. 0   | 0<br>0                      | 0<br>0           |
| 012  | 00     | 00 | (累計) |          | 2.0         |     | 0<br>-3,526<br>【売上小計           | 0           | 0<br>111, 970<br>0 /                  | 0<br>0<br>108, 444 】    | 0. 0<br>0. 0   | 0<br>106, 666               | 0<br>-1, 288     |
| 013  | 00     | 00 | (累計) |          |             |     | 0<br>0<br>【売上小計                | 0           | 200, 438<br>1, 726, 363<br>200, 438 / | 0<br>0<br>1, 726, 363   | 0. 0<br>0. 0   | 0<br>0                      | 0<br>0           |
| 015  | 00     | 00 |      |          |             |     | 0                              | 0           | 0                                     | 0                       | 0.0            | 602, 097                    | -1               |

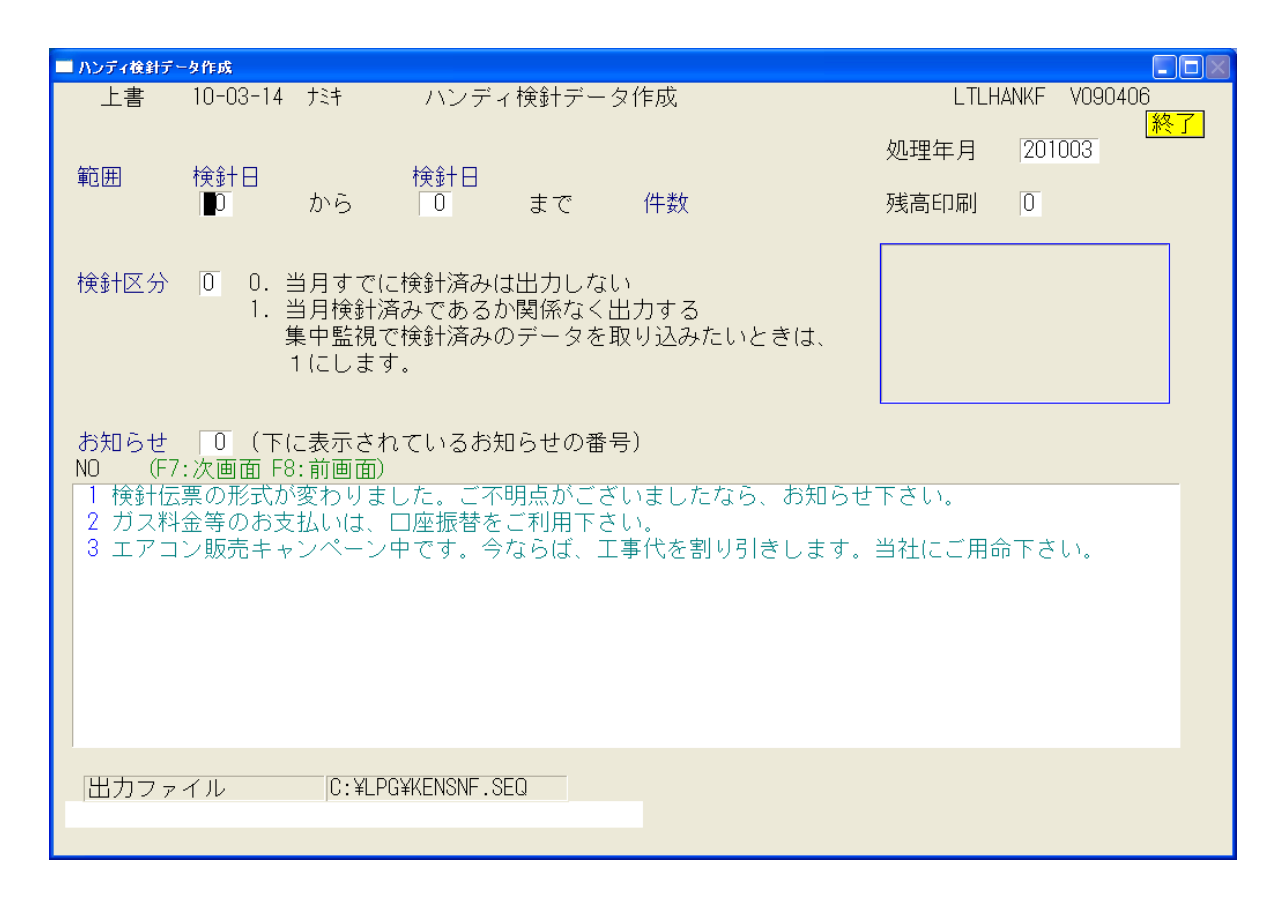

ハンディ検針用のデータの作成を行います。

「検針日」で、何日から何日までという範囲で取り出します。この日付は、得意先マスタに あらかじめセットしておく必要があります。 指定された範囲内で、検針順コードの順番にデータが作成されます。

| (HNHTK) | FPR]       | ハンディ        | (検針データ                                   | 範囲 01> 01-                  |           | 11年 2月21日   | 1 🗮    |
|---------|------------|-------------|------------------------------------------|-----------------------------|-----------|-------------|--------|
| **      | 得食先コート     | 《福宣先名       | /住將                                      | 入会 請求 締日 集会 前               | 回指針 売掛残会  | 捻針日識 料会 地   | 8      |
| 1       | 0101008050 | 0000000000  | 000000000000000000000000000000000000000  | 集会 請求                       | 14.5 0    | 1-00850 965 |        |
| 2       | 0101021000 | 00000000000 | 000000000                                | 123-239-0280<br>基金請求 17     | 29.5 0    | 1-02100 973 |        |
| 3       | 0101042000 | 0 00        | 000000000000000000000000000000000000000  | 123-498-2368<br>基金請求 8      | 18.8 0    | 1-04200 906 |        |
| 4       | 0101043060 | 00 00       | 000000000000000000000000000000000000000  | 123-444-5306<br>基金請求 4      | 74.1 0    | 1-04340 977 |        |
| 5       | 0501051004 | 00 00 000   | 000000 00000                             | 123-2537-2226<br>基金請求 11    | 93.9 -549 | 1-05104 975 | 52-J-2 |
| 6       | 0101055070 | 00 00       | 000000 000000000                         | 123-2076-0031<br>基金請求 2     | 27.4 0    | 1-05400 963 |        |
| 7       | 0601060064 | 00 0        | 00000 00000000                           | 123-443-5525<br>理会請求        | 0.0 0     | 1-06100 906 |        |
| 8       | 0101134074 | 00 00 0000  | 000000000000000000000000000000000000000  | 123-441-1998                | 38.1 0    | 1-12620 977 |        |
| 9       | 0101135008 | 00 0 0000   | 000000000000000000000000000000000000000  | 123-2304-0317               | 50.2 0    | 1-12860 977 |        |
| 10      | 0101135010 | 00 00 00    | ខ្ពុំខ្ពុំខ្ពុំខ្ពុំឧតតតតតតតតតតតតត       | 123-2313-2740               | 15.3 0    | 1-12880 977 |        |
| 11      | 0101162030 | 00000000000 | စိုစိုစိုစိုစိုစိုစိုစိုစိုစိုစိုစိုစိုစ | 123-1/93-/629<br>) 避金 請求 39 | 28.9 0    | 1-15500 960 |        |
| 12      | 0101169000 | 00 000      | 888888888888888888888888888888888888888  | 123-1030-7404<br>基金請求 1     | 39.1 0    | 1-17700 965 |        |
| 13      | 0101170000 | 0000 00000  | 00000000 000                             | 1234-92-4665<br>鶴嶺 請求 2     | 12.3 0    | 1-17750 310 |        |
| 14      | 0101172000 | 00 00000    | 0000000                                  | 123-498-2011<br>集金 請求       | 14.0 0    | 1-18000 965 |        |
| 15      | 0101178000 | 0000000     | 00000 0000000                            | 其金請求                        | 0.0 0     | 1-18240 975 |        |
| 16      | 0101178010 | 0000000     | 00000 0000000                            | 集金 請求                       | 0.0 0     | 1-18250 912 |        |

ハンディへのデータ送信は、CFカードまたはSDカードの交換で行います。 カードをPCにセットして、メニューを起動すると、次のように表示されて、「Enter」 キーでコピーが始まります。5秒程度で完了です。

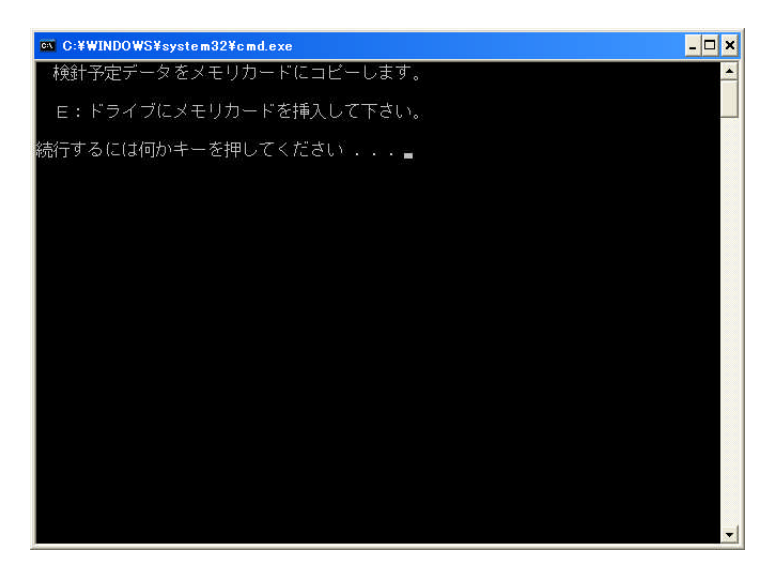

通信ボックスを介してのデータ送受信も可能です。(別売り)

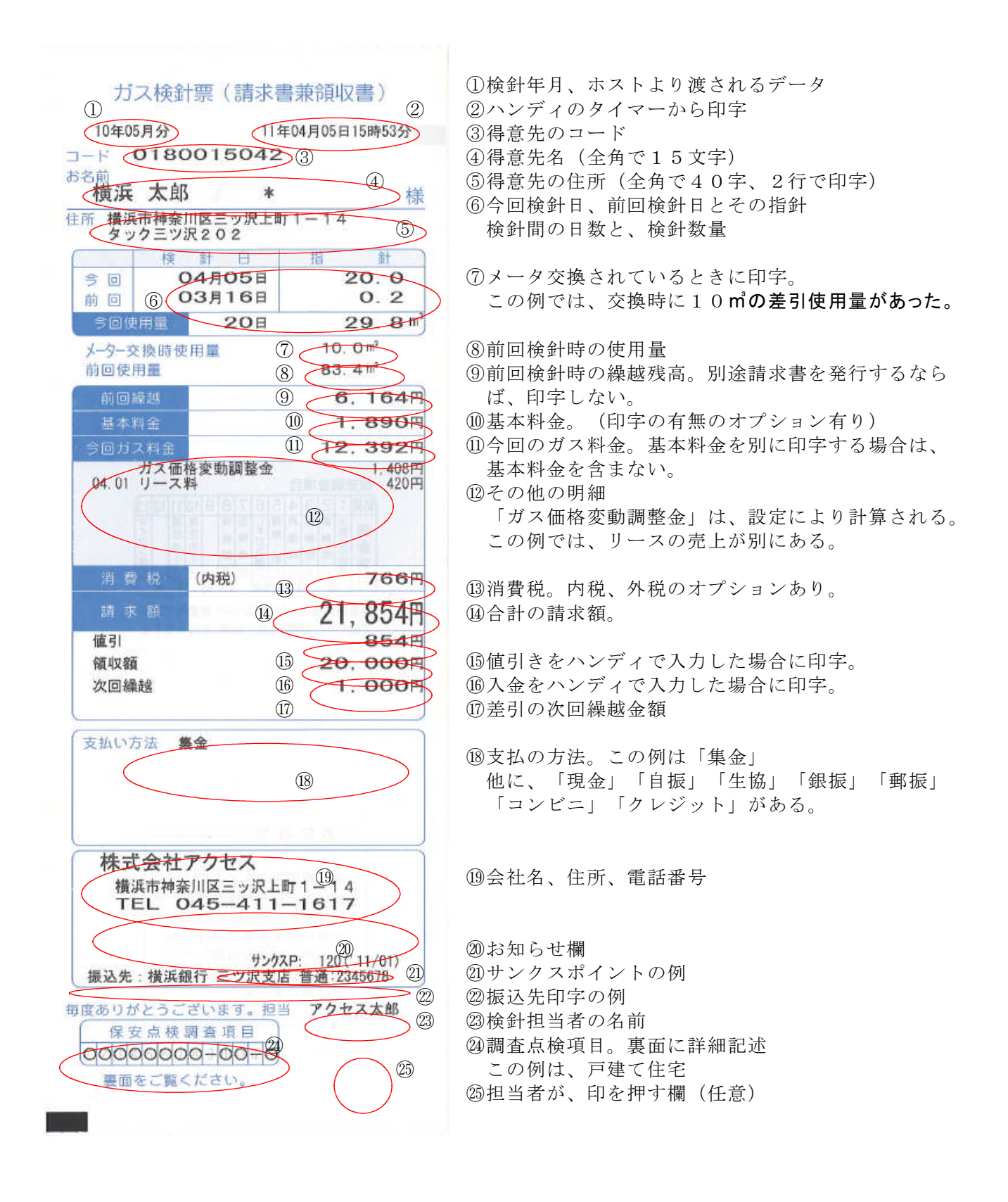

| カス                 | 、検針票(請求書              | <b>善兼領収書)</b>                                                                                                   |                                  |
|--------------------|-----------------------|----------------------------------------------------------------------------------------------------|----------------------------------|
| 10年05月             | 11至                   | ₹04月05日16時04分                                                                                                   |                                  |
| ⊐-ド O              | 180040                |                                                                                                    |                                  |
| アクセン               | ス協会                   | 様                                                                                                    |                                  |
| 住所 横浜市<br>タック      | 「神奈川区三ッ沢上町<br>「三ツ沢202 | J1-14                                                                                                    |                                  |
|                    | 検針日                   | 指針                                                                                                    |                                  |
| 今回                 | 04月05日                | 90.0                                                                                                    |                                  |
| 11 四<br>今回使用       | 188                   | 8.3 11                                                                                                    |                                  |
| メーター交換             | 奥時使用量                 | 0.0)                                                                                                    |                                  |
| 前回使用               | <b></b>               | 5.3 m³                                                                                                    |                                  |
| 前回繰起               | 越                     | 5.540円                                                                                                    | ⑩基本料金を印字しない例                     |
| 基本料金               | £ (                   |                                                                                                    |                                  |
| 今回ガス料              | 이 슈                   | 4.780円                                                                                                    |                                  |
| 02.26 現            | 人面恰変動調整量<br>金入金       | 5. 540円                                                                                                    | 御之の此の明知                          |
| 03.01 灯<br>03.18 ガ | (ホリ缶)<br>(ス料金         | 1.714円<br>3.553円                                                                                                | しての他の労神<br>明細を印字しないという選択たなるが リーマ |
|                    | (1                    | 2)                                                                                                    | 割賦け 必ず印字                         |
| 214 975 5          | 21                    | 5210                                                                                                    |                                  |
|                    |                       | 11 1000                                                                                                    |                                  |
| 前水青                | 3月                    | TT, 190H                                                                                                    |                                  |
| 領収額                |                       | 11.190円                                                                                                    |                                  |
| 次回乘應               | £                     | ÖH                                                                                                    |                                  |
| 支払い方法              | 去集金                   |                                                                                                    |                                  |
|                    |                       |                                                                                                    |                                  |
|                    |                       |                                                                                                    |                                  |
| はずく                | シオアクトゥフ               |                                                                                                    |                                  |
| イイスコー構派す           | TTTノブセス<br>市神奈川区三ッ沢トE | BT 1 - 1 4                                                                                                    |                                  |
| TEL                | _ 045-411-            | -1617                                                                                                    |                                  |
| 検針伝売の              | か形式が変わりました            | た。ご不明点が必                                                                                                    | 砂お知らせ 人 書。 全 角 で ち 0 又 子 ま で 。   |
| 振込先:               | 横浜銀行 三ツ沢支店            | <del>普通:2345678</del>                                                                                           |                                  |
| 度ありがと              | :うございます。相当            | アクセス太郎                                                                                                    |                                  |
| 保安点                | 点検調査項目                | - Contraction of the second second second second second second second second second second second second second |                                  |
| ++++++             | 00-00-0               |                                                                                                    | (2)調査点検損目。                       |
| 裏面をさ               | ご覧ください。               | (4)                                                                                                    | この例は、果信仕毛。<br>調本しない担合け、売増になる     |
| - C                |                       |                                                                                                    | ┉ 旦 し′よ∀`勿 口 ′み、 ヱ (隅 )⊂ ′み る。   |
|                    |                       |                                                                                                    |                                  |

株式会社0000

支払いア

前回振替結果 11年04月01日

株式会社アクセス

保安点検調査項目 ------裏面をご覧ください。

上記金額を振替させて頂きました

横浜市神奈川区三ッ沢上町1-14 TEL 045-411-1617

エアコン販売キャンペーン中です。今ならば、 工事代を割り引きします。当社にご用命下さい 。24000円~ サンクスP: 340(11/03) 振込先:横浜銀行 三ツ沢支店 普通:2345678

毎度ありがとうございます。担当 アクセス太郎

住所 横浜市神奈川区三ッ沢上町1-14 タック三ツ沢203

|                          | 検      | 計日        | 指針                 |               |
|--------------------------|--------|-----------|--------------------|---------------|
| 今回                       | 0      | 4月05日     | 770.0              |               |
| 前回                       | 0      | 3月02日     | 761.4              |               |
| 今回使用                     | 非量     | 34日       | 8.6 m <sup>3</sup> |               |
| 火-タ-交!                   | 換時使用   | 用量        |                    |               |
| 前回使用                     | 量      |           | 4.7 m <sup>3</sup> |               |
| 前回繰                      | 越      | #####     | ########           | り<br>⑨目振で、前回線 |
| 基本料                      | 金      |           |                    | #####で則子。     |
| 今回ガス                     | 料金     |           | 5,126円             |               |
|                          |        |           | -total             |               |
|                          |        |           | A DECEMPTOR OF     |               |
|                          |        |           | S 414 (3) ==       |               |
|                          |        |           |                    |               |
| 消 費                      | 税      |           | 256円               |               |
|                          | 額      |           | 5 3920             |               |
| 1914 1920                |        |           | J, JOZN            |               |
|                          |        |           |                    |               |
|                          |        |           |                    |               |
|                          |        |           |                    |               |
| -                        |        |           |                    |               |
| 支払い方法                    | 自      | 辰 三菱]     | R京UFJ              | 回白垢の周         |
| 次回振巷                     | 予定 !   | 11年05月01日 | UN                 | し日旅の別         |
| A 10 Percent 200 Percent | A Plat |           |                    |               |

5.500円

様

桑越を出したくない場合は、このように 裏面に断り書きあり。

次回振替予定日と、前回の振替結果を印字。

(8) ハンディ検針データ更新

「受信」メニューを起動すると、次のように表示されます。

ハンディのCFカードをセットして「Enter」キーを押すと、データがPCにコピーされます。

| 🛤 C:¥WINDOWS¥system32¥cmd.exe                                | - 🗆 🗙 |
|--------------------------------------------------------------|-------|
| 検針結果をメモリカードから入力します。<br>メモリカードを挿入して下さい。<br>特任するには何わますを想用していた。 | -     |
|                                                              |       |
|                                                              |       |
|                                                              |       |
|                                                              |       |
|                                                              |       |
|                                                              |       |
|                                                              |       |
|                                                              |       |
|                                                              |       |
|                                                              | -     |

続けて、「更新」を実行すると次のように表示されて、データが更新されるとともに、結果が 印刷されます。

| 🔲 検針データ入 | <u> </u> ታ(እንቻ <sub>ሻ</sub> ) |         |                        |
|----------|-------------------------------|---------|------------------------|
| 上書       | 10-04-05 DEMO ハンディ検針データ更新     | HNDHANK | - V100320<br><u>終了</u> |
|          | 入力担当 ACC アクセス                 |         |                        |
|          | このファイルから入力しますか?               |         |                        |
|          | C:¥LPG¥KENSNF.DAT             |         |                        |
|          | 中間ファイル= H:¥LPGDT¥TRNHK012.BTR |         |                        |
|          |                               |         |                        |
| MS0507 3 | 処理を開始しますか?                    | YES(F9) | NO(F11)                |

### (9) 入力伝票の取消

| ■ 入力伝票取り消し<br>上書 10-03-14 KAMIYA<br>得意先コート <sup>*</sup> 氏名・住所          | 入力伝票の取り消し                                                      | 電話                            | LTDTORIK<br>日付指定 | - V080423<br>  終了 |
|------------------------------------------------------------------------|----------------------------------------------------------------|-------------------------------|------------------|-------------------|
|                                                                        | 7-7 品名                                                         | 数量<br>備考                      | 単価 金額            |                   |
|                                                                        |                                                                |                               |                  |                   |
|                                                                        |                                                                |                               |                  |                   |
|                                                                        |                                                                |                               |                  |                   |
| F7:次画面 F8:前画面                                                          | <u>〕</u> 削除するNO 0                                              |                               |                  |                   |
| 伝票日付の指定も出来ます、<br>表示している明細で、削除し<br>マ−クの欄に、削 が表示された<br>MSO116 F5を押すと名前によ | 指定の無い場合は全ての明紙<br>たい項目の番号(NO)を入力<br>ら、その明細は削除され、残<br>てる検索が出来ます。 | Hを表示します。<br>Dします。<br>読高も更新されま | ます。              |                   |

間違って入力した伝票を取消します。

(10)検針入力の取消

| ■ 検針入力の取り消し                          |                                        |                                    |
|--------------------------------------|----------------------------------------|------------------------------------|
| 上書 10-03-14 KAMIYA                   | 検針入力の取り消し                              | HNRKENSN V080709<br>処理年月 201002 終了 |
| 担当                                   |                                        | 請求日請求書                             |
| 得意先名                                 |                                        |                                    |
| データ入力日                               |                                        |                                    |
| 検針日<br>指針<br>使用量<br>ガス料金<br>税金<br>入金 |                                        |                                    |
| 検針日<br>前回 <u>前</u> 回 「<br>前々回 「      | 指針     使用量       ·     ·       ·     · | 交換予定日 請求<br>取消                     |
|                                      |                                        |                                    |

間違って入力した検針伝票を取消します。

(1) 保安マスタメンテナンス

| ■ 保安マスターメンテナン        | 2                  |                           |                                         |                   |                            |
|----------------------|--------------------|---------------------------|-----------------------------------------|-------------------|----------------------------|
| 上書 10-               | 04-05 DEMO         | 保安マスターメン                  | ノテナンス                                   | LTDHOANT          | V090209<br><mark>終了</mark> |
| 担当                   |                    |                           |                                         |                   |                            |
| 1. 基本項目              | の入力                | 担当者、センター区                 | 分、用途など基本事項                              | <b>〔</b> を入力します   |                            |
| <mark>2. 調査点検</mark> | の入力                | 書面の交付、2年に                 | 1回の調査、周知の実                              | 『施などを入力します        |                            |
| <mark>3.供給設備</mark>  | の入力                | メーター、調整器、                 | 接続管、埋設管の情報                              | <b>る</b> を入力します   |                            |
| <mark>4.安全器具</mark>  | の入力                | 警報器、閉止弁、遮                 | 断装置などを入力しま                              | : वृ              |                            |
| <mark>5. 燃焼器具</mark> | <mark>の入力</mark>   | 使用している器具の                 | 、名称、型式などを入                              | 力します              |                            |
| <mark>6. 保安台帳</mark> | の印刷                | 処理中の得意先の保                 | 安台帳が印刷できます                              | •                 |                            |
|                      |                    |                           |                                         |                   |                            |
|                      |                    |                           |                                         |                   |                            |
| _                    |                    |                           |                                         |                   |                            |
| メニュー                 | (1から6の数            | (字を入力)                    |                                         |                   |                            |
| 上記の、実ł<br>るには、[Es    | テメニューから<br>c]を押してこ | ▶最初に実行する機能な<br>のメニューに戻り、⇒ | を選択します。選択後f<br>メニュー番号を入力す               | 他の機能に移<br>ると、得意先  |                            |
| コードが引き<br>新規の得意5     | き継がれます。<br>もの場合には、 | 「基本項目の入力」が                | から始めて下さい。                               |                   |                            |
|                      |                    |                           |                                         |                   |                            |
| 上記メニューか              | ら、1~6そ             | を選択して下位メ                  | ニューを実行しま                                | す。                |                            |
| 基本情報の入力              | 画面                 |                           |                                         |                   |                            |
| 上書 10-               | 04-05 DEMO         | 保安マスターメン                  | ノテナンス                                   | SHOAN1            | V080918                    |
| 担当 AC<br>得意先 O1      | C 7<br>01010700 船  | 'クセス<br>}橋 章              |                                         | 012-986-2473      |                            |
| 住所<br>  保安担当者        | [103] 日高           | )○市 △△ 1-2‐<br>保安センタ‐     | -18<br>-コード                             | 販売所からの距離          | 0 Km0 分                    |
| 保安実施者                | 供給開始時<br>定期供給設備    |                           | 容器交換時<br>定期消費設備                         | ŧ .               |                            |
|                      | 周知の実施<br>緊急時連絡     |                           | 緊急時対応                                   |                   |                            |
| 保安連絡担当<br>大規模店該当     |                    | 選任年月                      | 0000 電話番号<br>亭雪対策地域                     | 集合戸数              |                            |
| 用途区分                 | 1                  |                           |                                         | 戸建て               |                            |
| 建築区分                 |                    |                           |                                         |                   |                            |
| 重重建築物<br>適用法令        |                    |                           | <ul><li>地震対策地域</li><li>点検サイクル</li></ul> | 〕 年               |                            |
| 周知サイクル<br>供給側埋設管     | 0<br>0             |                           | テレメ区分<br>消費側埋設管 0                       |                   |                            |
| 長さ/径<br>継手           | / 管材料              | 埋設日                       | 長さ/径 /                                  | 管材料 埋設日           |                            |
| 腐食測定優先服 容器形態 1       | 夏 🗌 (0. 該)<br>容哭   | 当しない 1. A群 2<br>t         | . B-1群 3. B-<br>地下室 「                   | 2群 4. C群)<br>昇温防止 |                            |
| 貯蔵設備 ①<br>供給設備 施     | 50 kg 2 本          | ②                         | 0<br>ベルク 0 kg 合計<br>図面巻号                | 100 kg 転倒防止       |                            |
|                      | 検日 000000          |                           |                                         |                   |                            |
| 防定供給設備               | 1.該当す              | る 2.しない) 許                | 可番号                                     | 年月日 000000        |                            |
| 訂正                   |                    | 検索 ↓検索2                   |                                         |                   |                            |

「4年に1回の調査」「周知実施日」「書面の交付日」「開栓日」の管理を行います。

| ■ 保安マスターメンテナンス                                       |                             |                      |
|------------------------------------------------------|-----------------------------|----------------------|
| 上書 10-04-05 DEMO (<br>担当 ACC アクセス<br>得意先 0101010700  | 保 安 調 査 日 入 力 HAI<br>電話     | DHOANC V100212<br>終了 |
| 船橋 章<br>○○市 △△ 1-2-                                  | 012-986-2473 IX             | 國査票未発行               |
| 今回                                                   | 前回 2回前 3回前 4回前              | 前 5回前                |
| 種類                                                   | □□ 定期点検 □□ 定期点検 □□ □ □ □ □  |                      |
| 調 調査日/方法 0                                           | 070402 030419 030419        |                      |
| 査 実施者                                                | 147 112                     |                      |
|                                                      | 今井     岩井_清                 |                      |
| ▲ <u>検</u> 結 果   供給 <mark>0</mark> 消費 <mark>0</mark> |                             |                      |
|                                                      | 090704 080604 070704 060805 | 050620               |
| 実施者                                                  | 156 156 156 109             | 109                  |
|                                                      |                             |                      |
|                                                      | 030419 3 070402 調査点検内谷の詳細   |                      |
|                                                      |                             |                      |
|                                                      |                             | 漏わ試験                 |
|                                                      |                             | //約100-09人           |
| 栓                                                    | (0. 良 1. 不良 )               |                      |
| (調査種類: 1.定期点検 2.再調]                                  | 査 3.供給開始 4.年1回点 9.その他       | )                    |
| ( 調査結果 : 0.異常なし 1.異常な                                | あり 2.改善3.再調査未改善 4.留守 調 1    | .自記圧力計               |
| 5.空き室 6.未使財                                          | 用 7.調査拒否 8.調査不能 )           | .マイコン                |
| (書面種類:任意書面結果                                         | 果 : 任意 ) 方                  |                      |
| F10を押すと、旧項目の修正が                                      | が行えます。                      |                      |
| F12を押すと、全項目の削除る                                      | をします                        |                      |
|                                                      |                             |                      |
| Fn 訂止                                                | 検索   検索2   修止               | 削除                   |

供給設備の設置状況を入力します。

| ■ 保安マスターメンテナンス                                                                                                    |                      |
|----------------------------------------------------------------------------------------------------|----------------------|
| 上書 10-04-05 DEMO 保安マスターメンテナンス                                                                                                    | SHOAN3 V100401       |
| 担当 ACC アクセス 010,000 のほう 010,000                                                                                                    | 8470                 |
| 行息先   0101010/00   船橋 卓 012-980-<br>  住所   ○○市 △△ 1-2-18                                                                                                    | -2473                |
| ■ 1/1/1 ■ 1/1/2 ■ 1/2 ■ 1/2   | 取付日 製造 期限            |
| ערע 101 אבע 101 גערע 101 גערעע 101 גערע 101 גערעע 101 גערע 101 גערע 101 גערעערע 101 גערעע 101 גערעע 101 גערעע 101 גערעע 101 גערע | 一無線 000000 0000 1301 |
| 文 番 号   入□   容量  設定区分                                                                                                    | 視                    |
|                                                                                                    | 制造在日期阻左日间数           |
|                                                                                                    |                      |
| 器 容量   閉塞圧力  容器との接続   供給管接続形態   保有機能                                                                                                    |                      |
| 8.0 .00                                                                                                    |                      |
| - <mark>ホ_ユート゛  </mark> 管種別  □径  取付日   期限  長さ  本数 ドレン  メータコッ/                                                                                                    | ブメーカー型 式             |
|                                                                                                    |                      |
| ○ 200 す 01 1 1 02 1 1 F ○ 210 1 03 セザキ 04 その他                                                                                                    |                      |
|                                                                                                    |                      |
| 供① 07 08                                                                                                    |                      |
|                                                                                                    |                      |
|                                                                                                    |                      |
| 0         0         0         0         0         0         0         0         0         0         0         0         0         0         0         0         0         0         0         0         0         0         0         0         0         0         0         0         0         0         0         0         0         0         0         0         0         0         0         0         0         0         0         0         0         0         0         0         0         0         0         0         0         0         0         0         0         0         0         0         0         0         0         0         0         0         0         0         0         0         0         0         0         0         0         0         0         0         0         0         0         0         0         0         0         0         0         0         0         0         0         0         0         0         0         0         0         0         0         0         0         0         0         0         0         0         0                                                                                                            |                      |
| © 000000 0 000.0 0                                                                                                    |                      |
|                                                                                                    |                      |
|                                                                                                    |                      |
|                                                                                                    |                      |
| 燃焼器入口圧力 (2.0~3.3) .00 供給管配管漏洩検査 初圧 .00 終圧 .00                                                                                                    | )実施時間(分) 0           |
|                                                                                                    | 使用圧力 5.5kPa 以下       |

安全機器の設置状況を入力します。

| ■ 保安マスターメンテナンス                                           |                                                       |                                                                                                    |
|----------------------------------------------------------|-------------------------------------------------------|----------------------------------------------------------------------------------------------------|
| 上書 10-04-05 DEM<br>担当 ACC<br>得意先 0101010700              | 0 保安マスターメンテナンス<br>アクセス<br>船橋 章                        | SHOAN4 VO91016<br><mark>終了</mark><br>012-986-2473                                                                                                    |
| 任所<br>[安全器具]<br><mark>警報器</mark> 義務区分 <b>■</b><br>種類 メーカ | ○○中 △△ 1-2-18<br> 必要数 0 設置数 0<br> 型 式  製造番号 取付日 期限 製造 | 個数 所 持  遮 断  機 能                                                                                                    |
|                                                          |                                                       | 0                                                                                                    |
|                                                          | □                                                     | 号     取付日     期限     製造     個数     □数       000000     0000     0000     0     0       000000     0000     0     0       000000     0000     0     0 |
| 1 義務<br><u>遮</u> 9 その他<br>コー                             | 2 指導                                                  | 3 不要                                                                                                    |
| <mark>ガ</mark><br>■<br>■<br>取付日は、年月日で入力し                 | ます。製造、期限は年月で入力します。不明な                                 | 0000000 0000 0000 0<br>000000 0000 0000 0                                                                                                    |
| 訂正                                                       | 検索 検索2                                                |                                                                                                    |

| ■ 保安マスターメンテナンス                                                                                                    |
|----------------------------------------------------------------------------------------------------|
| 上書 10-04-05 DEMO 燃焼器具等の登録/更新 KYDTKIGU V080520                                                                                                    |
| 担当 ACC アクセス 前 <u>終了</u>                                                                                                    |
| コート   UIUIUI/00   電話<br>  得音失   創播 音                                                                                                    |
| $0.0 \pm 0.0 \pm 0.0 $ |
| NO  メーカー名   器 具 名 区分  型 式   消費量  立不熱空他 ガス栓                                                                                                    |
|                                                                                                    |
| 01     リンナイ     湯沸器     2     RUX-V1615WE     34.900     1     62     ネジ                                                                                                    |
| □ 04 金属フレキ 06 屋外式(R 09 その他   1   0303                                                                                                    |
| UZ リノナイ                                                                                                    |
|                                                                                                    |
|                                                                                                    |
|                                                                                                    |
|                                                                                                    |
|                                                                                                    |
|                                                                                                    |
| NOT メーカー名 1 器 旦 名 1 型 式 1 消費量 1立不勢空他 ガス栓                                                                                                    |
|                                                                                                    |
| メ 接続管   燃焼器区分   給排気   台数   製造  取付年月  修理年月1,2 N  CO   購  所  燃料                                                                                                    |
|                                                                                                    |
| □ 立し 立用安全装置」 不し 不燃防止装置」 熱し 過熱防止装置」 空し 空炊防止装置」 その他   UF73し  Fあり<br>                                                                                                    |
| - 60、1-/则に対象 - 頬(頬へ物が)、1-日内 2-10内 - か(が有者)、 0-平人 1-貝子 2-サニス<br>                                                                                                    |
| (メーカー名、器具名、ガス栓、接続管名、燃焼器区分、給排気区分は、F5で検索できます。)                                                                                                    |
|                                                                                                    |
|                                                                                                    |
| Fn 訂正 検索  検索2  次画面  前画面                                                                                                    |

燃焼器具の設置状況を入力します。99行まで入力できます。 ガス器具以外を入力することもかまいません。

| ■ 得意先保安台帳                                                                                                    |                                                                                                    |
|----------------------------------------------------------------------------------------------------|----------------------------------------------------------------------------------------------------|
| 上書 10-03-14 KAMIYA 保安台帳印刷                                                                                                    | HALHOAND V090624                                                                                       |
| 営業所<br>範囲 1 1. 得意先コード (XXXXXXXXX)<br>2. 保安マスタ修正日 (YYMMDD)<br>3. 検針日/検針順コード (99XXXXX)<br>4. 保安担当 (XXXX)                                                                                  | [ <u>終了</u> ]                                                                                          |
| 0473110040 から 0473110040 まで                                                                                                    |                                                                                                    |
| 分類方法 1. 得意先コード順<br>2. 検針順<br>3. 担当別得意先コード順<br>4. 担当別検針順                                                                                                    |                                                                                                    |
| 状態コード(チェックのあるものはカウントしません)<br>□ 0 使用中 □ 1 供給停止 □ 2 解約予定<br>□ 9 諸ロコード □ A 請求親 □ B 太陽光<br>□ 1 団コード □ N 新設 □ 0 新設空家<br>□ T 休止中・供給無 □ U 他社転換 □ V 解約済・転出<br>□ X 休止中・滞納止 □ Y 休止中・空家 □ Z 解約済・抹消 | <ul> <li>□ 8 ストーブのみ使</li> <li>□ C 支払い不良顧客</li> <li>□ S 保安止め</li> <li>□ W 休止中・一時止</li> <li>□</li> </ul> |
| 件数 1                                                                                                    | YES(F9) NO(F11)                                                                                        |

印刷例

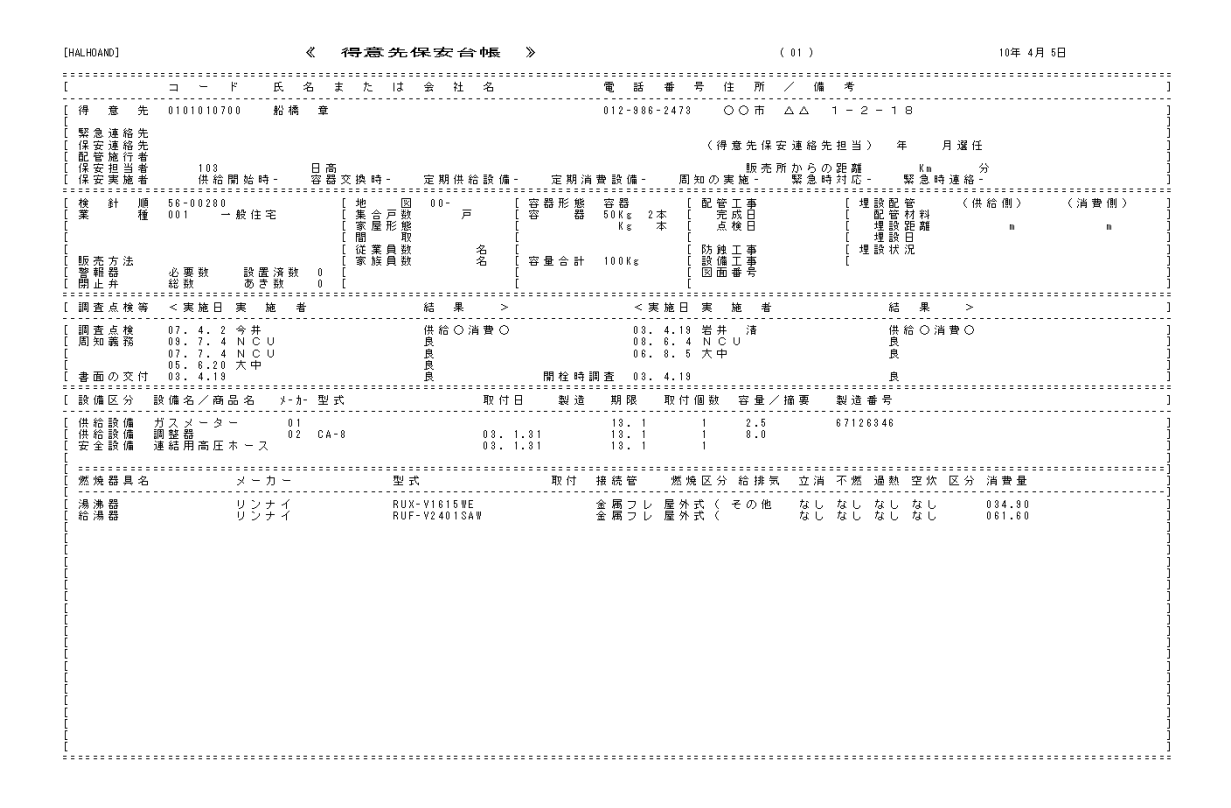

| ■ 設備情報登録                                                  |                            |
|-----------------------------------------------------------|----------------------------|
| 上書 10-03-14 KAMIYA 設備情報登録/変更<br>担当 ACC アクセス               | HADHOANS V090401<br>終了     |
| 設備コード 71 火災警報器 台所用 📃                                      | 設備コードは、<br>「名称マスタ」で        |
| 71 火災警報器 台所用                                              | 「設備名」として登録  <br> してあろものです。 |
| 得意先上。電話                                                   |                            |
|                                                           |                            |
| ▲   番号  メーカー   型 式   取付数   取付年月日期限年月   製造年月   谷重<br>- 0.0 | 所 種  種2  - 削               |
| 0.                                                        |                            |
| .0                                                        |                            |
| U.<br>.0                                                  |                            |
| 0.                                                        |                            |
| .0                                                        |                            |
|                                                           |                            |
|                                                           | 所種1種2 削                    |
| (容量は警報器は不要、所持は警報器のみ必要 1.リース ,2.買取 ,3.大家リ                  | 1-,4.大家買取)                 |
|                                                           |                            |
| Fn 訂正 検索  検索2                                             |                            |

設備コードは、「供給設備」「安全機器」と同じコード(2桁)で管理しており、この画面でも メンテナンスができます。

(3) メータ交換入力

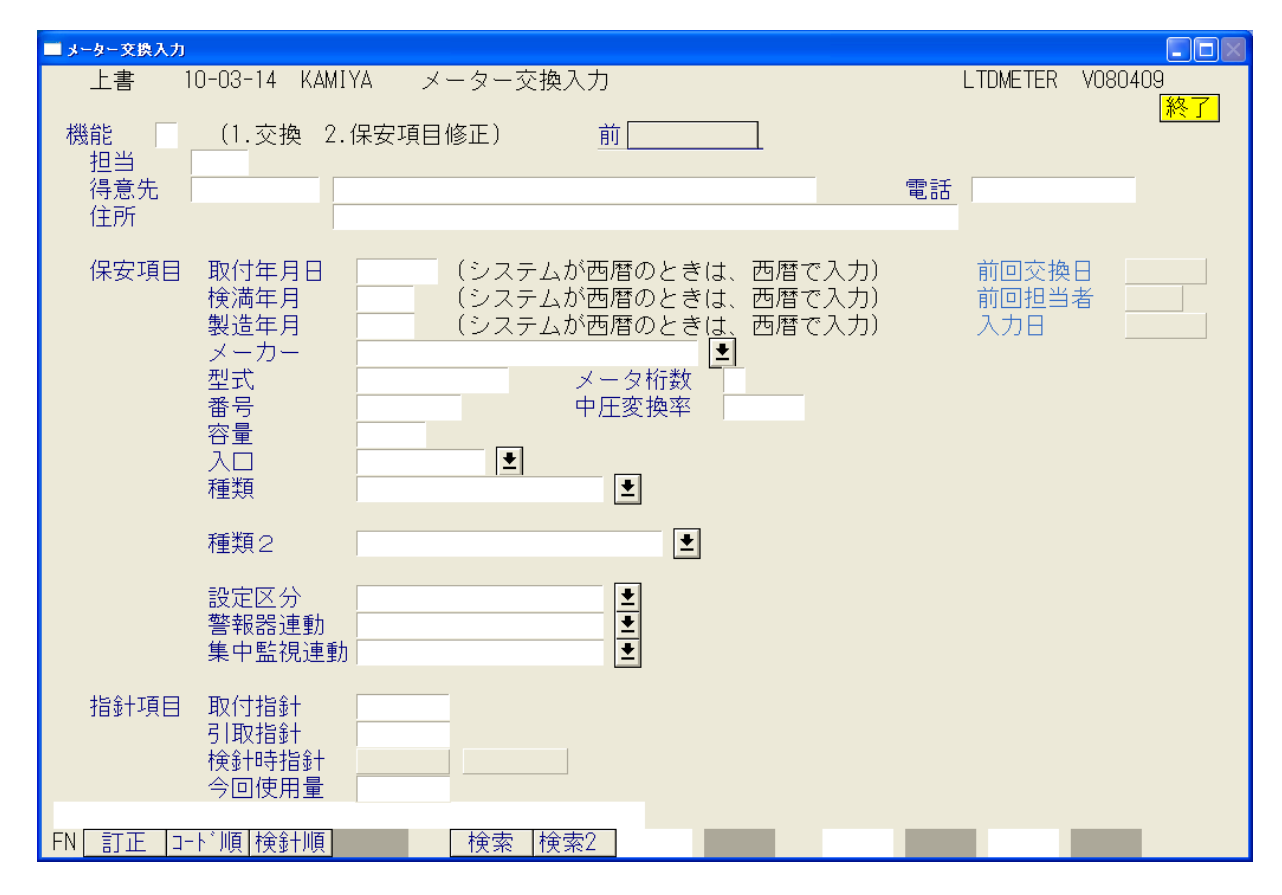

| ■ メーター管理表                            |                                                                                                    |
|--------------------------------------|----------------------------------------------------------------------------------------------------|
| 上書 10-0                              | 13-14 KAMIYA メーター管理表 HALMETER V100305<br>「終了」                                                                                                    |
| 機能                                   | 0       1. 一覧表         2. 期限切れ一覧表         3. 年度別交換予定台数(担当者ごと)         4. 未登録一覧表         5. 年度別交換予定合計台数         6. 交換一覧表                          |
| 範囲                                   | 0 1. 得意先コード 2. 検針日/検針順 3. 保安担当 4. 入力担当 5. 実施担当<br>から まで                                                                                          |
| 期限(年月)<br>日付指定                       | 0000     から     0000     まで       0     1. 交換日     2. 入力日       000000     から     000000                                                         |
| 分類方法                                 | 0     1. 得意先コード順     4. 担当別得意先コード     7. メータ情報入力順       2. 検針順     5. 担当別検針順       3. 期限順     6. 担当別期限順                                          |
| 条件                                   | 0 0.なし、1.休止Zを除く、2.休止Z、Yを除く                                                                                                    |
| 種類<br>種類2<br>設定区分<br>警報器連動<br>集中監視連動 | <ul> <li>メーター種別を指定(省略するとすべてが対象)</li> <li>ハイセーフ分類を指定(省略するとすべてが対象)</li> <li>(省略するとすべてが対象)</li> <li>(省略するとすべてが対象)</li> <li>(省略するとすべてが対象)</li> </ul> |
| ▶ 印刷する                               | る。(なしのときはテキストのみ出力)                                                                                                    |

「一覧表」「期限切れ一覧表」~「交換一覧表」が印刷できます。

| [HALMETER]                                                                                                    | メーター管理                                                                                                    | <del>支</del><br>範囲 0000> 1005                                                     | (検<br>[1]                                                      | <b>茵明</b> 細)                                                         | 10年 4月 5日                                                                                                    | 1 頁                                                                                                    |
|----------------------------------------------------------------------------------------------------|----------------------------------------------------------------------------------------------------|-----------------------------------------------------------------------------------|----------------------------------------------------------------|----------------------------------------------------------------------|----------------------------------------------------------------------------------------------------|----------------------------------------------------------------------------------------------------|
|                                                                                                    |                                                                                                    |                                                                                   | メーカー 形式                                                        | 番号 容                                                                 | 量 入 種 自 取付日                                                                                                    | 検満 警告                                                                                                    |
| 0100402-120*山中自動車鶴崎工務店<br>0100403-050*3号 多賀屋<br>0100512-040*1号 シードホーム<br>0101001-400 柳田 浩<br>0101004-000 井田 國治       | <ul> <li>○○市 戸ケ崎 2-269</li> <li>○○○○市 南区 辻 8-</li> <li>○○市 八綱 2-26</li> <li>○○市 △ 1-5-48</li> <li>○○市 △ 1-6-11</li> </ul>                                                                                        | 1615-2                                                                            | 01 SR25<br>01 SR25                                             | 68080311<br>68030546<br>60231113<br>65242140<br>06504901             | 0.0 他 00.0.<br>0.0 他 00.0.<br>0.0 他 00.0.<br>2.5 左 M1 00.0.<br>2.5 左 M1 00.0.                                                                                                    | 0<br>0<br>0<br>0 10. 5<br>0 10. 3                                                                                       |
| 0101008-000 太湖楼<br>0101010-000 空室 (若森<br>0101018-000 空室 (長崎<br>0101048-020 金子 豊作<br>0101048-020 金子 豊作                | 〇〇市         △△         1-2-15           〇〇市         △△         1-2-13           〇〇市         △△         1-2-28           〇〇市         △△         1-3-4           〇〇市         △△本町         1 3-5                    | 201啓和荘                                                                            | 02 SBA10<br>01<br>01<br>06<br>06<br>06                         | 00026552 1<br>01085961<br>63040735<br>00133130<br>10032644           | 0.0 左 M2 00.0.<br>2.5 左 MS 00.0.<br>2.5 左 MS 00.0.<br>2.5 左 MS 00.0.<br>0.0 他 00.0.<br>2.5 左 MS 00.0.                                                                                                | 0 10. 3<br>0 06. 5<br>0 07.12<br>0 95. 4<br>0 06. 1                                                                     |
| 0101084-000 斉藤 安治<br>0101098-000 空室 (斉藤<br>0101114-010*空室 (東井<br>0101114-020 大森 ミツヨ<br>0101116-000 金子 日出夫            | 〇〇市         △△本町         1 3 - 2           〇〇市         △△本町         1 3 - 8           〇〇市         △△本町         1 - 30           〇〇市         △△本町         1 - 31           〇〇市         △△本町         1 - 28        | 3<br>102本町ハウス                                                                     | 01 SR25<br>06<br>01<br>01 SR25<br>01 SR25                      | 64864788<br>11003823<br>10518401<br>64614090<br>64800448             | 2.5 左 M1 00.0.<br>2.5 左 MS 00.0.<br>2.5 左 MS 00.0.<br>2.5 左 M1 00.0.<br>2.5 左 M1 00.0.                                                                                                    | 0 10. 1<br>0 10. 4<br>0 08.10<br>0 09. 9<br>0 09.12                                                                     |
| 0101117-000 金子 正二<br>0103017-020 高橋 アト<br>0103018-000 石川 アト<br>0103048-000 神谷 アト<br>0103048-000 博役 アト                | ○○市         △△本町         1 - 2 6           ○○市         △△本町         8 - 3 4           ○○市         △△本町         8 - 3 2           ○○市         △△本町         7 - 4           ○○市         △△本町         8 - 2 1       |                                                                                   | 01 SR25<br>06<br>06<br>01<br>01<br>01                          | 64800323<br>10013016<br>10367455<br>63862278<br>63154483             | 2.5 左 M1 00.0.<br>2.5 左 MS 00.0.<br>2.5 左 MS 00.0.<br>2.5 左 MS 00.0.<br>2.5 左 MS 00.0.<br>2.5 左 MS 00.0.                                                                                             | 0 09.12<br>0 05. 3<br>0 08. 5<br>0 08. 9<br>0 08. 2                                                                     |
| 0103080-800 木村 直入<br>0103081-000 (有)実総開発<br>0103500-000*(株)わらべや<br>0105003-000+空室 (竹田<br>0105003-001*坂井 ママン スラエ      | ○○市         △△本町         6-14           ○○市         △△本町         5-12           ○○市         南広島         442-1           ○○市         △△本町         1-17           ○○市         △△本町         1-17                    | グランブルー壱番館101<br>グランブルー壱番館102                                                      | 01<br>01<br>02 SA25<br>02 SA25                                 | 65242187<br>64165301<br>03024607<br>11040985<br>11040984             | 2.5 左 MS 00.0.<br>2.5 左 MS 00.0.<br>0.0 他 00.0.<br>2.5 左 M1 00.0.<br>2.5 左 M1 00.0.                                                                                                    | $\begin{smallmatrix} 0 & 10. & 5 \\ 0 & 09. & 4 \\ 0 \\ 0 & 10. & 5 \\ 0 & 10. & 5 \\ 0 & 10. & 5 \\ \end{smallmatrix}$ |
| 0105003-003*岩崎 義弥<br>0105003-004*樹 秀玄<br>0105003-004*樹 秀玄<br>0105008-000 空室<br>0105006-000 空室<br>(中山<br>0105013-021* | 〇〇市         △本町         1-17           〇〇市         △△本町         1-17           〇〇市         △△本町         1-17           〇〇市         △△本町         3-5           〇〇市         △△本町         1-54                      | グランブルー壱番館201<br>グランブルー壱番館202<br>グランブルー壱番館203<br>201山上店舗                           | 02 SA25<br>02 SA25<br>06<br>01 SA25<br>06                      | 11040986<br>11040987<br>11040996<br>10614826<br>10336021             | 2.5 左 M1 00.0.<br>2.5 左 M1 あ 00.0.<br>2.5 左 MS 00.0.<br>2.5 左 MS 00.0.<br>2.5 左 M1 00.0.<br>2.5 左 MS 00.0.                                                                                           | 0 10. 5<br>0 10. 5<br>0 10. 5<br>0 10. 5<br>0 09. 3<br>0 08. 3                                                          |
| 0105023-000 中井 文彦<br>0105023-500*高橋 祐太<br>0105023-501*高原 義七<br>0105023-502*正木 智大<br>0105023-503*皆藤 保明                | 〇〇市         △△本町         1 3 - 6           〇〇〇市         △△本町         1 3 - 6           〇〇〇市         △△本町         1 3 - 6           〇〇〇市         △△本町         1 3 - 6           〇〇〇市         △△本町         1 3 - 6 | 1<br>0 101ビーラインムム<br>0 102ビーラインムム<br>0 103ビーラインムム<br>0 103ビーラインムム<br>0 105ビーラインムム | 01 SR25<br>02 SA25<br>02 SA25<br>02 SA25<br>02 SA25<br>01 SR25 | 65242132<br>10818672<br>10818674<br>10818662<br>10818662<br>10818660 | 2.5     左 M1     00.0.       2.5     左 M1     00.0.       2.5     左 M1     00.0.       2.5     左 M1     00.0.       2.5     左 M1     00.0.       2.5     左 M1     00.0.       2.5     左 M1     00.0. | 0 10. 5<br>0 09.11<br>0 09.11<br>0 09.11<br>0 09.11<br>0 09.11                                                          |
|                                                                                                    | 〇〇市         △△本町         13-6           〇〇市         △△本町         13-6           〇〇市         △△本町         13-6           〇〇市         △△本町         13-6                                                            | 0 106ビーラインムム<br>0 107ビーラインムム<br>0 201ビーラインムム<br>0 202ビーラインムム                      | 02 SA25<br>06<br>01 SA25<br>06                                 | 10818661<br>10818659<br>10821394<br>10821396                         | 2.5 左 M1 00.0.<br>2.5 左 MS 00.0.<br>2.5 左 M1 00.0.<br>2.5 左 M1 00.0.<br>2.5 左 MS 00.0.                                                                                                    | 0 09.11<br>0 09.11<br>0 09.11<br>0 09.11<br>0 09.11                                                                     |

| [HALMETER]                                                              | (ETER]                                                                          |                                    | メーター管理表<br>範囲 101001                                |                                         | > 101231                         |                                         | [1]                        | (メーター交換                                                  | f)                                                   | 11年                                     | 2月21日                                 |                                                          | 1頁                                                       |                                 |
|-------------------------------------------------------------------------|---------------------------------------------------------------------------------|------------------------------------|-----------------------------------------------------|-----------------------------------------|----------------------------------|-----------------------------------------|----------------------------|----------------------------------------------------------|------------------------------------------------------|-----------------------------------------|---------------------------------------|----------------------------------------------------------|----------------------------------------------------------|---------------------------------|
| 得意先□−ト*                                                                 | 得意先名                                                                            | 取付指針                               | 引取指針                                                | 検針指針                                    | 交換時量                             | 配送指針                                    | 1- <b>1</b> -              | 形式                                                       | 番号                                                   | 容量                                      | 入種自                                   | 取付日                                                      | 検満                                                       | 担当                              |
| 0101001-040<br>0101040-020<br>0103020-000<br>0103032-000<br>0103033-000 | *00000000000000000000000000000000000000                                         | 0.1<br>0.0<br>0.0<br>0.0<br>0.0    | 1545. 1<br>0. 0<br>1409. 9<br>1546. 5<br>2744. 7    | 1.5<br>16.2<br>10.7<br>13.0<br>14.8     | 0.0<br>0.0<br>0.0<br>0.0<br>7.5  | 0.0<br>18.7<br>1.6<br>1542.9<br>21.6    | 05<br>02<br>05<br>05<br>05 | STK25MTT<br>EY4MT<br>STK25MTT<br>STK25MTT<br>STK25MTT    | 00000000<br>00000000<br>00000000<br>00000000         | 2.5<br>4.0<br>2.5<br>2.5<br>2.5         | 左 MS<br>左左左 MS<br>左左左 MS              | 10. 30<br>10. 29<br>10. 22<br>10. 22<br>11. 12           | 20. 10<br>20. 8<br>20. 10<br>20. 10<br>20. 10            | 003<br>015<br>005<br>005        |
| 0103039-000<br>0103042-000<br>0103048-000<br>0103050-000<br>0103051-060 | 80<br>80<br>80<br>80<br>80<br>80<br>80<br>80<br>80<br>80<br>80<br>80<br>80<br>8 | 0.0<br>0.0<br>0.0<br>0.0<br>0.0    | 1309. 9<br>2867. 3<br>1320. 1<br>1430. 1<br>3797. 8 | 13.8<br>13.5<br>5.5<br>6.2<br>39.7      | 0.0<br>5.4<br>2.4<br>8.9<br>0.0  | 19.7<br>19.0<br>3.8<br>10.2<br>54.4     | 05<br>05<br>05<br>05<br>05 | STK25MTT<br>STK25MTT<br>STK25MTT<br>STK25MTT<br>STK25MTT | 00000000<br>00000000<br>00000000<br>00000000<br>0000 | 2.5<br>2.5<br>2.5<br>2.5<br>2.5<br>2.5  | 左 MS<br>左左 MS<br>左左 MS<br>左 MS        | 10. 22<br>11. 12<br>11. 12<br>11. 12<br>11. 19<br>10. 22 | 20. 10<br>20. 10<br>20. 10<br>20. 10<br>20. 10<br>20. 10 | 015<br>005<br>005<br>005<br>005 |
| 0103076-020<br>0103078-032<br>0103093-000<br>0103107-040<br>0103107-060 | *00000000000<br>*000000000000000<br>*00000<br>*0000                             | 0.0<br>0.0<br>10.0<br>0.0<br>0.0   | 4045. 1<br>0. 0<br>862. 5<br>433. 8<br>686. 9       | 37. 8<br>32. 1<br>22. 8<br>2. 1<br>5. 4 | 0.0<br>0.0<br>0.0<br>0.0<br>0.0  | 48. 2<br>0. 0<br>21. 2<br>0. 0<br>0. 0  | 05<br>05<br>05<br>05<br>05 | STK25MTT<br>NSB16MT<br>STK25MTT<br>STK25MTT<br>STK25MTT  | 00000000<br>00000000<br>00000000<br>00000000         | 2.5<br>16.0<br>2.5<br>2.5<br>2.5<br>2.5 | 左 MS<br>左左 SB<br>左左 MS<br>左 MS        | 10. 22<br>11. 17<br>10. 26<br>10. 22<br>10. 22           | 20. 10<br>17. 9<br>20. 3<br>20. 10<br>20. 10             | 015<br>005<br>005<br>005        |
| 0103147-030<br>0103150-000<br>0103172-000<br>0104103-062<br>0104108-024 |                                                                                 | 0.0<br>0.0<br>7911.0<br>0.2<br>0.0 | 2173.5<br>2243.5<br>10.0<br>7680.5<br>0.0           | 8.4<br>9.5<br>8117.9<br>7665.2<br>25.8  | 4.5<br>5.8<br>0.0<br>15.3<br>0.0 | 2169.0<br>7.7<br>8176.7<br>7.0<br>20.0  | 05<br>05<br>04<br>05       | STK25MTT<br>STK25MTT<br>NSB6MT<br>NSB6MTT<br>STK25MTT    | 00000000<br>00000000<br>00000000                     | 2.5<br>2.5<br>6.0<br>6.0<br>2.5         | 左 MS<br>左左 MS<br>左左 MS<br>左 MS        | 11. 15<br>11. 15<br>10. 8<br>12. 11<br>11. 1             | 20. 10<br>20. 10<br>15. 1<br>20. 10<br>20. 10            | 005<br>005<br>013<br>005        |
| 0104112-060<br>0105022-000<br>0105034-000<br>0105034-020<br>0105034-040 | 00 00<br>*00 00<br>*00 00<br>*00 00<br>*00 00                                   | 0.0<br>6.4<br>0.0<br>0.0<br>0.0    | 1479. 4<br>387. 3<br>2401. 9<br>699. 2<br>738. 0    | 19.2<br>9.7<br>27.8<br>6.1<br>10.9      | 0.0<br>1.0<br>0.0<br>0.0<br>0.0  | 1479. 4<br>0. 0<br>0. 0<br>0. 0<br>0. 0 | 05<br>05<br>05<br>05<br>05 | STK25MTT<br>STK25MTT<br>STK25MTT<br>STK25MTT<br>STK25MTT | 00000000<br>00000000<br>00000000<br>00000000<br>0000 | 2.5<br>2.5<br>2.5<br>2.5<br>2.5<br>2.5  | 左 MS<br>左左左<br>MS<br>左左 MS<br>左<br>MS | 10.22<br>11.12<br>11.5<br>11.5<br>11.5                   | 20. 9<br>18.11<br>20.10<br>20.10<br>20.10                | 005<br>009<br>009<br>009<br>009 |
| 0105034-060<br>0105076-000<br>0105093-000<br>0106073-004<br>0106073-006 | *00 000000<br>00 000<br>*0000 0<br>*0000 0                                      | 0.0<br>979.5<br>0.0<br>0.0<br>0.0  | 549. 9<br>740. 9<br>437. 3<br>0. 0<br>0. 0          | 9.3<br>1008.3<br>1.3<br>53.4<br>435.6   | 0.0<br>0.0<br>0.0<br>0.0<br>0.0  | 0.0<br>1017.8<br>424.0<br>0.0<br>0.0    | 05<br>05<br>05<br>04<br>04 | STK25MTT<br>STY25MTT<br>STK25MTT<br>SB10MT<br>NSB16MT    | 00000000<br>00000000<br>00000000                     | 2.5<br>2.5<br>2.5<br>10.0<br>16.0       | 左 MS<br>左左 MS<br>左左 SB<br>左 SB        | 11. 5<br>10. 7<br>11. 9<br>11. 1<br>11. 1                | 20.10<br>18.5<br>20.10<br>17.9<br>17.9                   | 009<br>009<br>009               |
| 0108002-000<br>0108005-000<br>0108016-000<br>0108018-000<br>0108023-000 |                                                                                 | 0.0<br>0.0<br>0.0<br>0.0<br>0.0    | 12. 0<br>97. 9<br>2469. 6<br>2574. 2<br>2837. 1     | 0.0<br>2.4<br>28.2<br>2574.2<br>36.5    | 0.0<br>0.0<br>0.0<br>0.0<br>0.0  | 0.0<br>95.7<br>25.9<br>2569.5<br>35.8   | 05<br>05<br>05<br>05<br>05 | STK25MTT<br>STK25MTT<br>STK25MTT<br>STK25MTT<br>STK25MTT | 00000000<br>00000000<br>00000000<br>00000000<br>0000 | 2.5<br>2.5<br>2.5<br>2.5<br>2.5<br>2.5  | 左 MS<br>左左左左<br>MS<br>左左 MS           | 10. 9<br>11. 2<br>10. 9<br>11. 2<br>10. 27               | 20. 9<br>20. 10<br>20. 9<br>20. 10<br>20. 10             | 020<br>009<br>020<br>009<br>020 |
| 0108023-004<br>0108025-000<br>0108030-040<br>0108043-000                | 0,00<br>000000000000000000000000000000000                                       | 0.0<br>0.0<br>0.0<br>85.3          | 5215.6<br>1104.2<br>311.1<br>712.2                  | 31.6<br>8.4<br>2.7<br>89.0              | 8.4<br>0.0<br>0.0<br>0.5         | 44. 4<br>8. 2<br>309. 2<br>710. 0       | 05<br>05<br>05<br>05       | STK25MTT<br>STK25MTT<br>STK25MTT<br>STK25MTT             | 00000000<br>00000000<br>00000000<br>00000000         | 2.5<br>2.5<br>2.5<br>2.5                | 左 MS<br>左 MS<br>左 MS<br>左 MS 双        | 11. 16<br>11. 11<br>10. 27<br>11. 16                     | 20.10<br>20.10<br>20.10<br>20.6                          | 020<br>020<br>020<br>020        |

| ■設備情報管理表                                                                                                    |                                                                                                    |
|----------------------------------------------------------------------------------------------------|----------------------------------------------------------------------------------------------------|
| 上書 10-03-14 KAMIYA 設備情報管理表                                                                                                    | HALKANRI V100305                                                                                       |
| 設備コード <mark>調整器 <br/>13 </mark>                                                                                                    | <u>終了</u>                                                                                              |
| <ul> <li>機能</li> <li>1.一覧表</li> <li>2.期限切れ一覧表</li> <li>3.年度別交換予定台数</li> <li>4.未登録一覧表</li> </ul>                                                                                                    |                                                                                                    |
| 範囲1.得意先コード2.検針日/順3.担当01から02まで期限0から0まで分類方法1.得意先コード順4.担当別得意先コード順2.検針順5.担当別検針順3.期限順6.担当別期限順                                                                                                    |                                                                                                    |
| <ul> <li>状態コード: (チェックのあるものはカウントしません)</li> <li>□ 0 使用中</li> <li>□ 1 供給停止</li> <li>□ 2 解約予定</li> <li>□ 9 諸ロコード</li> <li>□ A 請求親</li> <li>□ B 太陽光</li> <li>□ D 諸ロコード</li> <li>□ N 新設</li> <li>□ 0 新設空家</li> <li>□ T 休止中・供給無</li> <li>□ U 他社転換</li> <li>□ V 解約済・転出</li> <li>▼ X 休止中・滞納止</li> <li>▼ Y 休止中・空家</li> <li>▼ Z 解約済・抹消</li> </ul> | <ul> <li>□ 8 ストーブのみ使</li> <li>□ C 支払い不良顧客</li> <li>□ S 保安止め</li> <li>□ W 休止中・一時止</li> <li>□</li> </ul> |
| ▶ 印刷する                                                                                                    |                                                                                                    |
| 000270 001034                                                                                                    |                                                                                                    |
| MS0502 分類中です。少しお待ち下さい。                                                                                                    |                                                                                                    |
|                                                                                                    |                                                                                                    |

メータ以外の設備の「一覧」「期限切れ一覧」などを印刷できます。

| [HALKANRI]<br>担当: | (一覧)       |     | 調整器                                     | Ť      | 理表 範                             | (01)<br>囲01 | > 012 |            | 11    | 年 2月21日 |      | 1  | Ţ  |
|-------------------|------------|-----|-----------------------------------------|--------|----------------------------------|-------------|-------|------------|-------|---------|------|----|----|
| 得意先コード            | 得意先名       |     | 住 所                                     |        | <b>竜</b> 話<br>型式                 | 1-\$-       | 個数    | 取付日        | 期限    | 製造      | 容量   | 種類 | 警告 |
| 0101000-010       | 000000000  |     | 00000000000                             | 00     | ASRA                             | 矢崎総業        | 1     |            | 10. 1 |         |      |    | ** |
| 0101003-000       | 00 000     |     | 00000000000                             | 00000  | 123-2091-5121<br>CAR-SEM         | 桂精器         | 1     | 10. 1. 7   | 18. 6 | 08. 6   | 8.0  | 5  |    |
| 0101004-000       | 0000       |     | 0000000 000                             | 000    | 123-237-8133                     | 桂精器         | 1     |            | 13.10 |         |      |    |    |
| 0101005-000       | 0000000    | 00  | 0000000000                              | 000    | 1234-74-6257                     | 桂精器         | 1     |            | 15. 5 |         |      |    |    |
| 0101007-000       | 0000000    |     | 000000000 0                             | 000000 | 123-237-4386<br>CA8S5M           | 桂精器         | 1     |            | 11. 6 |         |      |    |    |
| 0101008-000       | 0000000    |     | 0000000000000                           | 000000 | 123-237-4386                     | 桂精器         | 1     |            | 19. 5 |         |      |    |    |
| 0101008-050       | 0000000000 | )   | 0000000000                              | 00000  | 123-239-0280                     | 桂精器         | 1     |            | 00. 4 |         |      |    | ** |
| 0101009-000       | 0000000    | 00  | 000000000000000000000000000000000000000 | 000000 | KL4<br>123-237-3760              | 桂精器         | 1     | 10. 5.17   | 19. 5 | 09. 5   | 10.0 | 5  |    |
| 0101009-050       | 0000000000 | 000 | 800000000000000000000000000000000000000 | 00000  | PE-10A                           | 桂精器         | 1     | 10. 5.17   | 19. 9 | 09. 9   | 8.0  | 5  |    |
| 0101011-000       | 0000000000 | 0   | 000000000000000000000000000000000000000 | 000000 | CABS5M<br>123-2214-5197<br>AS8A  | 矢崎総業        | 1     |            | 08. 1 |         |      |    | ** |
| 0101012-000       | 00 0       |     | 00000000000000                          | 00000  | 123-8802-0836                    | 桂精器         | 1     | 10. 6.17   | 20. 5 | 10. 5   | 8.0  | 5  |    |
| 0101012-040       | 00 00      |     | 000000000 0                             | 00000  | CAB-S5M<br>123-239-0576          | 矢崎総業        | 1     | 09. 12. 26 | 13. 4 | 03. 4   | 8.0  |    |    |
| 0101013-000       | 0000000    | 0   | 00000000000                             | 0000   | AS8A<br>123-239-0293             | 桂精器         | 1     | 02.11.14   | 12.10 |         | 8.0  |    |    |
| 0101015-000       | 0000000    | 00  | 00000000000                             | 00     | CA8S5M<br>123-433-5341           | 桂精器         | 1     |            | 07.8  |         |      |    | ** |
| 0101015-050       | 000000000  | 0   | 000000 0000                             | 00     | KAL20U<br>123-432-6907<br>CABS5M | 桂精器         | 1     |            | 17. 6 |         |      |    |    |
| 0101015-070       | 00 00      |     | 000000 0000                             | 000    | 123-2239-1687                    | 桂精器         | 1     |            | 19. 3 |         |      |    |    |
| 0101016-000       | 00 00      |     | 0000000000                              | 0      | 123-432-0772                     | 桂精器         | 1     | 10. 4. 8   | 20. 3 | 10. 3   | 8.0  | 5  |    |
| 0101021-000       | 000000000  | 0   | 0000000000                              |        | CAB-S5M<br>123-498-2368          | 桂精器         | 1     | 02. 8.21   | 17. 9 |         |      |    |    |
| 0101021-050       | 00 00      |     | 000000000                               |        | CABS5M                           | 桂精器         | 1     |            | 10. 3 |         |      |    | ** |
| 0101022-020       | 00 00      |     | 0000000000                              |        | KAM30<br>123-444-3636<br>KLS5    | 桂精器         | 1     |            | 10. 4 |         |      |    | ** |

| ■ 消費者保安管理表                                                                                                    |                                                                                                    |
|----------------------------------------------------------------------------------------------------|----------------------------------------------------------------------------------------------------|
| 上書 10-03-14 KAMIYA 消費者保安管理表                                                                                                    | HALCHTOK V100305                                                                                       |
| 取出し範囲 ■ 1. 得意先コード から<br>2. 五十音順 から<br>3. 保安担当 から<br>4. 地区コード から から                                                                                                    | まで<br>まで<br>まで                                                                                         |
| 印刷順序 1 1. 得意先コード順<br>2. 担当別得意先コード順<br>3. 五十音順<br>4. 地区別得意先コード順                                                                                                    |                                                                                                    |
| <ul> <li> 状態コード(チェックのあるものはカウントしません) □ 0 使用中 □ 1 供給停止 □ 2 解約予定 □ 9 諸□コード □ A 請求親 □ B 太陽光 □ D 諸□コード □ N 新設 □ 0 新設空家 □ T 休止中・供給無 □ U 他社転換 □ V 解約済・転出 □ X 休止中・滞納止 ○ Y 休止中・空家 ○ Z 解約済・抹消</li></ul> | <ul> <li>□ 8 ストーブのみ使</li> <li>□ C 支払い不良顧客</li> <li>□ S 保安止め</li> <li>□ W 休止中・一時止</li> <li>□</li> </ul> |
| ▶ 印刷する。(しないにするとテキストのみ出力)                                                                                                    |                                                                                                    |
|                                                                                                    |                                                                                                    |
|                                                                                                    |                                                                                                    |

設備の一覧、点検状況の一覧表を印刷できます。

| [HALCHTOK] |                                         | 消     | 費            | 者           | 保           | 1 3          | 7              | ¥              | 理     | 表        |            |              |            |                  | 11年        | 2月21       | 日 1      | 6:01     | 1        | 頁                 |
|------------|-----------------------------------------|-------|--------------|-------------|-------------|--------------|----------------|----------------|-------|----------|------------|--------------|------------|------------------|------------|------------|----------|----------|----------|-------------------|
| 担当:        |                                         |       |              |             |             |              |                |                |       |          |            |              |            |                  |            |            |          |          |          |                   |
| 得意先コード     | 得意先名<br>住 所                             |       | <工事目><br>年月日 | <書面:<br>年月  | 交付><<br>日 K | 容 器><br>& 本数 | · 〈メ<br>型      | ーター><br>期限     | > < 9 | 安全<br>型期 | 機 器<br>限年月 | ><集中><<br>監視 | 係年         | 安点               | 検結         | ><周<br>果   | 知の<br>年月 | 義務)<br>日 | 〈埋】      | <b>受管</b> ><br>・消 |
| 010090911  | 000000000000000000000000000000000000000 | 0000  |              |             |             |              | MS<br>STK2     | 10. 6<br>5MTTY |       |          |            |              | 04.<br>04. | 4. 21<br>4. 21   | 良好/<br>良好/ | /良好<br>/良好 | 05.      | 4.21     | 無        | 無                 |
| 0101000010 | 000000000000000000000000000000000000000 |       |              |             |             | 50 x         | 5              |                |       |          |            |              | 08.<br>06. | 3.14<br>2.28     | 良好         | /良好<br>/良好 |          |          | 無        | 無                 |
| 0101000020 | 000000000000000000000000000000000000000 | 00000 | 00000        | 00          |             |              | MS<br>STK2     | 19. 4<br>5MTT  |       |          |            |              |            |                  |            | ,          | 02.      | 11. 2    | 無        | 無                 |
| 0101000040 | 000000000000000000000000000000000000000 | 00000 | 0000         | 02. 1       | 9.3         |              | MS<br>STK2     | 19.4<br>5MTT   |       |          |            |              | 09.<br>04. | 5. 14<br>10. 18  | 良好         | /良好<br>/良好 | 10.      | 5.14     | 無        | 無                 |
| 0101000060 | 880880000800                            | 00000 | 00000        | 98. 1<br>00 | 2. 27       |              | MS<br>STK2     | 14. 2<br>5MTT  |       |          |            |              | 09.<br>09. | 11. 9<br>10.19   | 良好。        | /良好<br>/良好 | 10.      | 11. 9    | 無        | 無                 |
| 0101000080 | 8868866688888                           | 00000 | 0000         | 02.         | 5.9         |              | MS<br>STK2     | 11. 6<br>5MTT  |       |          |            |              | 09.<br>09. | 10. 24<br>10. 24 | 良好。良好      | /良好<br>/良好 | 10.      | 10.24    | 無        | 無                 |
| 0101001000 | 880880000800                            | 00000 | 00000        | 00          |             |              | MS<br>STK2     | 19. 4<br>5MTT  |       |          |            |              | 09.<br>06. | 4.22<br>2.28     | 良好         | /良好<br>/良好 | 10.      | 4. 22    | <b>*</b> | 無                 |
| 0101001020 | 000000000000000000000000000000000000000 | 00000 | 0000         | 00          |             |              | MS<br>STK2     | 19.4<br>5MTT   |       |          |            |              | 03.<br>03. | 9. 1<br>9. 1     | 良好。良好      | /良好<br>/良好 | 04.      | 9. 1     | 無        | 無                 |
| 0101001040 | 880880008888                            | 00000 | 0000         | 10. 1<br>00 | 1. 2        |              | MS<br>STK2     | 20.10<br>5MTT  | CF-6  | 324      | 15. 1      | l            | 10.<br>04. | 11. 2<br>8. 9    | 良好。        | /良好<br>/良好 | 10.      | 11. 2    | 無        | 無                 |
| 0101001060 | 000000000000000000000000000000000000000 | 00000 | 00000        | <b>01.</b>  | 9. 25       |              | MS<br>STK2     | 19. 4<br>5MTT  |       |          |            |              | 08.<br>03. | 3.14<br>8.16     | 良好         | /良好<br>/良好 | 09.      | 3.14     | 無        | 無                 |
| 0101002000 | 000000000 000                           | 0000  |              |             |             |              | MS<br>HTG2     | 09. 5<br>5UEM2 |       |          |            |              |            |                  |            | ;          |          |          | 無        | 無                 |
| 0101003000 | 000000000000000000000000000000000000000 | 000   |              |             |             | 50 x<br>50 x | 1 MS<br>1 STK2 | 19.12<br>5mtt  |       |          |            |              | 10.<br>08. | 8. 4<br>8. 4     | 良好。        | /良好<br>/良好 | 10.      | 8. 4     | 無        | 無                 |
| 0101004000 | 0000000 00000                           | )     |              |             |             |              | MS<br>NSB41    | 13.11<br>MTI   |       |          |            |              | 06.<br>03. | 6.13<br>11.15    | 良好。        | /良好<br>/良好 | 07.      | 6.13     | 無        | 無                 |
| 0101005000 | 000000000000000000000000000000000000000 | 5     |              |             |             | 50 x         | 5 MS<br>NSB6   | 15. 2<br>MT    |       |          |            |              | 05.<br>05. | 8.10<br>8.10     | 良好。        | /良好<br>/良好 | 06.      | 8.10     | 無        | 無                 |
| 0101007000 | 000000000000000000000000000000000000000 | 0000  |              |             |             |              | MS<br>STK2     | 11. 6<br>5MTTY |       |          |            |              | 07.<br>04. | 9. 6<br>5. 7     | 良好         | /良好<br>/良好 | 08.      | 9. 6     | 無        | 無                 |

(7) 消費設備設置状況リスト

| 🔲 消費設備設置状況リス                     | ▶                                                                                                    |            |               |
|----------------------------------|----------------------------------------------------------------------------------------------------|------------|---------------|
| 上書 10-0                          | J3-14 KAMIYA 消費設備設置状況リスト                                                                                                    | HALTKIGU   | V100305       |
| 範囲 得意<br>経過<br>営業<br>保安<br>集合:   | 先コード 01 から 0102 まで<br>年月 0 から 1012 まで (取付からの経過年月)<br>担当 から 5 まで (V6では検針担当と同じ<br>担当 から まで (V7以降で有効)<br>親 1 0.含む 1.含まない 2.集合親のみ                                                      | ;)         | [ <u>終了</u> ] |
| 取り出したい<br>メーカー<br>器具名<br>型式      | 器具の指定 (指定するとその器具だけを取り出します)<br>(メーカー名、器具名を漢字で、<br>(省略するとすべてを対象にし<br>(記入された文字数分だけ比較します)                                                                                              | 入力)<br>ます) |               |
| 条件  0  (<br>0  (<br>0  (<br>0  ( | ). 無条件 1. 不燃防止有り 2. 不燃防止なし<br>). 無条件 1. 立消安全装置有り 2. 立消安全装置なし<br>). 無条件 1. 自店購入 2. 他店購入<br>). チェックなし 1. プロパン 2. 灯油 3. 電気 4. 都市ガス 5                                                  | 5. その他     |               |
| 分類方法 🛛                           | <ol> <li>1. 得意先コード順</li> <li>2. 五十音順</li> <li>7月ストのみ出力)</li> <li>3. 営業担当別得意先コード順</li> <li>4. 営業担当別五十音順</li> <li>5. 保安担当別得意先コード順(∨7以降で有効)</li> <li>6. 保安担当別五十音順(∨7以降で有効)</li> </ol> |            |               |
| Fn 訂正                            |                                                                                                    |            |               |

主に燃焼器具の設置状況の一覧を印刷します。

| [HALTKIGU]<br>担当: |                                                                                                    | 消息                                                      | 費設備設備                                                                                         | 置状況リスト                                                                                                    | -                                                                                                    | 経過 0000> 0000                                                                                                    | 11年 2月21日                                                                                                    | 1頁                                                                                |
|-------------------|----------------------------------------------------------------------------------------------------|---------------------------------------------------------|-----------------------------------------------------------------------------------------------|----------------------------------------------------------------------------------------------------|----------------------------------------------------------------------------------------------------|----------------------------------------------------------------------------------------------------|----------------------------------------------------------------------------------------------------|-----------------------------------------------------------------------------------|
| 得意先コード            | 氏 名<br>器 具 名                                                                                                    | 住<br>メーカー名                                              | 所<br>型 式                                                                                      | 取付 ガス栓                                                                                                    | 接続管 燃煉                                                                                                    | 器区分 <mark>給排気</mark> 方式                                                                                                    | 台 区 燃不<br>數 分 料燃                                                                                                   | 安消費 サービス<br>全量 前回数                                                                |
| 0101001040        | ○○ ○○<br>ガス給湯器                                                                                                    | 00 0000C<br>長府製作所                                       | GK-1620K                                                                                      | )〇〇〇〇〇〇〇〇〇〇<br>05.09 可とう管ガス                                                                                                    | 123-237-130<br>金属フレキ管 R                                                                                                 | 05<br>□F 給気口                                                                                                    | 1 自社 LP ○<br>【消費量計】                                                                                                | × 34.90<br>34.90                                                                  |
| 0101003000        | 00 000<br>給湯付風呂釜                                                                                                    | 000000<br>リンナイ                                          | 000000000<br>RUF-A1610AW                                                                      | )〇〇<br>10.08 ねじガス栓                                                                                                    | 123-2091-51<br>低圧ホース R                                                                                                  | 21<br>F その他                                                                                                    | 1 他社 LP ○<br>【消費量計】                                                                                                | O 45.60<br>45.60                                                                  |
| 0101009000        | 〇〇フガズ飯飯         〇〇           〇フガズ飯飯         〇〇           小品器         ココー           次飯         第第           第         ココー           湯         ココー           湯         ココー           第         ココー           第         ココー           第         ココー           第         ココー           第         ココー           第         コロ           第         コロ | <ul> <li>・・・・・・・・・・・・・・・・・・・・・・・・・・・・・・・・・・・・</li></ul> | MGF-18G<br>GK-241K<br>PR-10DSS-1<br>PR-3CS-1<br>0<br>MG-12J<br>MGK-154U<br>GS-520<br>RTS-1NDA | 94.01 ねじガス種<br>94.04 ねじガス種<br>95.07 ヒューズガス<br>93.10 ヒューズガス<br>94.11 セニーズガス<br>94.11 セニーズガス<br>94.11 センガス種<br>94.11 ねじガス種<br>94.11 ねじガス種<br>94.11 ねじガス種<br>90.12 ねじガス種 | 123-237-376<br>低圧属スントス 開<br>ゴムホーレス 開<br>ゴムホホース 開<br>ば低圧ホーレス 開<br>低低圧素フレース 開<br>開<br>気ムホーレス 開<br>開<br>気ムホーレス 開<br>開<br>開 | 50<br>歳子<br>換気の気気<br>原<br>し<br>の気気<br>原<br>気の気気<br>気の気気<br>気の気気<br>気の気気<br>気の気気<br>気の気気<br>気の気気<br>気の気気<br>気の気気<br>気の気気<br>気の気気<br>気の気気<br>気の気気<br>気の気気気<br>気の<br>気の | 1 他社 LPP×<br>1 自社 LPP×<br>1 他社 LPP×<br>1 他社 LPP×<br>1 他社 LPP×<br>1 他社 LPP<br>1 他社 LPP<br>1 他社 LPP<br>1 他社 LPP<br>1 | × 9.80<br>52.50<br>9.24<br>× 14.00<br>× 23.30<br>16.80<br>11.20<br>3.51<br>150.29 |
| 0101010000        | 0000000<br>1ロコンロ<br>湯沸器                                                                                                    | 000000<br>リンナイ<br>リンナイ                                  | 000000000<br>RTS-1N<br>RUS-V51WT                                                              | )〇〇〇〇〇〇〇〇<br>94.05 ヒューズガス<br>10.11 ねじガス栓                                                                                                    | 123-237-37(<br>ゴムホース 開<br>金属フレキホ 開                                                                                      | 60<br>1放 換気扇<br>1放 換気扇                                                                                                    | 1他社 LP ×<br>1 自社 LP 〇<br>【消費量計】                                                                                    | 0 3.03<br>0 10.50<br>13.53                                                        |
| 0101010020        | 00000000<br>1日コンロ<br>湯沸器                                                                                                    | 000 00000<br>リンナイ<br>ナショナル                              | 000000000<br>RTS-1NE<br>GW-5C1A                                                               | )〇〇〇〇<br>94.05 ヒューズガス<br>94.05 ねじガス栓                                                                                                    | 123-306-033<br>ゴムホース 開<br>金属フレキホ 開                                                                                      | 21<br>21<br>21<br>21<br>21<br>21<br>21<br>22<br>23<br>23<br>24<br>25<br>25<br>25<br>25<br>25<br>25<br>25<br>25<br>25<br>25<br>25<br>25<br>25                         | 1他社 LP ×<br>1他社 LP ○<br>【消費量計】                                                                                     | O 3.03<br>O 10.90<br>13.93                                                        |
| 0101012000        | ○○ ○<br>2 ロコンログリ/<br>ガス給湯器<br>ガス給湯器                                                                                                    | 00000C<br>ル リンナイ<br>リンナイ<br>長府製作所                       | RTS-4000GF<br>RUX-V2011WE<br>GK-1600K                                                         | <ul> <li>97.04 ヒューズガス<br/>97.05 検査孔付ねじ</li> <li>99.04 ねじガス栓</li> </ul>                                                                                                | 123-8802-08<br>ゴムホース 関<br>配管用フレキ R<br>低圧ホース R                                                                           | 336<br> 放 換気扇<br> F その他<br> F その他                                                                                                    | 1 他社 LP ×<br>1 自社 LP O<br>1 自社 LP O<br>【消費量計】                                                                      | <ul> <li>8.70</li> <li>43.60</li> <li>34.90</li> <li>87.20</li> </ul>             |
| 0101016000        | <ul> <li>〇〇 〇〇</li> <li>2口コンログリノ</li> <li>湯沸器</li> <li>ガス風呂釜</li> </ul>                                                                                                    | 00000C<br>ル リンナイ<br>ナショナル<br>長府製作所                      | 000000<br>RTS-S336WN<br>GW-5C1A<br>GFS-701                                                    | 07.10 ヒューズガス<br>01.10 ねじガス栓<br>06.04 ねじガス栓                                                                                                    | 123-432-077<br>ゴムホース 開<br>低圧ホース 開<br>低圧ホース C                                                                            | 72<br>波 換気扇<br>放 換気扇<br>F その他                                                                                                    | 1 他社 LP ×<br>1 自社 LP ×<br>1 自社 LP ×<br>【消費量計】                                                                      | 0 7.80<br>0 11.20<br>0 13.70<br>32.70                                             |
| 0101026000        | 00 0<br>2ロコンログリノ                                                                                                    | 00000<br>ル リンナイ                                         | 0000000<br>RTS-4600GF-L                                                                       | 00.03 ヒューズガス                                                                                                    | 123-443-358<br>ゴムホース 関                                                                                                  | 30<br> 放 換気扇                                                                                                    | 1 他社 LP ×                                                                                                    | O 9.10                                                                            |

| ■ 保安調査実施予定  |                                                           |                  |
|-------------|-----------------------------------------------------------|------------------|
| 上書 10-03-14 | KAMIYA 保安調査実施予定表                                          | HALCHOSA V100303 |
|             |                                                           | 終了               |
| 機能 1        | 1. 保安調査実施予定表                                              |                  |
|             | 予定日を指定。前回調査からの経過年数に従って                                    | リストします。          |
|             |                                                           | に設定されています        |
|             | 2. 休女詞直夫旭リスト<br>今回の調本日を指定します                              |                  |
|             | う回の調査日で指定しより。<br>3 再調査指示リスト                               |                  |
|             | 今回の調査日を指定します。範囲内で異常のある                                    | 分だけをリストします。      |
| 取出し範囲 開     |                                                           |                  |
| (年月日)       | 0 から 100301 まで                                            |                  |
| (得意先) 01    | から 02 まで                                                  |                  |
| (担当)        | から まで (保安担当者                                              | コード)             |
| (郵便番号)      | から まで まで また あんけつ また また                                    |                  |
|             | - 0. 無余件 1. 果合性毛の親コート 2. 尸娃し、果宿<br>- 1. ユニド順 - 5. 担当別コニド順 | 511主毛のナコート       |
| 口师师师师/于     |                                                           |                  |
|             |                                                           |                  |
|             | 4. 地図コード順 8. 担当別地図コード順                                    |                  |
| 状態コード(チェッ   | ックのあるものはカウントしません)                                         |                  |
| □ 0 使用中     | □ 1 供給停止 □ 2 解約予定 □                                       | 8 ストーブのみ使        |
| □ 9 諸ロコード   |                                                           | C 支払い不良顧客        |
|             |                                                           |                  |
|             | 合無   U 他往転換   V 解約済・転出                                    | ₩ 1休止中・一時止       |
| ^ 1本正中・/電料  | 小正 ▶ 『 休正中・空家 ▶ 2 胜約/宵・抹/月                                |                  |
| ▼ 印刷あり      |                                                           |                  |
|             |                                                           |                  |
|             |                                                           |                  |

定期点検調査の実施状況(これからするもの、最近したもの、再調査)を印刷できます。

| [HALCHOSA]                 | 調査点検指示リ                                 | スト            |          |                     | 11. 1.31 🖈 | で分 [1]     | 11年 2月21日     | 1 頁             |
|----------------------------|-----------------------------------------|---------------|----------|---------------------|------------|------------|---------------|-----------------|
| 担当:                        |                                         |               |          |                     |            |            |               |                 |
| 得意先コード<br>検針日・順            | 得意先名<br>住所                              | 電話番号          | 業種<br>地図 | 前回点検日<br>実施者        | 調査種類       | 警告<br>結果00 | メータ期限<br>結果②  | 警報器期限<br>点検予定期限 |
| 0101042-000<br>( 1-04200 ) | 8000000000000                           | 123-444-5306  |          | 06. 12. 18<br>00 00 | 定期点検       | -2<br>異常なし | 異常なし          | 10. 12. 18      |
| 0101042-030<br>( 1-03100 ) | 8808808808                              | 123-442-7362  | 62-A     | 06. 12. 16<br>00 00 | 定期点検       | -2<br>異常なし | 19.11<br>異常なし | 10. 12. 16      |
| 0101043-040<br>( 1-04320 ) | 000000000000000000000000000000000000000 | 123-2653-6236 |          | 07. 1.20<br>00 00   |            | −1<br>異常なし | 11.10<br>異常なし | 11. 1.20        |
| 0101055-050<br>( 1-05300 ) | 000000000000000000000000000000000000000 | 123-5090-5566 | 37-C     | 06. 12. 30<br>00 00 |            | -2<br>異常なし | 12.2<br>異常なし  | 10. 12. 30      |
| 0101161-004<br>(1-16020)   | 00 00 00000000000 00000                 | 123-5705-5033 |          | 07. 1.12<br>00 00   |            | -1<br>異常なし | 11.3<br>異常なし  | 11. 1.12        |
| 0101161-008<br>( 1-16040 ) | 000000 00000000000 00000                | 123-7088-6692 |          | 06.12.27<br>00 00   | 定期点検       | -2<br>異常なし | 11.8<br>異常なし  | 10. 12. 27      |
| 0101162-060<br>( 1-15560 ) |                                         | 1234-29-7177  |          | 07. 1. 5<br>00 00   |            | -1<br>異常なし | 13.11<br>異常なし | 11. 1. 5        |
| 0101169-000<br>( 1-17700 ) | 00 000                                  | 1234-92-4665  |          | 06. 12. 14<br>00 00 | 定期点検       | -2<br>異常なし | 13.6<br>異常なし  | 10. 12. 14      |
| 0101169-072<br>( 1-16720 ) | 00 000 00000000000000000000000000000000 | 123-5411-4433 |          | 07. 1.13<br>00 00   |            | -1<br>異常なし | 15.6<br>異常なし  | 11. 1.13        |
| 0103050-060<br>( 3-05060 ) | 000000000000000000000000000000000000000 | 123-233-9551  | 37-B     | 06.12.7<br>0000     | 定期点検       | -2<br>異常なし | 13.9<br>異常なし  | 10.12. 7        |
| 0103058-010<br>( 3-05810 ) | 00 00                                   | 123-5440-2650 |          | 07. 1.30<br>00 00   |            | -1<br>異常なし | 異常なし          | 11. 1.30        |
| 0103168-000<br>( 3-16800 ) | 000000000000000000000000000000000000000 | 123-232-2379  |          | 06.12.26<br>00 00   | 定期点検       | -2<br>異常なし | 19.1<br>異常なし  | 10. 12. 26      |
| 0103169-014<br>( 3-16914 ) | 000000000000000000000000000000000000000 | 123-2307-1238 | 49-G     | 06. 12. 16<br>00 00 |            | -2<br>異常なし | 20.7<br>異常なし  | 10. 12. 16      |
| 0103185-000<br>( 3-18500 ) | 00 000                                  | 123-231-8025  |          | 07. 1.25<br>00 00   |            | -1<br>異常なし | 16.12<br>異常なし | 11. 1.25        |
| 0104108-030<br>( 4-10830 ) | 88088000 000                            | 123-3303-0824 |          | 07. 1.29<br>00 00   |            | -1<br>異常なし | 13.11<br>異常なし | 11. 1.29        |

4. マスタメンテナンス

(1) 得意先マスタメンテナンス

| ■ 得意先マスタメンテナンス                                                                                                    |                                                                              |
|----------------------------------------------------------------------------------------------------|------------------------------------------------------------------------------|
| 上書 11-10-03 tミキ 得意先マスターメンテナンス<br>更新                                                                                                    | LTMASTER V110711<br>終了                                                       |
| 得意先コード 得意先名<br>  [0101012000]   ■○ ○                                                                                                    | 電話<br>① <u>123-8802-0836</u> (一般)<br>② (携帯 FAX)                              |
| 〒/住所 284 00000000000000000000000000000000000                                                                                                    |                                                                              |
| 業務     3     1.販売     2.配送     3.販売と配送       業種     地図     0     (年/頁)       検針方無     2.から、     ●     地区                                                                                        | 配送センター<br>セ/ターコート*                                                           |
| 検針日     1     地区U       検針日     1     検針順     01200       請求書     2.検針請求     2     締日     20       営業担当     000     ○○○     検針担当     020     ○○       保安担当     020     ○○     ○     料金表     963 | 集金日<br>請求先<br>集金担当 020 ○○ ○<br>単価/基本 .0                                      |
| 味女留亏     任息区分1     2       入金方法     1.集金     1       自振     銀行     □座番号       預金者名     委託     委託先NO                                                                                             | 保証金 (預り日=0で削除)<br>預り日 000000 精算日 000000<br>金額 0 精算額 0<br>状態 0 0.継続<br>1.精算済み |
| 状態 0 使用中 <b>型</b><br>変更事由                                                                                                    | Prea<br>前回売掛 <u>1</u> 消費税 <u>0</u><br>基本料金 <u>1</u> 明細印字 <del>1</del>        |
| 得意先一覧表 自振一覧表 保証金一覧表 請求一覧表                                                                                                    | 登録日 000000<br>更新日 100407                                                     |
| Fn 訂正 コード順 検針順 逆順 検索 検索2                                                                                                    |                                                                              |

得意先の「登録」「更新」「削除」を行います。

得意先コードは、10桁です。

XX : 営業所コード XXXXX: 一連番号 XXX : た番号 営業所が複数あるときに分類します。規定は、01です。 00010、00020...のように割り付けます。 集合住宅の枝番号。

コードをできるだけ短く管理したい場合は、全桁を使用する必要はありません。例えば、 01001、01002、...01999としても、999件の管理が可能です。

-->詳細は、「マスター記入要領」を参照して下さい。

「得意先一覧表」「自振一覧表」「保証金一覧表」「請求一覧表」により、登録内容の 確認リストが印刷できます。

| [LTLMASTR] | 得意先マス                                                                    | ターリスト            |                                  | 範囲 0                     | 1              | -> 0102                  |                         | 11年10月                 | 38 1 🕱                   |
|------------|--------------------------------------------------------------------------|------------------|----------------------------------|--------------------------|----------------|--------------------------|-------------------------|------------------------|--------------------------|
| 3 — K      | <b>湯 賞 </b> 先 丘 名<br>力 ナ<br>住 所                                          | 電話番号<br>携帯・FAX番号 | 販売<br>捨計Ⅲ<br><格/常<br><集/保        | 格針日<br>集会日<br>相当〉<br>相当〉 | 絶日<br>単価<br>入金 | 請求<br>自請<br>意種<br>任意1:任1 | 料金麦<br>状態<br>基本料金<br>12 | ★ン\$-コード<br>地図<br>地区CD | ■新日<br>春錢日<br>紹介<br>室夢寨由 |
|            |                                                                          |                  |                                  |                          |                |                          |                         |                        |                          |
| 010090911  | 0000000000<br>=\$>7(}=`>>ээ)<br>264 0000 0000000000000000000000000000000 | 123-233-0135     | #<br>08440<br>000 /00<br>000 /00 | 10<br>0                  | 0<br>2         | 0                        | 0965                    |                        | 100618<br>000000         |
| 0101000010 | 000000000                                                                |                  |                                  | 01                       | 20             | 2                        | 0000                    |                        | 100407                   |
|            | 37° 24447                                                                |                  | 00010<br>000 /00<br>000 /00      | 0                        | 1              |                          | 0000                    |                        | 000000                   |
| 0101000020 | 00 0                                                                     | 236-24040259     | *                                | 01                       | 0              | 0                        | 0976                    |                        | 100407                   |
|            |                                                                          | 000000000        | 00020<br>020 /00<br>020 /02      | 8                        | 3              | 3                        | 8000                    |                        | 00000                    |
| 0101000040 | 00.0                                                                     |                  | *                                | 01                       | 20             | 2                        | 0976                    |                        | 100407                   |
|            |                                                                          | 000000000        | 020 /00                          | 0<br>0<br>0              | 1              |                          | 0000                    |                        | 00000                    |
| 0101000060 | 00 00 0                                                                  | 123-2730-9778    | *                                | 01                       | 20             | 2                        | 0976                    |                        | 100407                   |
|            |                                                                          | 000000000        | 00060<br>020 /00<br>020 /02      | 0                        | 5              |                          | 0000                    |                        | 00000                    |
| 0101000080 | 00 00 0000                                                               | 123-3313-0824    | *                                | 01                       | 20             | 2                        | 0977                    |                        | 100407                   |
|            |                                                                          | 000000000        | 00080<br>020 /00<br>020 /02      | 0                        | 6              |                          | 0000                    |                        | 00000                    |
| 0101001000 | 00.00 0                                                                  | 123-1500-9363    | *                                | 01                       | 20             | 2                        | 0976                    |                        | 100407                   |
|            |                                                                          | 000000000        | 020 /00<br>020 /02               | 8                        | 5              |                          | 0000                    |                        | 00000                    |
| 0101001020 | 00 00 000 0                                                              | 123-2730-9778    | *                                | 01                       | 20             | 2                        | 0976                    |                        | 100407                   |
|            | 264 0000 0000000000000000000000000000000                                 | 00000000         | 020 /00<br>020 /02               | 8                        | 6              |                          | 0000                    |                        | 00000                    |
| 0101001040 | 00,00 0000                                                               | 123-237-1305     | *                                | 01                       | 20             | 2                        | 0977                    |                        | 101204                   |
|            | 264-0001 000000000000000000000000000000000                               | 000000000        | 020 /00                          | 8                        | 6              | 001                      | 0000                    |                        | 00000                    |
| 0101001060 | 00 00                                                                    | 123-1034-6128    | *                                | 01                       | 0              | 0                        | 0977                    |                        | 100407                   |
|            |                                                                          | 000000000        | 020 /00                          | 8                        | 3              | 3                        | 0000                    |                        | 00000                    |

# ・自振一覧表で「預金口座振替得意先一覧表」

| (MSLFURIN | 1           |     | 預金口座振れ    | 皆得意为  | - " 覧表                 |      |       |         | 11年10月 3日 | 1 🕱    |
|-----------|-------------|-----|-----------|-------|------------------------|------|-------|---------|-----------|--------|
| 9900 :    | 000         |     |           |       |                        |      |       |         |           |        |
| 新規        | 得意先コード      | 契約考 | <b>名</b>  |       | 積金考名                   | 儲行   | 床舗 利日 | 口座 몸목 불 | 新装装日 精    | 求方法 委託 |
|           |             |     |           |       |                        |      |       |         |           |        |
|           | 0101038-000 | 00  | 00        | 99919 | 394 E#3                | 9900 | 051   | 0106513 | 10.11.29  | 1      |
|           | 0101039-000 | 00  | 00        | 99081 | 549° 303               | 9900 | 056   | 5866054 | 10.11.29  | 1      |
|           | 0101047-020 | 00  | 00        | 99411 | サクラター ハルミ              | 9900 | 018   | 6163081 | 10.11.29  | 1      |
|           | 0101055-052 | 00  | 00        | 99765 | \$\$\$n" 7 \$\$\$      | 9900 | 118   | 1454707 | 10.11.29  | 1      |
|           | 0101055-056 | 00  | 00        | 99727 | 7999 AB14              | 9900 | 003   | 9125002 | 10.11.29  | 1      |
|           | 0101065-000 | 00  | 000       | 00449 | <b>#/ #</b> ≷I         | 9900 | 058   | 3724281 | 10.11.29  | 1      |
|           | 0101083-020 | 00  | 000000000 | 00014 | 1) 49° #-+             | 9900 | 056   | 7964184 | 10.11.29  | 1      |
|           | 0101083-060 | 00  | 00        | 00641 | 3 19 24 32             | 9900 | 003   | 5502668 | 10.11.29  | 1      |
|           | 0101089-000 | 00  | 00        | 00304 | 9419 <b>291</b> 4      | 9900 | 053   | 2293053 | 10.11.29  | 1      |
|           | 0101092-044 | 00  | 000       | 00700 | fýý* 2#3               | 9900 | 059   | 2060483 | 10.11.29  | 1      |
|           | 0101129-060 | 00  | 00        | 00776 | =>#*9 303              | 9900 | 411   | 9837422 | 10.11.29  | 1      |
|           | 0101135-018 | 00  | 00        | 00702 | {ŷ∧°ŷ 1‡]              | 9900 | 058   | 2517112 | 10.11.29  | 1      |
|           | 0101135-020 | 0 0 | 00        | 99/03 | 9n° # #3               | 9900 | 052   | 1103035 | 10.11.29  | 1      |
|           | 0101144-040 | 00  | 00        | 99977 | **** +920              | 9900 | 416   | 6982312 | 10.11.29  | 1      |
|           | 0101149-014 | 00  | 00        | 99043 | 799 2303               | 9900 | 053   | 0001714 | 10.11.29  | 1      |
| 新嫂        | 0101150-022 | 00  | 00        | 99007 | 4999 E7*#              | 9900 | 051   | 8081869 | 00.00.00  | 1      |
|           | 0101150-032 | 00  | 00        | 99095 | 3'19 214               | 9900 | 066   | 3698293 | 10.11.29  | 1      |
|           | 0101150-038 | 00  | 00        | 99000 | \$78 2025              | 9900 | 004   | 1117451 | 10.11.29  | 1      |
|           | 0101155-060 | 00  | 00        | 00000 | 119 P222               | 9900 | 231   | 4340422 | 10.11.29  | 1      |
|           | 0101161-004 | 00  | 00        | 99022 | 434 T#74               | 9900 | 556   | 0094924 | 10.11.29  | 1      |
|           | 0101161-010 | 00  | 0         | 99858 | ኑሳተマ スታ <sup>*</sup> ይ | 9900 | 705   | 0496705 | 10.11.29  | 1      |
|           | 0101163-060 | 000 | 00        | 99032 | 5#* 9 30X5             | 9900 | 719   | 2173296 | 10.11.29  | 1      |
|           | 0101169-038 | 00  | 00        | 99972 | <b>\$947 IZ</b>        | 9900 | 403   | 1817776 | 10.11.29  | 1      |
|           | 0101169-066 | 00  | 00        | 88232 | ウルシヤマ キヨウヘイ            | 9900 | 239   | 2713340 | 10.11.29  | 1      |
|           | 0101169-082 | 00  | 00        | aa012 | \$\$/ FE\$2*           | 9900 | 900   | 2154071 | 10.11.29  | 1      |
|           | 0101176-080 | 00  | 00        | 99913 | イシヤマ タンシー              | 9900 | 055   | 5320824 | 10.11.29  | 1      |
|           | 0103044-020 | 00  | 000       | 99442 | 494 743                | 9900 | 058   | 2361060 | 10.11.29  | 1      |

| [HNLHOSY0]                     | 保証金管理表                                  | t ∰ ->                            |                | :                         |                        | 11年    | 10月 3日 | 1 🔳         |
|--------------------------------|-----------------------------------------|-----------------------------------|----------------|---------------------------|------------------------|--------|--------|-------------|
| 3 – K                          | 得意先名<br>住所                              | 入会日<br>TEL 返会日                    | 入 会 朝<br>返 会 朝 | 入会 招 当 考 名<br>表 会 招 当 考 名 | 入 金 先 名 称<br>入 金 先 住 所 | 入金先電話番 |        | 修正日<br>精算方法 |
| 000180005<br>290-00 <b>4</b> 1 | <sup>3</sup> 00 0<br>0000000 000000     | 00/00/00<br>123-3447-543300/00/00 | 5.000<br>0     |                           |                        |        |        | 00/00/00    |
| 010100002<br>264-0001          | • 6666666666666666666666666666666666666 | 00/00/00<br>236-2404657 00/00/00  | 5.000<br>0     |                           |                        |        |        | 00/00/00    |
| 010100004<br>264-              | • 6666666666666666666666666666666666666 | 04/10/18<br>00/00/00              | 5.000<br>0     |                           |                        |        |        | 00/00/00    |
| 010100006<br>264-              | • 8888888888888888888888888888888888888 | 09/11/09<br>123-2730-977800/00/00 | 5.000<br>0     |                           |                        |        |        | 00/00/00    |
| 010100008<br>264-              | 8808800088880000000                     | 09/10/24<br>123-3313-082400/00/00 | 10.000         |                           |                        |        |        | 00/00/00    |
| 010100100<br>264-              | • 8888888888888888888888888888888888888 | 06/02/28<br>123-1500-936300/00/00 | 5.000<br>0     |                           |                        |        |        | 00/00/00    |
| 010100102<br>264-              | 880880888080000000                      | 03/09/01<br>123-2730-977800/00/00 | 5.000<br>0     |                           |                        |        |        | 00/00/00    |
| 010100104<br>264-0001          | • 88888888888888888888888               | 10/11/02<br>123-237-1305 00/00/00 | 10.000         | 00 00                     |                        |        |        | 10/12/02    |
| 010101100<br>265-0076          | . 8888888888888888888888888888888888888 | 06/02/14<br>123-2214-519700/00/00 | 5.000          |                           |                        |        |        | 00/00/00    |
| 010104302<br>289-1114          | • 8888888888888888888888888888888888888 | 00/02/14<br>123-442-3190 00/00/00 | 5.000          |                           |                        |        |        | 00/00/00    |
| 010104304<br>289-1114          | 880880008888000000                      | 07/01/20<br>123-2653-623600/00/00 | 10.000         |                           |                        |        |        | 00/00/00    |
| 010104306<br>289-1114          | • 8888888888888888888888888888888888888 | 10/12/10<br>123-2537-222800/00/00 | 10.000         | 00 00                     |                        |        |        | 10/12/15    |
| 010104308<br>289-1114          | • 8808800000000000000000000000000000000 | 09/04/10<br>123-1254-451600/00/00 | 10.000         |                           |                        |        |        | 00/00/00    |
| 010104400<br>289-1114          | 88080000080000000                       | 09/05/02<br>123-7176-723500/00/00 | 10.000         |                           |                        |        |        | 00/00/00    |
|                                |                                         |                                   |                |                           |                        |        |        |             |

・請求一覧表で「請求書出力得意先一覧」

| [MSLSE108                                      | 1                                         |                  |                                                                                  | 請求書出力得知 | 意先一賢                                    | iz i              |    |                                                                      |                                                       |                                        | 11年10月 3日 13:3       | 4 I 🕱                                   |
|------------------------------------------------|-------------------------------------------|------------------|----------------------------------------------------------------------------------|---------|-----------------------------------------|-------------------|----|----------------------------------------------------------------------|-------------------------------------------------------|----------------------------------------|----------------------|-----------------------------------------|
| <b># 8</b>                                     | 方法                                        | - 12             | 搬コード                                                                             | チョード 綿茸 | <b>£</b> 8                              |                   |    | 請求日                                                                  | 請求報 用                                                 | 紙 入会清朝                                 | 売上朝                  | 现在强高                                    |
| 20 8 5<br>20 8 5<br>20 8 5<br>20 8 5<br>20 8 5 | 2<br>2<br>2<br>2<br>2<br>2<br>2<br>2<br>2 | 00000            | 0101000040<br>0101000060<br>0101000080<br>0101001000<br>0101001020               |         |                                         | 0000              |    | 20101203<br>20101203<br>20101203<br>20101203<br>20101203<br>20101203 | 0 3<br>19.127 3<br>10.345 3<br>7.852 3<br>0 3         | 5.009                                  | 000000               | 0<br>19.127<br>5.336<br>7.852<br>0      |
| 20 E 5<br>20 E 5<br>20 E 5<br>20 E 5<br>20 E 5 | 2222                                      | 00000            | 0101001040<br>0101007000<br>0101008000<br>0101008050<br>0101010020               |         |                                         | 0000<br>888       |    | 20101203<br>20101203<br>20101203<br>20100509<br>20101203             | 2.859 3<br>2.552 3<br>5.796 3<br>0 3<br>2.302 3       | 2.859<br>0<br>2.302                    | 0<br>0<br>0<br>0     | 2.552<br>5.796<br>0                     |
| 20 E 5<br>20 E 5<br>20 E 5<br>20 E 5<br>20 E 5 | 2222                                      | 0<br>0<br>0<br>0 | 0101012000<br>0101013000<br>0101015050<br>0101015070<br>0101016000               |         |                                         | oo <sup>o</sup> o |    | 20101203<br>20101203<br>20101203<br>20101203<br>20101203<br>20101203 | 0 3<br>0 3<br>3.078 3<br>0 3<br>5.473 3               | 0<br>0<br>3.078<br>5.473               | 0<br>0<br>0<br>0     | 0<br>0<br>0<br>0                        |
| 20 8 5<br>20 8 5<br>20 8 5<br>20 8 5<br>20 8 5 | 222222                                    | 00000            | 0101021000<br>0101022000<br>0101022020<br>0101022020<br>0101024000<br>0101025000 |         | 000000                                  | 0000              |    | 20100509<br>20101203<br>20101203<br>20101203<br>20101203<br>20101203 | 0 3<br>16.855 3<br>3.730 3<br>8.205 3<br>0 3          | 16.855<br>3.730<br>8.205<br>0          | 0<br>0<br>0<br>0     | 0<br>0<br>0<br>0                        |
| 20 E 5<br>20 E 5<br>20 E 5<br>20 E 5<br>20 E 5 | 22222                                     | 00000            | 0101025020<br>0101026000<br>0101027000<br>0101027060<br>0101028030               |         | 000000000000000000000000000000000000000 | 0 00<br>00000     | 00 | 20101213<br>20101217<br>20101217<br>20101203<br>20101203             | 5.137 3<br>5.686 4<br>20.222 4<br>1.575 3<br>21.260 3 | 0<br>0<br>21.260                       | 0<br>0<br>0<br>0     | 5.137<br>5.686<br>20.222<br>1.575<br>0  |
| 20 E 5<br>20 E 5<br>20 E 5<br>20 E 5<br>20 E 5 | 2<br>2<br>1<br>2<br>2<br>1<br>2<br>2<br>2 | 00000            | 0101032000<br>0101033000<br>0101035000<br>0101035040<br>0101035060               |         |                                         | 0000              |    | 20101203<br>20100509<br>20101119<br>20101203<br>20101203             | 4.113 3<br>0 3<br>3.748 2<br>68.772 3<br>4.920 3      | 4.113<br>0<br>1.874<br>10.000<br>4.920 | 1.960<br>0           | 0<br>0<br>3.834<br>58.772<br>0          |
| 20 E 5<br>20 E 5<br>20 E 5<br>20 E 5<br>20 E 5 | 22222                                     | 00000            | 0101036000<br>0101036020<br>0101036030<br>0101036060<br>0101037000               |         |                                         | 0                 |    | 20101203<br>20101217<br>20101217<br>20101203<br>20101203             | 55.978 3<br>12.747 4<br>5.261 4<br>0 3<br>1.874 3     | 25.768<br>0<br>0<br>0                  | 6.104<br>0<br>0<br>0 | 36.314<br>12.747<br>5.261<br>0<br>1.874 |
| 20 E 5<br>20 E 5<br>20 E 5<br>20 E 5<br>20 E 5 | 22222                                     | 00000            | 0101037060<br>0101040000<br>0101042000<br>0101042030<br>0101043040               |         |                                         | 08080             |    | 20101203<br>20101217<br>20100509<br>20101203<br>20101203             | 11.185 3<br>2.324 4<br>0 3<br>3.255 3<br>6.326 3      | 0<br>0<br>3.255<br>6.326               | 5.698<br>0<br>0<br>0 | 16.883<br>2.324<br>0<br>0               |
| 20 8 5<br>20 8 5<br>20 8 5<br>20 8 5<br>20 8 5 | 2<br>2<br>2<br>1<br>2                     | 00000            | 0101043060<br>0101044000<br>0101044040<br>0101044060<br>0101044080               |         | 88888                                   | 0<br>0000         |    | 00000000<br>20101203<br>20101203<br>20101203<br>20101119<br>20101203 | 0 3<br>4.822 3<br>4.775 3<br>4.375 2<br>25.283 3      | 4.822<br>4.775<br>2.165<br>25.283      | 2.707<br>0           | 0<br>0<br>4.917<br>0                    |
| 20日 5                                          | } 2                                       | 0                | 0101047040                                                                       | 00      | 00                                      |                   |    | 20100320                                                             | 0 4                                                   | 0                                      | 0                    | 0                                       |

(2) 商品マスタメンテナンス

| 商品マスターメンテナンス             |                                                               |                                          |               |
|--------------------------|---------------------------------------------------------------|------------------------------------------|---------------|
| 上書 11-10-00<br>1.登録 2.更新 | 3 ナミキ 商品マスタメンテナンス<br>3.削除 4.参照                                | LTMSHOHN                                 | V100920<br>終了 |
| ⊐— F 10103               | (大=2,中=3,小=3桁)                                                |                                          |               |
| 分類名<br>品名<br>型式          | 10/17時点残高<br><b>ガ</b> ス20Kg                                   | 燃焼翌日を計会しします                              |               |
| 自動登録<br>商品区分             | 0     (0. 対象でない 1. 対象)       0     (ガス、器具、灯油などの区分)       該当なし | 脳抗奋兵で刈家とします。                             |               |
| 単位<br>販売単価               | .00 (標準販売単価)                                                  |                                          |               |
| 消費税                      | 0 販売(0.課税 1.非課税 2.税込<br>0 仕入(0.課税 1.非課税 2.税込                  | 込み 3.税抜き)<br>込み 3.税抜き)<br>(空物防止) (0.た1.1 | あり)           |
| 安全装置                     | 0 (立ち消え) (0. なし 1. あり)                                        | (過熱防止) (0. なし 1.                         | あり)           |
| 燃料<br>消費量                | 0 (1. プロパン 2. 灯油 3. 電:<br>.000 単位 □ (₩=ワット K=kg/h             | 気 4. LNG)<br>省略はW)                       |               |
| 一覧表印刷                    |                                                               |                                          |               |
|                          |                                                               |                                          |               |

商品コードは、初期データをサンプルとして提供していますが、任意にメンテナンスが可能で す。

コードは、8桁あります。 XX :大分類。メーカー名など XXX:商品名 XXX:型式などを管理するための細目

通常は、5桁で運用します。

「一覧表印刷」より、登録内容の確認リストが印刷できます。

| [MSLSHOMS | 1  |           |          |     |     | 商品マスタ         | ターリ | スト           |              |              | 範囲           | >                 |              | 11年   | 2月21日         |            | 9 頁 |
|-----------|----|-----------|----------|-----|-----|---------------|-----|--------------|--------------|--------------|--------------|-------------------|--------------|-------|---------------|------------|-----|
| 商品□∽ド     | 分  | 類         | /        | 品   | 名   | 型式/記号<br>型コード | 単位名 | 自動登録<br>所有区分 | 商品区分<br>容器管理 | 仕入単価<br>本数入力 | 定価 在<br>連携コー | :庫管理 燃料<br>ード 仕入っ | + 安全<br>マード1 | 不燃    | 空炊 過熟<br>刃単価  | 消費量<br>消費税 | 単位  |
| 30701     | ガフ | スス        | <u>۲</u> | 1   |     |               |     |              |              | 0.00         | 0.00         | 0                 |              |       | 0.00          | 0. 00<br>0 |     |
| 30702     | ガフ | スフ        | ァン       | Ľ−∮ | y _ |               |     |              |              | 0.00         | 0.00         | 0                 |              |       | 0.00          | 0. 00<br>0 |     |
| 30703     | ガフ | スコ・       | - K      |     |     |               |     |              |              | 0.00         | 0.00         | 0                 |              |       | 0. 00         | 0.00<br>0  |     |
| 30801     | 21 | (2)       | ガス       | *-{ | y _ |               |     |              |              | 0.00         | 0.00         | 0                 |              |       | 0.00          | 0.00<br>0  |     |
| 30802     | ガフ | 、乾        | 嬠機       |     |     |               |     |              |              | 0.00         | 0.00         | 0                 |              |       | 0.00          | 0.00<br>0  |     |
| 30803     | 乾燥 | <b>験機</b> | 71)      | ルター | -   |               |     |              |              | 0.00         | 0.00         | 0                 |              |       | 0.00          | 0. 00<br>0 |     |
| 30804     | 洗濯 | 羀機        |          |     |     |               |     |              |              | 0.00         | 0.00         | 0                 |              |       | 0.00          | 0.00<br>0  |     |
| 30805     | テク | 7)        | Ċ≭       | ッシ: | L   |               |     |              |              | 0.00         | 0.00         | 0                 |              |       | 0. 00         | 0.00<br>0  |     |
| 30806     | デク | ,         | ソフ       | 9-  |     |               |     |              |              | 0.00         | 0.00         | 0                 |              |       | 0.00          | 0. 00<br>0 |     |
| 40        | II | F.        |          |     |     |               |     |              |              |              |              |                   |              |       | -             |            |     |
| 40099     | 手摺 | Ŧ         |          |     |     |               |     | 0            |              | 0.00         | 0.00         | 0                 | 0            | - 0 - | 0 - 0<br>0.00 | 0.00<br>0  | 0   |
| 40100     | => | - 11      | 台        |     |     |               |     |              | 1            | 0.00         | 0.00         | 0                 |              |       | 0.00          | 0. 00<br>0 |     |

(3) ガス料金表を計算式で作成

| ■ ガス料金登録/更新                                                                                    |                                                                                                    |                                  |                                       |                                         |                    |  |  |
|------------------------------------------------------------------------------------------------|----------------------------------------------------------------------------------------------------|----------------------------------|---------------------------------------|-----------------------------------------|--------------------|--|--|
| 上書 11-10-0<br>□ 1.登録 2.更新                                                                      | 03 ナミキ ガス料<br>所 3.削除 4.                                                                                                    | ↓金表メンテナ〕<br>参照                   | ノス                                    | LTGSI                                   | MTBL V110427<br>終了 |  |  |
| 表番号 935                                                                                        | 適用開始年月 00                                                                                                    | 20 名称                            |                                       |                                         |                    |  |  |
| 計算基準<br>従量料金計算方法 1 1.(終端1 X 単価1)+((終端2 - 終端1) X 単価2)+ 該当範囲の基本料金<br>2 使田島 X 該当範囲の単価 + 該当範囲の基本料金 |                                                                                                    |                                  |                                       |                                         |                    |  |  |
| 丸め処理                                                                                           | 5 0.円未満切り<br>2.10円未満切り<br>4.5.6.7 丸火                                                                                              | 捨て 1.円ラ<br> り捨て3.10F             | ★満四捨五入<br>月未満四捨五入<br>費税別々に計算す         | - 一 一                                   | 洒                  |  |  |
| 消費税                                                                                            | ③ 0. 対象 1.                                                                                                    | 対象ではない                           | 2.税込み 3.1                             | む。1213、0001213、<br>兑抜き                  |                    |  |  |
| 基本料金初期値                                                                                        | 1785.00                                                                                                    |                                  |                                       |                                         |                    |  |  |
| 計算テーブル  <br>1<br>2<br>3                                                                        | 開始 終了<br>.0 ~ 20.0<br>20.1 ~ 30.0<br>30.1 ~ 80.0                                                                                  | 単価<br>420.00<br>400.00<br>380.00 | 基本料金<br>1785.00<br>1785.00<br>1785.00 | 基準料金<br>1785.00<br>10185.00<br>14185.00 | 一覧表印刷              |  |  |
| 4<br>5<br>6                                                                                    | $ \begin{array}{cccccccccccccccccccccccccccccccccccc$                                                                             | 370.00                           | 1785.00                               | 33185.00                                | 料金表印刷              |  |  |
| 7<br>8                                                                                         | $\begin{array}{c} 0 \\ 0 \\ 0 \end{array} \sim \begin{array}{c} 0 \\ 0 \\ 0 \end{array} \sim \begin{array}{c} 0 \\ 0 \end{array}$ | .00                              | .00                                   | .00                                     |                    |  |  |
| 10                                                                                             | $\ddot{0} \sim 10^{-10}$                                                                                                    | .00                              | .00                                   | .00                                     |                    |  |  |

料金番号の桁数は、数字で4桁です(0001~9999)。

従量料金計算方法には、2とおりがあります。

- 1. 使用量の刻みごとに積み上げる
- 2. 使用量範囲内の単価と使用料を掛けて、基本料金を加算する

丸め処理の基本は、円未満切り捨てです。

消費税は、「内税」「外税」「税無し」から選択します。

基本料金の日割り指定もできます。

「価格変動調整」を使用することにより、料金表を変えなくても、売上額を変動させることが 可能です。

刻みテーブルは、10階層までです。

「一覧表印刷」「料金表印刷」より、登録内容の確認リストが印刷できます。 (料金表は、(5)を参照)

| [NSLRKNLS]                                                | ガス料金計算式                                                    | — <b>覧</b>                                                               | 11年10月3日 1 頁    |
|-----------------------------------------------------------|------------------------------------------------------------|--------------------------------------------------------------------------|-----------------|
| 料金香号 適用年月 計算区分                                            | 丸め 消費税 基本区分                                                | 基本料金 開始数量 終了数量 単価 基准料金 日朝(開始-终了-開                                        | 2-基准) 查動開幕      |
| 計算区分 1:終帰1 × J<br>計算区分 2:使用量 × J<br>丸め 本体と消費税多<br>0:円未満切り | 単価1 + (終始2 - 終終<br>該当該囲単価 + 該当該目<br>合計してから丸める<br>捨て 1:円未道B | á1)×単価2 +を設当範囲まで繰り返し。最後は、設当範囲の基;<br>目の基本料会<br>3物五入 2:10円未満切り捨て 3:10円未満回! | よ料金参加算する<br>告五入 |
| 本体と消費税を引<br>4 :円未運切り<br>消費税 0:対象<br>基本区分 0:日割計算は、         | 別々に丸める<br>捨て 5:円未道2<br>1:対象ではな<br>、システム定数による。              | 9.検玉入 6:10円未満切り検で 7:10円未満四!<br>ない 2:税込み 3:税復参<br>1:日割計算を行う               | 青五 入            |
| 1 0912 1                                                  | 5 3 0                                                      | 1.00 0.0 1.0 0.00 0<br>1.00 1.1 9999.9 1.00 0                            |                 |
| 9 0000 1                                                  | 0 0 0                                                      | 0.00 0.0 9999.9 0.00 0                                                   |                 |
| 125 0912 1                                                | 5 3 0                                                      | 125.00 0.0 1.0 0.00 0<br>125.00 1.1 9999.9 125.00 0                      |                 |
| 130 0912 1                                                | 5 3 0                                                      | 130.00 0.0 1.0 0.00 0<br>130.00 1.1 9999.9 130.00 0                      |                 |
| 150 0912 1                                                | 5 3 0                                                      | 150.00 0.0 1.0 0.00 0<br>150.00 1.1 9999.9 150.00 0                      |                 |
| 151 0912 1                                                | 5 3 0                                                      | 151.00 0.0 1.0 0.00 0<br>151.00 1.1 9999.9 151.00 0                      |                 |
| 157 0912 1                                                | 5 3 0                                                      | 157.00 0.0 1.0 0.00 0<br>157.00 1.1 9999.9 157.00 0                      |                 |
| 171 0912 1                                                | 5 3 0                                                      | 171.00 0.0 1.0 0.00 0<br>171.00 1.1 9999.9 171.00 0                      |                 |
| 180 0912 1                                                | 5 3 0                                                      | 180.00 0.0 1.0 0.00 0<br>180.00 1.1 9999.9 180.00 0                      |                 |
| 189 0912 1                                                | 5 3 0                                                      | 189.00 0.0 1.0 0.00 0<br>189.00 1.1 9999.9 189.00 0                      |                 |
| 200 0912 1                                                | 5 3 0                                                      | 200.00 0.0 1.0 0.00 0<br>200.00 1.1 9999.9 200.00 0                      |                 |
| 220 0912 1                                                | 5 3 0                                                      | 220.00 0.0 1.0 0.00 0<br>220.00 1.1 9999.9 220.00 0                      |                 |
| 221 0912 1                                                | 5 3 0                                                      | 221.00 0.0 1.0 0.00 0<br>221.00 1.1 9999.9 221.00 0                      |                 |
| 226 0912 1                                                | 5 3 0                                                      | 226.00 0.0 1.0 0.00 0<br>226.00 1.1 9999.9 226.00 0                      |                 |
| 230 0912 1                                                | 5 3 0                                                      | 230.00 0.0 1.0 0.00 0<br>230.00 1.1 9999.9 230.00 0                      |                 |
| 231 0912 1                                                | 5 3 0                                                      | 231.00 0.0 1.0 0.00 0<br>231.00 1.1 9999.9 231.00 0                      |                 |

(4) お知らせマスターメンテナンス

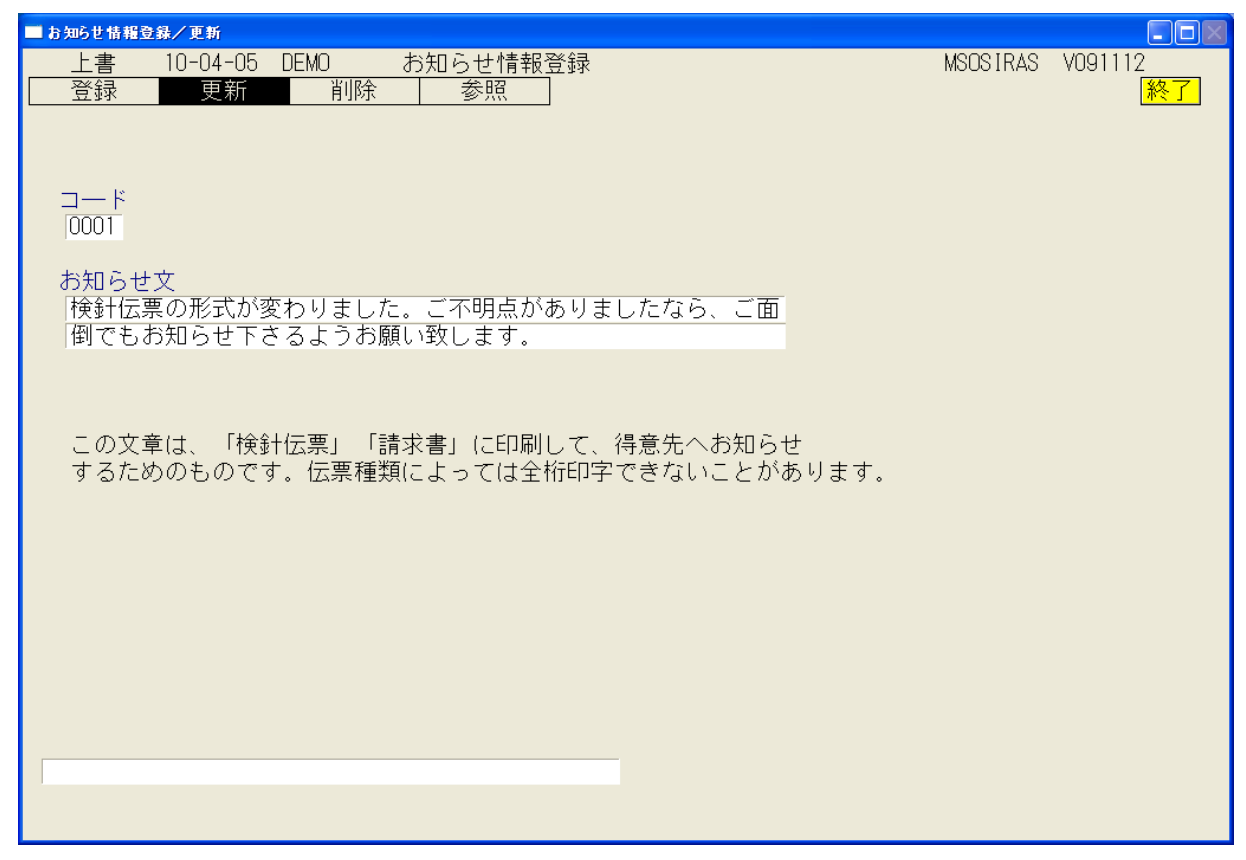

ハンディ検針時に選択できる、「得意先へのお知らせ文言集」です。

### (5) 預金口座振替得意先一覧表

口座振替の得意先の一覧を印刷します。マスタ内容の確認用です。

| ■ 預金口座振替得意先一覧表    |                                                                                                    |        |           | - <b>-</b> X               |
|-------------------|----------------------------------------------------------------------------------------------------|--------|-----------|----------------------------|
| 上書 13-02-1<br>営業所 | 8 NAMIKI 預金□座振替得意先一覧表<br>■                                                                                                    | L66    | MSLFURIM  | V111105<br><mark>終了</mark> |
| 範囲                | <ul><li>0 1.銀行番号指定(4桁で指定)</li><li>2.委託番号指定(3桁で指定)</li></ul>                                                                                                    |        |           |                            |
|                   | から まで                                                                                                    |        |           |                            |
| 条件                | <ul> <li>0 1. 範囲内全部</li> <li>2. 新規登録分(得意先マスタで1を指定したもの)</li> <li>3. 契約変更分(得意先マスタで2を指定したもの)</li> <li>4. 停止中分(得意先マスタで3を指定したもの)</li> <li>(またけ停止中のもの(VER7))</li> </ul> |        |           |                            |
| 開始年月              | 0 指定すると該当年月の明細だけを対象にします。                                                                                                    | (VER7) | (YYYYMMです | 皆定)                        |
| 委託区分              | <ul><li>0.銀行指定のとき、別委託ならば除外する。</li><li>1.銀行指定のとき、委託の有無に関係なく抽出</li></ul>                                                                                            |        |           |                            |
| 分類方法              | <ul> <li>○ 1. 得意先コード順</li> <li>2. 検針順</li> <li>3. □座番号順</li> </ul>                                                                                                |        |           |                            |
| 明細の印刷<br>改ページ     | 0 0. あり 1. なし 2. 合計を画面に表示<br>0 0. 連続で印刷 1. 銀行コードごとに改ページ                                                                                                    |        |           |                            |
| ▶ 印刷する            |                                                                                                    |        |           |                            |
|                   |                                                                                                    |        |           |                            |

(6) ガス料金表印刷

| ■ ガス料金表印刷       |                         |                     |        |           |          |                            |
|-----------------|-------------------------|---------------------|--------|-----------|----------|----------------------------|
| 上書 10-03        | -14 KAMIYA              | ガ ス 料               | 金表     | ED刷       | MSGSRLST | V090214<br><mark>終了</mark> |
| 表番号             | 2841 か                  | <u> 6 2841</u>      |        |           |          |                            |
| 印刷方法            | 1 1. 1/<br>2. m3        | 10m3単位で印<br>単位で印刷   | ]刷     |           |          |                            |
| 消費税印字           | <u>1</u> 1.税<br>2.税     | 抜きで印字<br>込みで印字      |        |           |          |                            |
| 印刷頁             | 1 0                     | は全ページ               |        |           |          |                            |
| 一太郎で印帰          | 削します                    |                     |        |           |          |                            |
| 🗌 印刷する          |                         |                     |        |           |          |                            |
| フォーム名<br>料金計算式( | EXE Y:¥LP(<br>RKNTBL)から | GFRM¥料金表.<br>印刷します。 | JTD /P |           |          |                            |
|                 |                         |                     |        | <b>YE</b> | S(F9) N  | 0(F11)                     |

|          |         |                 |         |         |         |                   | 料金表              | 6肖費税抜           | <del>き</del> ) | _                       |
|----------|---------|-----------------|---------|---------|---------|-------------------|------------------|-----------------|----------------|-------------------------|
| 1        | n + '   | ചെവ്വ           | <u></u> |         |         | <u>基本科</u>        | <u> </u>         |                 | 1,800.         | 00円                     |
| L        | РŊ.     | 人科団             | え衣      |         |         | 使用                | 里<br>0F 0        | 。 奉本            | 1Æ 1           | 町面格/m3                  |
|          |         |                 |         |         |         | 25 1m2            | ~ 25.0h          | <u>४</u>        |                |                         |
|          |         |                 |         |         |         | ZU. 100<br>A0 1m3 | ~ 999.90         | 8               |                | ∞.00 <u>⊢</u><br>20 00⊟ |
| 赵金鲁号     | ≣+%     | き古法             |         |         |         | 40. 100           | 000.00           | ~               |                |                         |
| 2841     |         | 4737 <u>2</u> 8 |         |         |         |                   |                  |                 |                |                         |
|          |         |                 |         |         |         |                   |                  |                 |                | '                       |
| 料金早見表    | - 6肖世税  | 抜き)             |         |         |         |                   | 09年 4            | 归               |                |                         |
| 使用重      | 0.0     | 0.1             | 0.2     | 0.3     | 0.4     | 0.5               | 0.6              | 0.7             | 0.8            | 0.9                     |
| 0        | 1,800   | 1,841           | 1,882   | 1,923   | 1,964   | 2,005             | 2,046            | 2,087           | 2, 128         | 2, 169                  |
|          | 2,210   | 2,251           | 2,292   | 2,333   | 2,374   | 2,415             | 2,456            | 2,497           | 2,538          | 2,579                   |
| 2        | 2,620   | 2,661           | 2,702   | 2,743   | 2,784   | 2,820             | 2,866            | 2,307           | 2,948          | 2, 383                  |
|          | 3,030   | 3,071           | 3,112   | 3,103   | 3,194   | 3,230             | 3,275            | 3, 317          | 3,308          | 3,333                   |
|          | 3,440   | 2 991           | 2 922   | 2,972   | 3,604   | 3, 645            | 3,000            | 3, 727<br>A 127 | 3,700<br>A 179 | 3,003                   |
| â        | A 260   | 4, 301          | A 3A2   | A 383   | A 12A   | 4,000             | 4,506            | 4, 547          | 4,588          | A 629                   |
|          | 4,670   | 4,711           | 4,752   | 4,793   | 4,834   | 4,875             | 4,916            | 4, 957          | 4,998          | 5,039                   |
| 8        | 5,080   | 5, 121          | 5, 162  | 5,203   | 5,244   | 5,285             | 5,326            | 5,367           | 5,408          | 5, 449                  |
| 9        | 5, 490  | 5,531           | 5,572   | 5,613   | 5,654   | 5,695             | 5,736            | 5,777           | 5,818          | 5,859                   |
| 10       | 5,900   | 5,941           | 5,982   | 6,023   | 6,064   | 6,105             | 6,146            | 6, 187          | 6,228          | 6,269                   |
| 11       | 6,310   | 6,351           | 6,392   | 6, 433  | 6, 474  | 6,515             | 6, 556           | 6, 597          | 6,638          | 6,679                   |
| 12       | 6,720   | 6,761           | 6,802   | 6,843   | 6,884   | 6,925             | 6,966            | 7,007           | 7,048          | 7,089                   |
| 13       | 7,130   | 7, 171          | 7,212   | 7,253   | 7,294   | 7,335             | 7,376            | 7,417           | 7,458          | 7,499                   |
| 14       | 7,540   | 7,581           | 7,622   | 7,663   | 7,704   | 7,745             | 7,786            | 7,827           | 7,868          | 7,909                   |
| 15       | 7,950   | 7,991           | 8,032   | 8,073   | 8,114   | 8, 155            | 8,196            | 8,237           | 8,278          | 8,319                   |
| 16       | 8,360   | 8,401           | 8,442   | 8,483   | 8,524   | 8,565             | 8,606            | 8,647           | 8,688          | 8,729                   |
|          | 8,770   | 8,811           | 8,852   | 8,893   | 8,934   | 8,975             | 9,016            | 9,057           | 9,098          | 9,139                   |
| 10       | 9,180   | 3,221           | 3,262   | 3,303   | 9,344   | 3,383             | 3,420            | 3,407           | 3,008          | 3,043                   |
| 20       | 10 000  | 10 0.41         | 10 092  | 10 122  | 10 164  | 10 205            | 10 246           | 10 297          | 10 229         | 10 269                  |
| 20       | 10,000  | 10, 041         | 10,002  | 10, 123 | 10, 104 | 10,203            | 10,240           | 10,207          | 10, 320        | 10, 303                 |
| 22       | 10, 820 | 10, 861         | 10, 902 | 10,943  | 10, 984 | 11,025            | 11,066           | 11, 107         | 11, 148        | 11, 189                 |
| 23       | 11,230  | 11,271          | 11,312  | 11,353  | 11, 394 | 11,435            | 11,476           | 11,517          | 11,558         | 11,599                  |
| 24       | 11,640  | 11,681          | 11,722  | 11,763  | 11,804  | 11,845            | 11,886           | 11,927          | 11,968         | 12,009                  |
| 25       | 12,050  | 12,086          | 12, 122 | 12, 158 | 12, 194 | 12,230            | 12,266           | 12,302          | 12,338         | 12,374                  |
| 26       | 12, 410 | 12, 446         | 12, 482 | 12,518  | 12, 554 | 12,590            | 12,626           | 12,662          | 12,698         | 12,734                  |
| 27       | 12,770  | 12,806          | 12,842  | 12,878  | 12,914  | 12,950            | 12,986           | 13,022          | 13,058         | 13,094                  |
| 28       | 13, 130 | 13, 166         | 13,202  | 13,238  | 13,274  | 13,310            | 13, 346          | 13, 382         | 13, 418        | 13, 454                 |
| 29       | 13, 490 | 13,526          | 13,562  | 13,598  | 13,634  | 13,670            | 13,706           | 13,742          | 13,778         | 13,814                  |
| 30       | 13,850  | 13,886          | 13, 922 | 13,958  | 13, 994 | 14,030            | 14,066           | 14, 102         | 14, 138        | 14, 174                 |
| 31       | 14,210  | 14,246          | 14,282  | 14,318  | 14,354  | 14, 390           | 14, 426          | 14, 462         | 14, 498        | 14,534                  |
| 32<br>22 | 14, 570 | 14,606          | 14, 642 | 14,678  | 14,714  | 14,700            | 14,786<br>15,146 | 14, 822         | 14, 808        | 14, 834                 |
| 24       | 15, 290 | 15, 326         | 15, 362 | 15, 392 | 15, 494 | 15, 470           | 15, 506          | 15, 542         | 15, 579        | 15, 614                 |
| 35       | 15,650  | 15,686          | 15,722  | 15,758  | 15, 794 | 15, 830           | 15,866           | 15, 902         | 15, 938        | 15,974                  |
| 36       | 16,010  | 16,046          | 16,082  | 16, 118 | 16, 154 | 16, 190           | 16,226           | 16,262          | 16,298         | 16, 334                 |
| 37       | 16,370  | 16,406          | 16, 442 | 16,478  | 16,514  | 16,550            | 16, 586          | 16,622          | 16,658         | 16,694                  |
| 38       | 16,730  | 16,766          | 16,802  | 16,838  | 16,874  | 16,910            | 16,946           | 16,982          | 17,018         | 17,054                  |
| 39       | 17,090  | 17, 126         | 17, 162 | 17, 198 | 17,234  | 17,270            | 17,306           | 17,342          | 17,378         | 17, 414                 |
| 40       | 17, 450 | 17, 482         | 17,514  | 17,546  | 17,578  | 17,610            | 17,642           | 17,674          | 17,706         | 17,738                  |
| 41       | 17,770  | 17,802          | 17,834  | 17,866  | 17,898  | 17,930            | 17,962           | 17, 994         | 18,026         | 18,058                  |
| 42       | 18,090  | 18, 122         | 18, 154 | 18, 186 | 18,218  | 18,250            | 18,282           | 18, 314         | 18,346         | 18,378                  |
| 43       | 18, 410 | 18, 442         | 18, 474 | 18,506  | 18,538  | 18,570            | 18,602           | 18,634          | 18,666         | 18,698                  |
| 44       | 18,730  | 18, 762         | 18,794  | 18,826  | 18,858  | 18,890            | 18, 922          | 18,954          | 18, 986        | 19,018                  |
| 45       | 19,050  | 19,082          | 19,114  | 13,146  | 19,178  | 19,210            | 19,242           | 19,274          | 19,306         | 19,338                  |
| 46<br>A7 | 19,690  | 19, 722         | 19, 754 | 13,466  | 19, 438 | 19, 950           | 19,962           | 19, 934         | 19,946         | 19,979                  |
|          | 20,010  | 20, 042         | 20, 074 | 20, 106 | 20, 139 | 20, 170           | 20, 202          | 20, 224         | 20, 266        | 20, 299                 |
| 40       | 20, 330 | 20, 362         | 20, 394 | 20,426  | 20, 458 | 20, 490           | 20, 202          | 20, 254         | 20, 200        | 20,230                  |
| 50       | 20,650  | 20,682          | 20,714  | 20,746  | 20,778  | 20, 810           | 20, 842          | 20,874          | 20,906         | 20,938                  |
|          |         |                 |         |         |         |                   |                  |                 |                |                         |

# IPガス料全表

まるめ:(0)円未満切捨て

(7) リースデータのメンテナンスと一覧印刷

| ■ リースデータ登録                                                                           |                                                                                                    |                                                                                                    |
|--------------------------------------------------------------------------------------|----------------------------------------------------------------------------------------------------|----------------------------------------------------------------------------------------------------|
| 上書 10-04-05 DEMO リ<br>得意先 0101004000 前<br>井田 國治<br>〇〇市 △△ 1-6-                       | Iース・データ入力<br>I 1 1 電話 担当 AC<br>012-986-3258 ア<br>1 1                                                                                                    | HNDLEASE V090401<br>C 終了<br>クセス                                                                                            |
| N 商品     品     名       コード     契約日       1 60217     ファンヒーターリース       未使用     040726 | 開始     残     済     月額     請 解     備考     D       担当     売     上     月       9911     42     18     830     2 RC340AC     1       109     1,2,3,4,11,12, | 開始:請求を開始する<br>年月を指定<br>残:残回数<br>済:請求済回数<br>請:請求サイクル<br>省略は、毎月請求<br>解:1.解約時移動しない<br>2.移動する<br>売上月:<br>請求する月を、<br>1.25のように指定 |
|                                                                                      |                                                                                                    | 請求サイクルと売上月は同<br>時に使用できません。<br>税込みの商品コードを<br>使用したときは、税込み<br>の金額を入力して下さい                                                     |
| N コード 品 名<br>契約日<br>■                                                                | 開始     残     月額     請     解     備     考     D       担当     売     上     月       0000           検索     検索2                                                | ◎残回数=0でも<br>明細は消えません。                                                                                                    |

1 得意先に、8 個までのリース明細を登録することができます。回数は、9 9 回までです。

| [HNLSLIST]         | リース得意先一覧     | 記表 範           | 囲 01 | > 0102   | 11年 2月21日          | 1頁       |
|--------------------|--------------|----------------|------|----------|--------------------|----------|
| 得意先コード 得意先名        | 商品⊐−ド商 品 名   | 開始 残           | 济    | 請求額 サイクル | 前回 備考              | 残額       |
| 0101001-320 00 000 | 60217 ファンヒータ | -リース 99.11 37  | 23   | 910 0    | 09. 3 RC390NP      | 33, 670  |
|                    | 60217 ファンヒータ | -リース 99.11 37  | 23   | 830 0    | 09. 3 RC340AC      | 30, 710  |
| 0101004-000 00 00  | 60217 ファンヒータ | -リース 99.11 42  | 18   | 830 0    | 08. 4 RC340AC      | 34, 860  |
| 0101007-000 00 00  | 60217 ファンヒータ | ·-リース 99.11 36 | 24   | 910 0    | 09. 4 RC390NP      | 32, 760  |
| 0101010-790 00 000 | 60217 ファンヒータ | ·-リース 99.11 37 | 23   | 650 0    | 09. 3 RC652PMS3    | 24, 050  |
| 0101013-010 00 00  | 60217 ファンヒータ | -リース 99.1 38   | 22   | 830 0    | 09. 4 RCE4002AC    | 31, 540  |
| 0101021-001 00 00  | 60217 ファンヒータ | -リース 99.11 37  | 23   | 910 0    | 09. 3 RCA390NP     | 33, 670  |
|                    | 60216 給湯リース  | 10. 1 84       | 12   | 3,000 0  | 10.12 GT-2050SARX  | 252, 000 |
| 0101039-020 00 00  | 60216 給湯リース  | 09.10 81       | 15   | 2,600 0  | 10.12 GT-2050SAWX  | 210, 600 |
| 0101047-000 00 00  | 60216 給湯リース  | 05.11 38       | 62   | 2,540 1  | 10.12 GT-2028SARX  | 96, 520  |
| 0101053-000 〇 〇〇   | 60217 ファンヒータ | -リース 99.11 37  | 23   | 910 0    | 09. 3 RC390NP      | 33, 670  |
| 0101063-400 〇〇 〇   | 60216 給湯リース  | 09.12 83       | 13   | 2,950 0  | 10.12 GT-2050AWX   | 244, 850 |
| 0101071-000 〇〇 〇   | 60217 ファンヒータ | ·-リース 99.11 36 | 24   | 830 0    | 09. 4 RC340AC      | 29, 880  |
| 0101091-010 00 00  | 60216 給湯リース  | 07. 4 51       | 45   | 2,000 0  | 10.12 GRQ2028SAX   | 102, 000 |
| 0101099-000 00 000 | 60215 エコジョース | 《給湯リー 08.12 71 | 25   | 2,700 0  | 10.12 GRQ-C2032SAX | 191, 700 |
| 0101115-010 00 00  | 60217 ファンヒータ | -リース 99.11 37  | 23   | 830 0    | 09. 3 RCE4002AC    | 30, 710  |
|                    | 60217 ファンヒータ | -リース 99.12 44  | 16   | 830 0    | 09. 3 RCE4002AC    | 36, 520  |
|                    | 60217 ファンヒータ | ·-リース 99.11 49 | 11   | 830 0    | 09. 3 PG-33F       | 40, 670  |
| ※小計※               | 18 件         |                |      |          |                    |          |
| ※ 合 計 ※            | 18 件         |                |      |          |                    |          |

| ■ 多目的印刷           |                                            |                                             |                  |
|-------------------|--------------------------------------------|---------------------------------------------|------------------|
| 上書 10-03-14 KAM   | IYA アラカルト                                  |                                             | LTLALLRQ V090706 |
| 見出し               |                                            |                                             | 終了               |
| 範囲                | から                                         | まで                                          |                  |
| 分類キー       1. コード | 順 2.50音順                                   | 3. 担当別コ―ド順                                  | 行間隔              |
| 4. 担当別            | 50音順 5. 検針順                                | 6. 検針日別検針順                                  | 改ページ 0           |
| 7. 地図コ            | <u>ード 8.地区コード</u>                          | -                                           | ▶ 印刷する。(なしのと     |
| 印刷内容 0 0 0        |                                            | 0                                           | きはテキストのみ)        |
|                   | 21 センターコード                                 | 41                                          |                  |
| 2 得意先名            | 22 検針有無                                    | 42                                          | 02 更新日           |
|                   |                                            |                                             |                  |
| 4 付息兀石(刀フ)        |                                            | 44 11-11-11-12-22-22-22-22-22-22-22-22-22-2 | 04               |
|                   | 26 検弁ロ・順                                   | 46 基本約全                                     |                  |
| 7 住所 1            | 20 1 (1) 1 1 1 1 1 1 1 1 1 1 1 1 1 1 1 1 1 | 40 本小行业                                     | 67 今回検針日         |
| 8 住所2             | 28 任音区分 1                                  | 48                                          | 68 今回指針          |
| 9                 | 29 任意区分2                                   | 49 保安番号                                     | 69 前回検針日         |
| 10 電話 1           | 30                                         | 50                                          | 70 前回指針          |
| 11 電話2            | 31                                         | 51 入金方法                                     | 71 今回使用量         |
| 12                | 32 請求方法                                    | 52                                          | 72 前回使用量         |
| 13                | 33 締め日                                     | 53                                          | 73 現在の売掛金        |
| 14                | 34 請求先                                     | 54                                          | 74               |
| 15                | 35                                         | 55                                          | 75               |
| 16                | 36 営業担当                                    | 56                                          | 76               |
| 17   紹介者          | 37 検針担当                                    | 57                                          | 77               |
| 18 業種             | 38                                         | 58                                          | /8               |
| 19 地図コード          | 39 1 東金担当                                  | 59 状態                                       | /9               |
| 20                | 4U  1米安担当                                  | DU   災 史 埋 田                                | 80               |
| ETT               |                                            |                                             | _                |
| 司止                | 1                                          | 《凹山 [別凹山]                                   |                  |

名簿、一覧表を作るための便利なプログラムです。 画面にある、任意の項目の組み合わせで、一覧表を作成できます。

| 01> 012                                                  | 得意先電話 | 番号一覧表                                                                                                    |                                |     | 11 | 年 2 月 21 日                             | 1 🕱 |
|----------------------------------------------------------|-------|----------------------------------------------------------------------------------------------------|--------------------------------|-----|----|----------------------------------------|-----|
| 導意先CD 導意先名                                               |       | ∎話1                                                                                                    | ■新2 ■新3                        | 住所1 |    |                                        |     |
| 0100000000         0 0 0 0 0 0 0 0 0 0 0 0 0 0 0 0 0 0 0 |       | $\begin{array}{c} 123 - 948 - 0666\\ 123 - 990 - 0144\\ 123 - 889 - 3366\\ 123 - 889 - 3366\\ 123 - 889 - 9177\\ 123 - 889 - 9177\\ 123 - 985 - 9234\\ 123 - 985 - 9234\\ 123 - 985 - 9234\\ 123 - 985 - 7433\\ 123 - 985 - 7433\\ 123 - 985 - 7433\\ 123 - 985 - 7433\\ 123 - 986 - 5258\\ 123 - 986 - 6051\\ 123 - 986 - 6052\\ 123 - 986 - 6052\\ 123 - 986 - 6812\\ 123 - 986 - 6812\\ 123 - 986 - 6812\\ 123 - 986 - 6812\\ 123 - 986 - 7064\\ 123 - 987 - 766\\ 123 - 987 - 766\\ 123 - 987 - 6875\\ 123 - 987 - 6875\\ 123 - 987 - 6875\\ 123 - 987 - 6875\\ 123 - 987 - 6875\\ 123 - 987 - 6875\\ 123 - 987 - 6875\\ 123 - 987 - 6875\\ 123 - 987 - 6875\\ 123 - 886 - 9222\\ 123 - 886 - 9222\\ 123 - 886 - 922\\ 123 - 886 - 922\\ 123 - 886 - 92\\ 123 - 886 - 92\\ 123 - 886 -$                      | 123-5036-0997<br>123-3234-0889 |     |    | 0 0 0000000000000000000000000000000000 | 00  |
|                                                          |       | $\begin{array}{c} 123-986-2317\\ 123-986-3070\\ 123-986-2486\\ 123-986-2486\\ 123-988-3047\\ 123-988-3067\\ 123-988-3067\\ 123-988-3067\\ 123-988-421\\ 123-986-5537\\ 123-988-6157\\ 123-988-6157\\ 123-2064-5875\\ 123-2064-5875\\ 123-2066-5875\\ 123-2066-585\\ 123-2065\\ 123-2065\\ 123-206-$ | 123-989-5040                   |     |    |                                        | 00  |

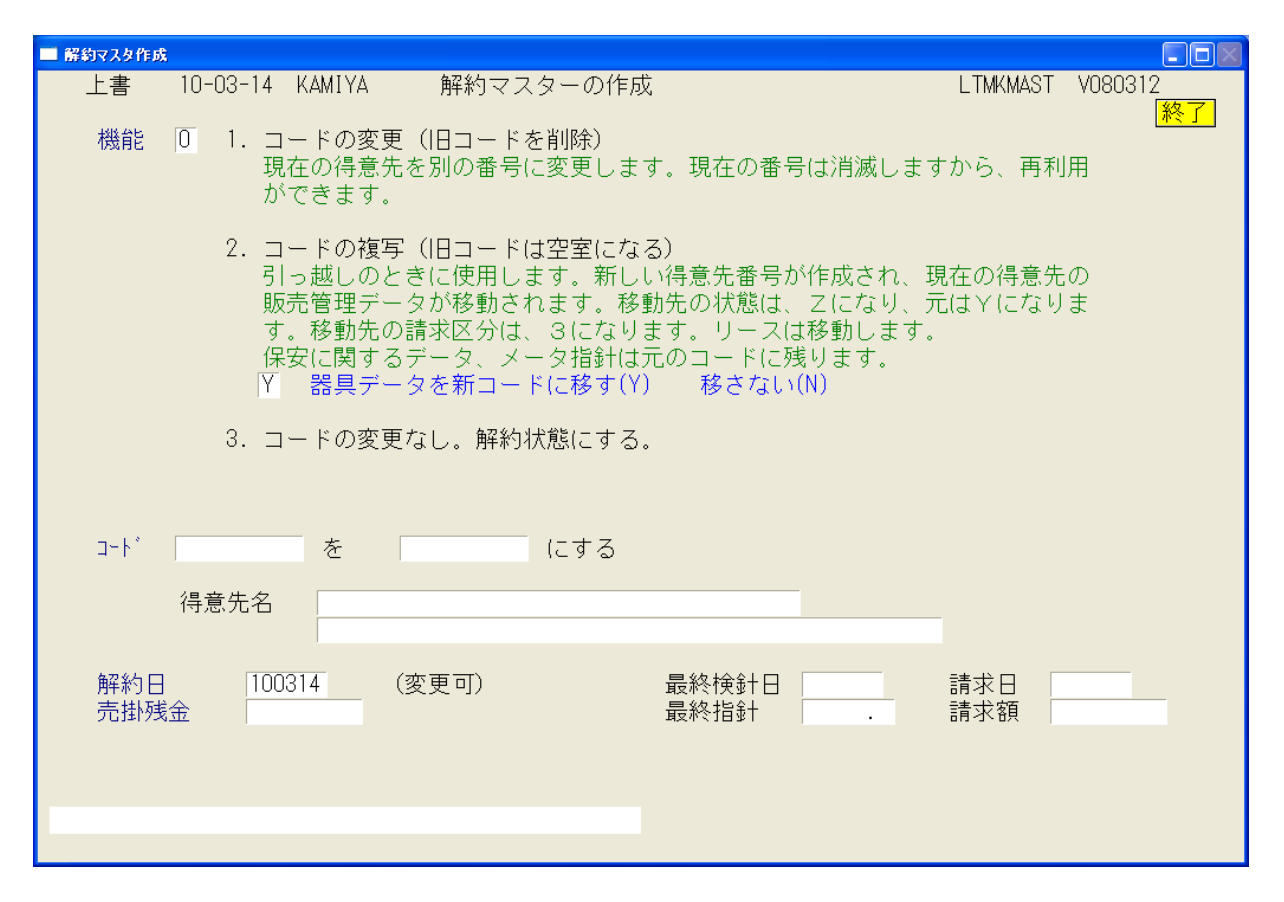

引越時に、現使用コードを、別のコードに移し、売掛金等の明細もそちらに引き継いで、元の コードを「空き屋」にします。

### (9) 入力伝票の取消

| ■ 入力伝票取9済し<br>上書 10-03-14 KAMIYA                   | 入力伝票の取り消し                        |                   | LTDTORIK | V080423 |
|----------------------------------------------------|----------------------------------|-------------------|----------|---------|
| 得意先コード 氏名・住所                                       |                                  | 電話                | 日付指定     | 終了      |
|                                                    |                                  | 342 E             |          |         |
| ●●●                                                |                                  |                   | 単価   金額  | /月貨祝    |
|                                                    |                                  |                   |          |         |
|                                                    |                                  |                   |          |         |
|                                                    |                                  |                   |          |         |
|                                                    |                                  |                   |          |         |
|                                                    |                                  |                   |          |         |
|                                                    |                                  |                   |          |         |
|                                                    |                                  |                   |          |         |
|                                                    |                                  |                   |          |         |
|                                                    |                                  |                   |          |         |
| 伝票日付の指定も出来ます、<br>表示している明細で、削除し                     | 指定の無い場合は全ての明細<br>したい項目の番号(NO)を入力 | 」を表示します。<br>〕します。 |          |         |
| マークの欄に、削 が表示され <sup>†</sup><br>  MSO116 F5を押すと名前に。 | こら、その明細は削除され、想<br>よる検索が出来ます。     | :局も更新されま<br>      | हवु.     | _       |

間違って入力した伝票を取消します。

(10)検針入力の取消

| ■ 検針入力の取り消し                          |                                                |                           |                                           |
|--------------------------------------|------------------------------------------------|---------------------------|-------------------------------------------|
| 上書 10-03-14 KAMIYA                   | 検針入力の取り消                                       | 当し H <sup>™</sup><br>処理年月 | NRKENSN V080709<br>201002 <mark>終了</mark> |
| 担当                                   |                                                |                           | 請求日 請求書                                   |
| 得意先名                                 |                                                |                           |                                           |
| データ入力日                               |                                                |                           |                                           |
| 検針日<br>指針<br>使用量<br>ガス料金<br>税金<br>入金 |                                                |                           |                                           |
| 検針日<br>前回 前回 前々回 「                   | 指針 使用<br>· · · · · · · · · · · · · · · · · · · | 量交換予定日<br><u>·</u>        | 請求<br>取消                                  |
|                                      |                                                |                           |                                           |

間違って入力した検針伝票を取消します。

#### 5. 月次締め処理

(1) 請求書の印刷(一太郎)

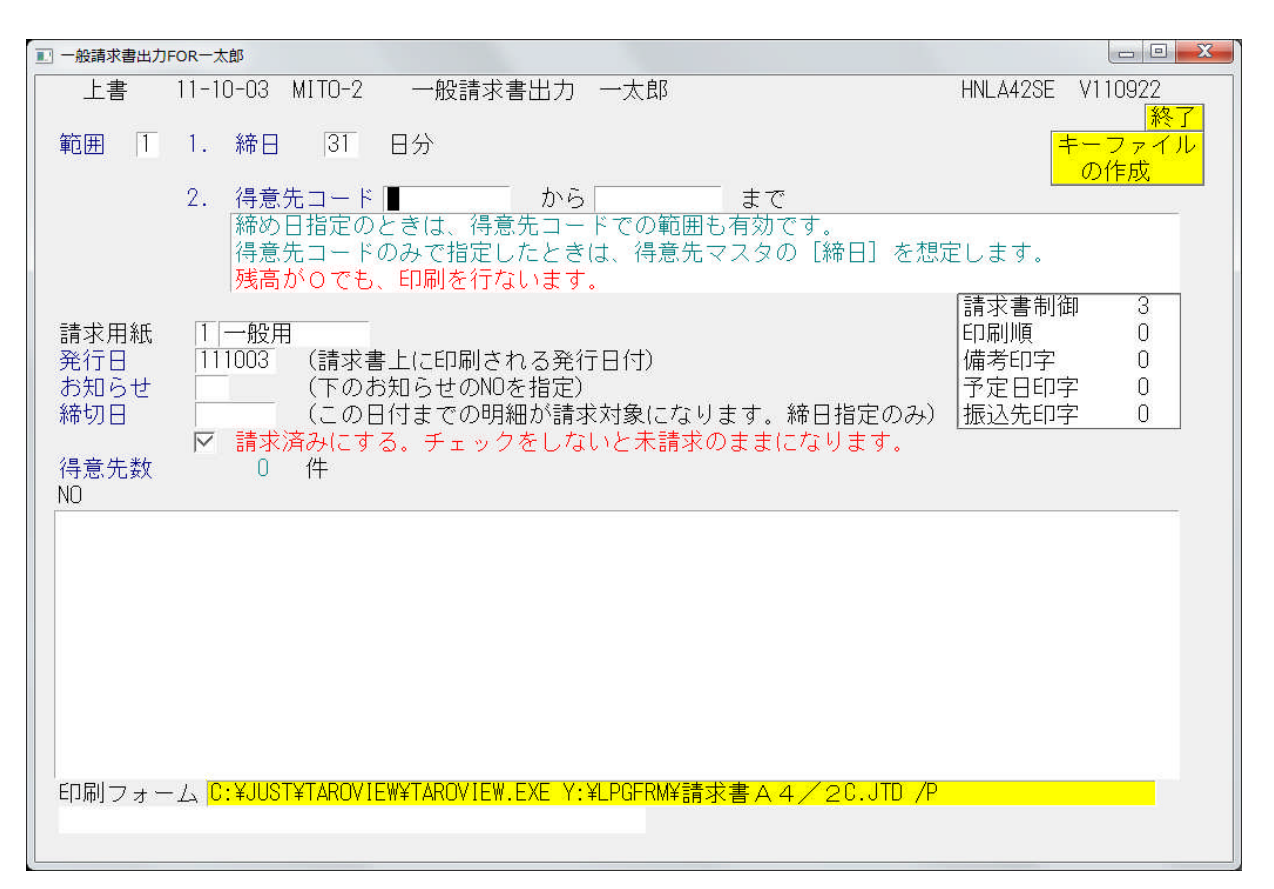

| 391-0213<br>茅野市豊平5                  | 510-9      |          |   | 林                  | 式会                             | 社〇〇(                             | )) ガ                      | II <sub>平</sub><br>スグル・          | - プ  |
|-------------------------------------|------------|----------|---|--------------------|--------------------------------|----------------------------------|---------------------------|----------------------------------|------|
| 00 000                              | 〇 様<br>000 | 0322-000 |   | 〒<br>長<br>TEI<br>締 | 394-00<br>野県○<br>L 0266<br>切日: | 33<br>〇〇〇〇〇<br>-xx-xxx<br>11年07月 | ○○3-8<br>x FAX 02<br>]20日 | — 6<br>266-xx-x                  | xxx  |
| 前回請求額                               | ご入金        | 調整額      | Å | 櫐越し金               | 額                              | 売上額                              | 1                         | 背費税                              | 今回請求 |
| 14917                               | 14917      |          | 0 |                    | 0                              | 47                               | 709                       | 235                              | 49   |
| 日付 請 求                              | 明細         |          | 数 | 量                  | 単                              | 価                                | 金                         | 頒 備考                             |      |
| 05/31 灯油<br>06/02 ご入金<br>06/16 LPガス | ζ.         |          |   | 370<br>4           |                                | 970                              | 3, 5<br>14, 9<br>1, 1     | 89 デ <sup>*</sup> ン2<br>17<br>20 | 646  |

A4サイズの用紙に、上下で印刷します。下半分の内容は同じですが、見出しは、 「請求書控え」「領収書」から選べます。

| ■ 預金口座握替諸                  | f求書                                                                                                    |                           |
|----------------------------|----------------------------------------------------------------------------------------------------|---------------------------|
| 上書                         | 10-03-14 ナミキ 預金口座振替請求書                                                                                                    | HNLFURIS V100305          |
| 選択                         | 銀行、郵便局などに直接持ち込む場合は、銀行番号で指定します<br>ファイナンスなど、代行集金業者の場合は、委託コードで指定します                                                                                                    | 処理年月  201003 [終了]         |
|                            | 0 1.銀行番号> (4桁)<br>2.委託コード> (3桁)                                                                                                    | 銀行名<br>振替日<br>委託者         |
| 得意先範囲                      | 1 から まで(得意先コード)<br>(特別なオプション指定のとき有効)                                                                                                    | 区分<br>種別                  |
| ディルクトリ<br>FDト゛ライフ゛<br>ファイル | (フロッピーのドライブ)<br>(フロッピー、またはファイルに出力する名称)                                                                                                    | 支店<br>口座<br>7ァイル名<br>顧安CD |
| 引落日<br>処理年月                | 〇口座振替する予定日。休日の場合など必要ならば変更で           0000         再引落日                                                                                                    | <u>康存60</u> ]<br>きます)     |
| 印刷方法                       | 3       1. ベタ印字       : 口座順、支店ごとに小計、改ページなし         2. 支店毎に改ページ       : 口座順、支店ごとに小計、改ページあり         3. 得意先コード順       : 小計なし         4. 検針順       : 小計なし         5. 五十音順       : 小計なし         9. 印刷なし       : 合計のみ印字 |                           |
| 改行指定                       | <ol> <li>1.明細はベタ印字 : 明細と明細の間を空けない</li> <li>2.明細は1行空け印字: 明細と明細の間を1行空ける</li> </ol>                                                                                                    | 検索数                       |
|                            |                                                                                                    |                           |

銀行番号、あるいは委託番号で請求明細を取り出します。 FD作成まで行えます。(初期設定は、サポート担当が行います)

| [HNLFURIS] 預金                                                                                               | 口座振替計                                                                      | 青水書                                                                                                    | 11年 2月21日 15:54 1 頁                                                                               |
|----------------------------------------------------------------------------------------------------|----------------------------------------------------------------------------|----------------------------------------------------------------------------------------------------|---------------------------------------------------------------------------------------------------|
| 12月分 9900:000                                                                                               | : 7r1                                                                      | 'ル名 : DATA 引落日 : 110227                                                                                                    | 0000000                                                                                           |
| 新規 得意先コード 契約者名                                                                                              | 預金者名                                                                       | COSMO⊐−ト* ガス                                                                                                    | 器具 請求金額 現在残高                                                                                      |
| 0101038-000 00 00<br>0101039-000 00 00<br>0101047-020 00 00<br>0101055-052 00 00<br>0101055-056 00 00       | ヨンイ とサコ<br>ンモダ * ヨウコ<br>サクラダ * ハルミ<br>サカキル * ラ・ソオキ<br>マグンタ ハルコキ            | 99919         6,857           99081         10,376           99411         1,886           99765         9,851           99727         7,470      | $\begin{matrix} 0 & 6,857 \\ 0 & 10,376 \\ 0 & 1,886 \\ 0 & 9,851 \\ 0 & 7,470 \end{matrix}$      |
| 0101065-000 CO COO<br>0101083-020 CO COO<br>0101083-060 CO CO<br>0101089-000 CO CO<br>0101089-000 CO CO     | サノ キミエ<br>コ) ムジ カーナ<br>コ * トウ シケ ヨシ<br>サイトラ マサユキ<br>イシケ * ミキコ              | 99448         5, 014           99014         2, 381           99641         3, 654           99386         11, 261           99782         3, 812 | 0 5,014<br>0 2,381<br>0 3,654<br>0 11,261<br>0 3,812                                              |
| 0101129-060 00 00<br>0101135-018 00 00<br>0101135-020 00<br>0101144-040 00 00<br>0101149-014 00 00          | ニシサ*ワ ヨウコ<br>イシハ*シ ユキコ<br>ワハ*キ チョ<br>ヤマモト ナリヒョ<br>アワタ シヨウコ                 | 99776         7,388           99783         9,789           999977         10,592           99043         4,167           99087         6,271     | 0 7,388<br>0 9,789<br>0 10,592<br>0 4,167<br>0 6,271                                              |
| 0101150-022 00 00<br>0101150-032 00 00<br>0101150-038 00 00<br>0101155-060 00 00<br>0101155-060 00 00       | イワサワ ヒデ"オ<br>コ"トウ モトキ<br>タナカ コウスケ<br>イトウ ヤスおス"<br>ムカイ マサアキ                 | 99095         2.300           99086         4.247           99075         5.350           99022         9.541           99858         4.635       | $\begin{array}{cccccccccccccccccccccccccccccccccccc$                                              |
| 0101161-010 00 0<br>0101163-060 000 00<br>0101169-038 00 00<br>0101169-066 00<br>0101169-082 00 00          | トウヤマ スク <sup>*</sup> ル<br>クボーク コウスケ<br>オクヤマ エミ<br>ウルシヤマ キヨウヘイ<br>タカノ トモカス* | 99032         10,309           99972         4,215           99535         6,831           99073         4,635           99973         3,374      | $\begin{array}{cccc} 0 & 10,309 \\ 0 & 4,215 \\ 0 & 6,831 \\ 0 & 4,635 \\ 0 & 3,374 \end{array}$  |
| 0101176-080 00 00<br>0103044-020 00 00<br>0103045-080 00 00<br>0103056-056 00 00<br>0103056-058 00 00       | インヤマ カンシ"<br>サワイ アイコ<br>サカムラ タワオ<br>オオコ" タワたコ<br>ヤマモト カス"キ                 | 99442         3,006           99625         1,874           99080         3,561           99985         6,130           99063         4,589       | $\begin{array}{cccccccccccccccccccccccccccccccccccc$                                              |
| 0103177-000 000 000000<br>0104023-000 00 0<br>0104044-040 00 000<br>0104144-040 00 00<br>0105009-014 00 000 | ○ 1245 ジェラルデ・イン アランデ・イア<br>アキヤマ シグ ル<br>サトウ トクタロウ<br>タカマワ トモミ<br>エント・ウ マユミ | 99079         10,038           99056         3,474           99906         4,402           99092         6,551           99088         6,610      | $\begin{array}{ccccc} 0 & 10,038 \\ 0 & 3,474 \\ 0 & 4,402 \\ 0 & 6,551 \\ 0 & 6,610 \end{array}$ |
| 0105023-000 OO OO<br>0105062-000 OOO<br>0105070-014 OO O                                                    | タナカ ヒロブキ<br>サウカ ナオト<br>アイサ*ワ ヒロシ                                           | 99207 0<br>99091 5,506<br>99036 4,148                                                                                                    | 0 0<br>0 5,506<br>0 4,148                                                                         |

金融機関へは、FD、 オンライン(別ソフト)、インターネットで請求データを送ります。

#### (3) 振替請求額修正

| ■ 振替請求額修正                            |           |                     |
|--------------------------------------|-----------|---------------------|
| 上書 13-02-18 NAMIKI 振替請求額修正           | L66 HN    | IDJIFMN V120117     |
| 営業所 二                                | 処理的       | ∓月 201201 <b>終了</b> |
| 担当                                   |           | ······              |
| 銀行番号 9900 000                        |           | GJIFMN              |
| 振替予定日 120127 得意先 コードを入力するか、          | Noをクリック   | して下さい               |
| No   得意先CD   得意先名                    | 振替予定額     | 請求額   状態            |
|                                      | 210156    | 210156              |
| 2 0101039000 00 00                   | 14577     | 14577               |
| 3 0101044080 00 000                  | 11856     | 11856               |
| 4 0101047020 00 00                   | 2220      | 2220                |
| 5 0101055052 00 00                   | 11372     | 11372               |
| 6 0101055056 00 00                   | 8927      | 8927                |
| 7 0101065000 00 000                  | 5628      | 5628                |
|                                      | 4486      | 4486                |
| 9 0101083020 00 00000000             | 3003      | 3003                |
|                                      | 5326      | 5326                |
|                                      | 16258     | 16258               |
|                                      | 1965      | 1965                |
|                                      | 9429      | 9429                |
|                                      | 13484     | 13484               |
|                                      | 11351     | 11351               |
|                                      | 4388      | 4388                |
|                                      | /10/      | /10/                |
|                                      | 8118      | 8118                |
|                                      |           | ↓:卜行」               |
| ENUで 唯認・終了します。 実件数 2101年 163/521 修   | ≽IL∰UUUU  |                     |
| 1. 明細印刷 Z. 合計のみ印刷 全件数UZID 残局 OUUUU 請 | 10000 無水雨 |                     |
|                                      |           |                     |
|                                      |           |                     |

#### 金融機関へ送る前に、請求額を強制的に修正したい場合に使用します。

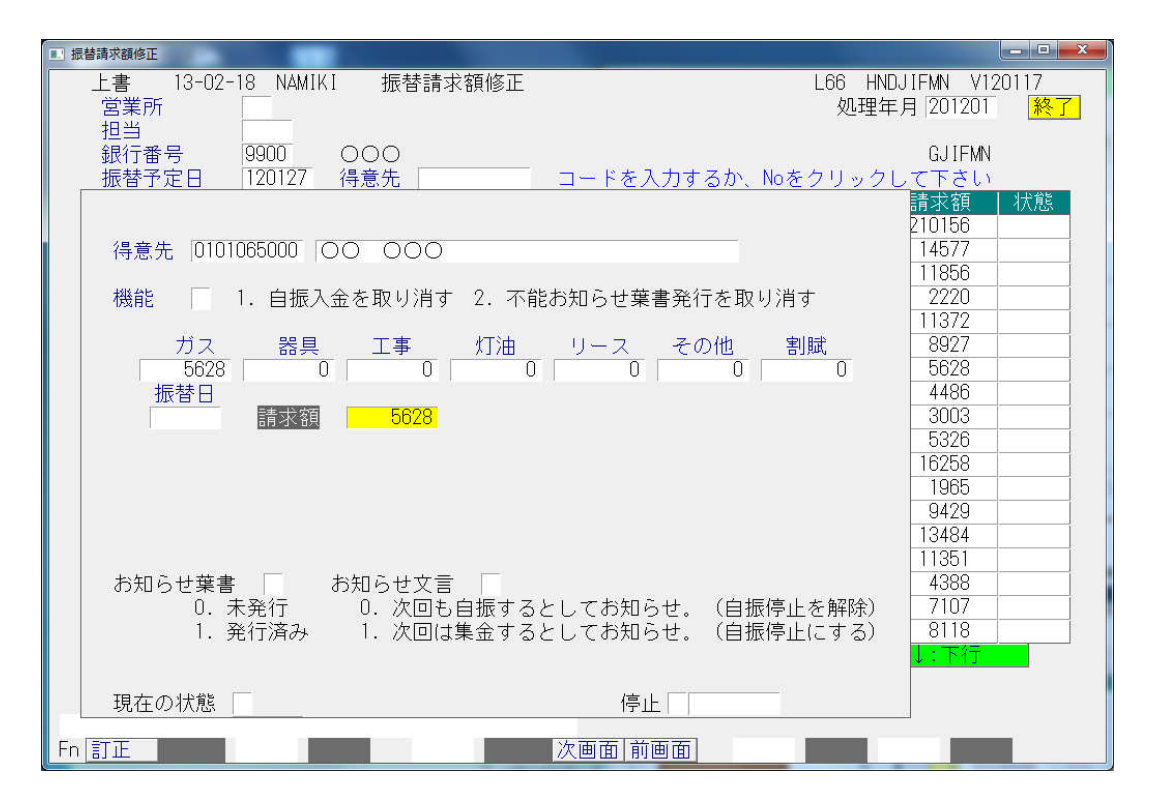

コード番号を入力するか、黄色の「NO」をクリックして、請求額の訂正ができます。

「訂正」が完了したら、「End」を押して、完了して下さい。FD作成の要求が表示されたら「口座振替請求出力」と同じ手順を実行して下さい。

#### (4) 口座振替結果入力

| 金融機関から戻った、 | 口座振替デー | タで入 | 金処理を行います。 |
|------------|--------|-----|-----------|
|------------|--------|-----|-----------|

| ■ 預金口座振替結果入力                                      |                                                                                                    |                                                             |
|---------------------------------------------------|----------------------------------------------------------------------------------------------------|-------------------------------------------------------------|
| 上書 10-04-05                                       | DEMO 預金口座振替結果入力                                                                                                    | HNDFURIK V100319<br>処理年月 200910 終了                          |
| 担当                                                | 入金担当                                                                                                    |                                                             |
| 銀行番号<br>FDト <sup>i</sup> ライフ <sup>i</sup><br>ファイル | 銀行番号ならば、4桁の数5<br>委託番号ならば、3桁の数5<br>フロッピーのドライブ。省略はA<br>銀行指定のファイル名 変更することができます                                                               | 字<br>字                                                      |
| 引落日                                               | 拡張子(金融機関から指定のある場合のみ使用)<br>今回の引落し日。表示の内容は変更できます。先日付                                                                                        | の入力は可能です                                                    |
| 振替結果の修正                                           | (0.結果の修正なし 1.結果の修正あり)<br>結果の修正のある場合だけ、下の項目を入力します。                                                                                         | 见理年月<br>最新振替日                                               |
| 銀行口座番号                                            | 銀行 支店 種目 口座 請求金額 金融機<br>・ おおお ままが                                                                                                    | 関から返却された口座振替<br>、入金処理を行います。                                 |
| 得意先コ <u>ード</u>                                    | 福倉先名     「振替:       入力は                                                                                                    | てきなかった得意元には、<br>不能」の印を付けます。<br>、FD またはかうか受信結果               |
| 振替結果                                              | 0.振替済       4.依頼書なし       結果のない         1.残高不足       8.委託者都合       ます。         2.取引なし       9.その他       オンライン受         3.預金者都合       式で,0 | ます。<br>合計と不能一覧が印字され<br>M信ファイルは、CR/LFのない形<br>:¥LPG (c置いて下さい。 |
|                                                   |                                                                                                    |                                                             |

金融機関との間で、FD交換していなくとも、請求データ作成時のFDを保存しておけば、 一括入金処理が行えます。

<お断り>

金融機関によっては、全銀形式を一部変形して運用している場合があり、必ず交換できるという保証がありません。テストの結果、データ交換できない場合もあります。

オンラインでの交換は、金融機関との調整が必要です。オプションで、「全銀手順」ソフトを 用意していますが、必ずしも適合できるとは限りません。

| ■ 売上管理台帳(月報) |                       |          |                            |
|--------------|-----------------------|----------|----------------------------|
| 上書 10-03     | -14 KAMIYA 売掛管理台帳(月報) | HNLURIAG | V100220<br><mark>終了</mark> |
| キー範囲         | 1. 得意先コード             |          |                            |
|              | 0101 から 0102 まで       |          |                            |
| 日付範囲         | (無効です                 |          |                            |
|              | から まで                 |          |                            |
| 分類方法         | 1. 得意先コード順            |          |                            |
| 明細ED刷        | 1. 明細の印刷あり            |          |                            |
| 取出条件         | 1. 消費税計算しない(規定)       |          |                            |
| 印刷           | ▶ 印刷する (しないにするとテキストのみ | ▶出力)     |                            |
| 処理年月         | 201002                |          |                            |
|              |                       |          |                            |
|              |                       |          |                            |

毎月末に、当月の売上、売掛状況を把握するための帳票です。

| [HNLURIAG]                                                              | 12 月分                                                       | 売掛管理                                                       | 里台帳                                                  | (月                                       | <b>幸</b> 及)<br>範囲                                | 01     |   | > | 012     |         |                | 11年                    | 2月21日 16:                             | 14 1頁                                             |
|-------------------------------------------------------------------------|-------------------------------------------------------------|------------------------------------------------------------|------------------------------------------------------|------------------------------------------|--------------------------------------------------|--------|---|---|---------|---------|----------------|------------------------|---------------------------------------|---------------------------------------------------|
| コード                                                                     | 得意先名                                                        | <br>前月末売掛残 日·                                              | ガ<br>付指針                                             | ス 売<br>使用量                               | 上<br>金額                                          | 日商     | 品 | 名 | - その他売」 | 는<br>数量 | 金              | ー ノ<br>額 日             | 、 金<br>金額 当                           | 月末売掛残                                             |
| 0100909-11<br>0101000-020<br>0101000-040<br>0101000-060<br>0101000-080  | 0000000000<br>000 0<br>000 0<br>000 00 00<br>000 00 00      | 0 9/<br>10,471 12/<br>0 12/<br>8,703 12/<br>5,009 12/      | 11 14.7<br>1 125.4<br>1 34.0<br>1 119.9<br>1 1537.9  | 0.0<br>6.8<br>2.1<br>18.9<br>6.7         | 0<br>5,055<br>2,933<br>10,424<br>5,336           |        |   |   |         |         |                | 27<br>1<br>1           | 5, 326<br>2, 933<br>5, 009            | 0<br>10, 200<br>0<br>19, 127<br>5, 336            |
| 0101001-000<br>0101001-020<br>0101001-040<br>0101001-060<br>0101002-000 | 00 00 00<br>00 00 00<br>00 00<br>*00 00                     | 3,700 12/<br>0 12/<br>0 12/<br>12,821 12/<br>0 2/          | 1 89.2<br>2 103.3<br>1 1.5<br>1 154.4<br>2 28.9      | 4.8<br>0.0<br>1.4<br>9.3<br>0.0          | 4, 152<br>0<br>2, 859<br>6, 551<br>0             |        |   |   |         |         |                | 6<br>27                | 2,859<br>6,130                        | 7, 852<br>0<br>13, 242<br>0                       |
| 0101003-000<br>0101004-000<br>0101005-000<br>0101007-000<br>0101008-000 | *00 000<br>* 0000<br>0000000<br>0000000<br>0000000          | 7,709 12/<br>27,269 12/<br>100,983 12/<br>0 12/<br>0 12/   | 1 36.7<br>1 2642.6<br>1 329.3<br>1 2066.3<br>1 163.6 | 5. 2<br>46. 4<br>206. 2<br>3. 1<br>13. 4 | 4, 113<br>15, 666<br>59, 973<br>2, 552<br>5, 796 |        |   |   |         |         |                | 27<br>27               | 3, 381<br>12, 012                     | 8, 441<br>30, 923<br>160, 956<br>2, 552<br>5, 796 |
| 0101008-050<br>0101009-000                                              | 000000000000000000000000000000000000000                     | 0 7/<br>137,535 12/                                        | 16 14.5<br>1 301.7                                   | 0.0<br>64.1                              | 0<br>25, 240                                     | 7灯1    | ± |   | 2       | 35.0    | 17, 6<br>14, 7 | 325 15                 | 56, 442                               | 0<br>138, 733                                     |
| 0101010-000<br>0101010-020                                              | 888888888888888888888888888888888888888                     | 0 12/<br>0 12/                                             | 1 8.6<br>1 14.7                                      | 0.9<br>1.2                               | 394<br>2, 302                                    | 10 /16 | - |   |         |         |                | 15                     | 2, 302                                | 394<br>0                                          |
| 0101011-000<br>0101012-000<br>0101012-040<br>0101013-000<br>0101015-000 | *00000000000<br>00000<br>*00000<br>00000000                 | 6, 288 12/<br>0 12/<br>14, 580 12/<br>0 12/<br>31, 464 12/ | 1 85.0<br>1 35.1<br>1 161.1<br>1 370.7<br>1 3827.5   | 3.9<br>11.2<br>12.5<br>4.9<br>128.6      | 3, 553<br>5, 561<br>7, 256<br>3, 984<br>37, 673  | 7 灯1   | ŧ |   |         | 56.0    | 4, 3           | 27<br>1<br>312 27<br>1 | 2, 821<br>5, 561<br>3, 898<br>3, 984  | 7,020<br>0<br>22,250<br>0<br>69,137               |
| 0101015-050<br>0101015-070<br>0101016-000<br>0101021-000<br>0101022-000 | 000000000000000000000000000000000000000                     | 0 12/<br>0 12/<br>0 12/<br>0 2/<br>0 12/                   | 1 270.5<br>1 65.6<br>1 90.0<br>5 1729.5<br>1 603.1   | 5.3<br>5.5<br>11.6<br>0.0<br>36.9        | 3, 078<br>3, 596<br>5, 473<br>0<br>16, 855       |        |   |   |         |         |                | 20<br>1<br>6<br>6      | 3, 078<br>3, 596<br>5, 473<br>16, 855 | 0<br>0<br>0<br>0<br>0                             |
| 0101022-020<br>0101024-000<br>0101025-000<br>0101025-010<br>0101025-020 | 000 00<br>000 00<br>000 00<br>000 00<br>000 00<br>000 0 000 | 0 12/<br>0 12/<br>0 12/<br>6. 846 12/<br>0 12/             | 1 93.1<br>1 521.2<br>1 486.0<br>1 608.8<br>12 826.6  | 11. 1<br>15. 3<br>22. 7<br>4. 1<br>10. 6 | 3, 730<br>8, 205<br>8, 939<br>2, 953<br>5, 137   |        |   |   |         |         |                | 6<br>15<br>1<br>27     | 3, 730<br>8, 205<br>8, 939<br>2, 785  | 0<br>0<br>7, 014<br>5, 137                        |
| 0101026-000<br>0101027-000<br>0101027-020                               | )*00 0<br>)*00 00<br>)*00 00                                | 5,643 12/<br>18,476 12/<br>3,150 12/                       | 13 9.8<br>13 77.8<br>1 619.0                         | 2.0<br>20.7<br>0.0                       | 2,735<br>10,247<br>1,575                         |        |   |   |         |         |                | 27<br>27<br>27         | 2, 692<br>8, 501<br>1, 575            | 5,686<br>20,222<br>3,150                          |

| ■ 売掛金累積経過表                                                                                                    |                                    |
|----------------------------------------------------------------------------------------------------|------------------------------------|
| 上書 10-03-14 KAMIYA 売掛金累積経過表                                                                                                    | HNLURIKA V100303                   |
| 範囲                                                                                                    | [ <u>於了</u> ]                      |
| 得意先コード 01 から 02 まで                                                                                                    |                                    |
| 担当者 1 1. 営業担当者 2. 検針担当者 3. 集金担当者 から まで                                                                                         |                                    |
| 条件 3 ヶ月以上以前の売掛金が未回収のもの                                                                                                    |                                    |
| 売掛金 00.残高のあるもの 1.残高がプラスのもの 2.                                                                                                  | 残高がマイナスのもの                         |
| 入金方法 00.入金方法に関係なく 1. 自振 2.                                                                                                    | 自振以外                               |
| 任意区分 0 0. 無条件<br>1. 任意区分1 から まで<br>2. 任意区分2 から まで<br>3. 任意区分3 から まで                                                            |                                    |
| 明細印刷 1.明細を印刷 2.小計で印刷                                                                                                    |                                    |
| 分類方法 1. コード順 4. 担当別コード順 7. 任意区分別コー<br>2. 五十音順 5. 担当別五十音順 8. 任意区分別五一<br>3. 検針順 6. 担当別検針順 9. 任意区分別検針<br>担当・任意区分別にした場合は範囲で指定した担当者 | - ド順<br>十音順<br>計順<br>・任意区分別に分類します。 |
|                                                                                                    |                                    |

残高の累積している得意先を把握するための一覧表を印刷します。 例えば、3ヶ月以上滞納している得意先だけを選択することができます。

| [HNLURIKA]                                                              |                                                                       |        | 売掛金累積経 | 過表     |                                                                              | 12 月分 条件                                        | ‡:3 ケ月以上                                  | 11年 2月                                     | 21日                                     | 1頁                                                 |
|-------------------------------------------------------------------------|-----------------------------------------------------------------------|--------|--------|--------|------------------------------------------------------------------------------|-------------------------------------------------|-------------------------------------------|--------------------------------------------|-----------------------------------------|----------------------------------------------------|
| 担当 :                                                                    |                                                                       | 範囲: 01 | ~ 0102 | 売掛金 :1 | 入金方法:                                                                        | 9 その他                                           | :0 任意区分                                   | : -                                        | 分類:1                                    |                                                    |
| 得意先コード                                                                  | 得意先名                                                                  |        | 住所     | 1      | 甛                                                                            | 3ヶ月以上                                           | 前々月分                                      | 前月分                                        | 当月分                                     | 現在残金                                               |
| 0101035-040<br>0101060-080<br>0101062-040<br>0101077-060<br>0101082-050 |                                                                       |        |        |        | 23-445-3042<br>23-443-5762<br>23-444-3361<br>23-443-6736<br>23-7225-1846     | 19, 641<br>57, 110<br>4, 875<br>8, 325<br>2     | 10, 580<br>5, 506<br>0<br>5, 643          | 13,066<br>8,530<br>0<br>9,055              | 15, 485<br>8, 765<br>0<br>9, 983        | 58, 772<br>79, 911<br>4, 875<br>8, 325<br>24, 683  |
| 0101099-000<br>0101103-000<br>0101114-090<br>0101130-020<br>0101131-000 |                                                                       | 0000   |        |        | 23-6503-5793<br>234-89-3274<br>23-3817-8202<br>23-308-9686<br>234-94-0924    | 25, 129<br>6, 292<br>3, 557<br>6, 154<br>2, 360 | 4, 432<br>6, 696<br>4, 330<br>7, 489<br>0 | 6, 318<br>9, 408<br>4, 263<br>10, 076<br>0 | 9,096<br>10,312<br>4,565<br>12,865<br>0 | 44, 975<br>32, 708<br>16, 715<br>36, 584<br>2, 360 |
| 0101135-006<br>0101147-020<br>0101148-020<br>0101155-020<br>0101155-060 | $\begin{smallmatrix} 0 \\ 0 \\ 0 \\ 0 \\ 0 \\ 0 \\ 0 \\ 0 \\ 0 \\ 0 $ | 0000   |        |        | 23-9008-3555<br>23-4708-9575<br>23-9805-8598<br>23-1129-2451<br>23-4417-0224 | 8,085<br>2,399<br>8,820<br>1,912<br>2,288       | 2,720<br>0<br>6,831<br>4,354<br>5,100     | 5, 523<br>0<br>10, 580<br>5, 336<br>6, 500 | 9,812<br>0<br>13,727<br>4,962<br>7,337  | 26, 140<br>2, 399<br>39, 958<br>16, 564<br>21, 225 |
| 0101165-020                                                             |                                                                       |        |        |        |                                                                              | 10, 390                                         | 0                                         | 0                                          | 0                                       | 10, 390                                            |
| ※ 小 計                                                                   | *                                                                     | 16 件   |        |        |                                                                              | 167, 339                                        | 63, 681                                   | 88,655                                     | 106, 909                                | 426, 584                                           |
| ※ 合 計                                                                   | *                                                                     | 16 件   |        |        |                                                                              | 167, 339                                        | 63, 681                                   | 88, 655                                    | 106, 909                                | 426, 584                                           |

### (7) 業種別得意先数カウント

必要に応じて出力します。

| ■ 業種別得意先数 | 文<br>文          | Service and the service of the service of the servi |                                         |
|-----------|-----------------|----------------------------------------------------------------------------------------------------|-----------------------------------------|
| 上書        | 13-02-18 NAMIKI | 業種別得意先カウント                                                                                                    | L66 MSLGYOSY V100303<br><mark>終了</mark> |
|           | 分類              |                                                                                                    |                                         |
|           | 販売所/営業<br>下さい。  | 〔所ごとに分類するならば、1を打                                                                                                    | 記して                                     |
|           | 削除状態は引          | 手上の計算はされません                                                                                                    |                                         |
|           |                 |                                                                                                    |                                         |
|           |                 |                                                                                                    |                                         |

| [MSLGYOSY]     | 業種別得意先 | 数及び    | ガス検針  | 売上分      | 布表       |       | 2012年 1月分         | 13      | 年 2月18 | 8  |
|----------------|--------|--------|-------|----------|----------|-------|-------------------|---------|--------|----|
| â 湘 区 分        | 全件数    | 安室数 当月 | 削除 案件 | 数 比率     | 使用量      | 比事    | 平均 会 離            | 比率      | 平均     | 新規 |
| :              | 4804   | 14     | 2 47  | 88 81.7  | 67,641.3 | 82.2  | 14.1 27, 348, 227 | 80.5 5  | 712    |    |
| 00 : 一般住宅(戸建て) | 226    |        | 2     | 26 3.9   | 8,773.3  | 10.7  | 38.8 3,074,597    | 9.1 13  | 604    |    |
| 000 :一般住宅(戸建て) | 1      |        |       | 1 0.0    | 9.3      | 0.0   | 9.3 4,895         | 0.0 4   | 895    |    |
| 001 :集合住宅      | 677    |        | 1 6   | 76 11.5  | 5,833.3  | 7.1   | 8.6 3,542,064     | 10.4 5  | 240    | 6  |
| 610 : 灯油のみ販売   | 5      |        |       | 5 0.1    |          | 0.0   |                   | 0.0     |        |    |
| 63 :           | 1      |        |       | 1 0.0    |          | 0.0   |                   | 0.0     |        |    |
| 63 :           | 141    |        | 1     | 41 2.4   |          | 0.0   |                   | 0.0     |        |    |
| z :            | 523    | 429    | 73    | 21 0.4   | 2.6      | 0.0   | .1 3,474          | 0.0     | 165    |    |
| : • • 🔒 🖶 • •  | 6378   | 443    | 76 58 | 59 100.0 | 82,259.8 | 100.0 | 14.0 33,973,257   | 100.0 5 | 798    | 6  |

### (8) LPG消費分布表

必要に応じて出力します。

| ■ LPG消費分布表                                                                                                    |                     |
|----------------------------------------------------------------------------------------------------|---------------------|
| 上書 10-03-14 KAMIYA LPG消費分布表 HNLGASSY                                                                                                    | / V100303           |
| 取出年月 1002 分                                                                                                    | [ <mark>終了</mark> ] |
| 料金表 0 (0000は省略とみなす) (VER.6では指定不可)                                                                                                    |                     |
| 計算区分 1 1. 金額に消費税を含めない<br>2. 金額に消費税を含める                                                                                                    |                     |
| 分類 1. 全営業所の合計<br>2. 営業所ごとに分類                                                                                                    |                     |
| 当月分で実行したときは、前回月次更新したとき以降に入力された<br>検針伝票で、かつ当月分だけを集計します。先行入力は含みません。<br>同一の得意先で、2回以上の検針があった場合でも1件と数えます。<br>当月以外で実行したときは、過去に月次更新したときに保存された<br>集計データが出力されます。 |                     |
| 料金表を省略すると、料金表に関係なく集計します。                                                                                                    |                     |
| ▶ 印刷する                                                                                                    |                     |
|                                                                                                    |                     |
|                                                                                                    |                     |

n立法の得意先が何件いて、どれくらいの売上あるかなどを参照できます。

| [HNLGASS | SY] 税抜 |     | L   | Pガス平均     | り消費      | 量乡  | う有る | ¥      |          | 10 年 12 月分  | 料金表  | 0000 | 11年 2月21日 | 1 頁 |
|----------|--------|-----|-----|-----------|----------|-----|-----|--------|----------|-------------|------|------|-----------|-----|
|          |        | 件数  | 構成比 | 消!        | 費量(Kg) 相 | 構成比 | 前年比 | 平均     | 消費量(Kg   | ) 金額        | 構成比  | 前年日  | 七 平均金額    |     |
| 0        | 立方     | 230 | 8.8 | 0.00(     | 0.0)     | 0.0 | 0.0 | 0.00   | ( 0.0)   | 83, 242     | 0.4  | 0.0  | 361       |     |
| 1        | 立方以下   | 121 | 4.6 | 66.80(    | 133.6)   | 0.1 | 0.0 | 0.55   | ( 1.1)   | 205, 228    | 1.0  | 0.0  | 1, 696    |     |
| 2        | 立方以下   | 123 | 4.7 | 187. 80 ( | 375.6)   | 0.3 | 0.0 | 1.52   | ( 3.0)   | 274, 269    | 1.3  | 0.0  | 2, 229    |     |
| 3        | 立方以下   | 145 | 5.6 | 374.20(   | 748.4)   | 0.7 | 0.0 | 2.58   | ( 5.1)   | 390, 570    | 1.8  | 0.0  | 2, 693    |     |
| 4        | 立方以下   | 148 | 5.7 | 522.90(   | 1045.8)  | 0.9 | 0.0 | 3. 53  | ( 7.0)   | 487,005     | 2.3  | 0.0  | 3, 290    |     |
| 5        | 立方以下   | 159 | 6.1 | 725.10(   | 1450.2)  | 1.3 | 0.0 | 4.56   | ( 9.1)   | 581, 299    | 2.7  | 0.0  | 3, 655    |     |
| 6        | 立方以下   | 128 | 4.9 | 709.50(   | 1419.0)  | 1.3 | 0.0 | 5. 54  | ( 11.0)  | 516, 837    | 2.4  | 0.0  | 4, 037    |     |
| 7        | 立方以下   | 127 | 4.9 | 828.90(   | 1657.8)  | 1.5 | 0.0 | 6. 52  | ( 13.0)  | 555, 338    | 2.6  | 0.0  | 4, 372    |     |
| 8        | 立方以下   | 102 | 3.9 | 764.20(   | 1528.4)  | 1.4 | 0.0 | 7.49   | ( 14.9)  | 505, 351    | 2.4  | 0.0  | 4, 954    |     |
| 9        | 立方以下   | 89  | 3.4 | 758.20(   | 1516.4)  | 1.4 | 0.0 | 8.51   | ( 17.0)  | 453, 711    | 2.1  | 0.0  | 5, 097    |     |
| 10       | 立方以下   | 102 | 3.9 | 971.60(   | 1943.2)  | 1.8 | 0.0 | 9. 52  | ( 19.0)  | 554, 760    | 2.6  | 0.0  | 5, 438    |     |
| 11       | 立方以下   | 76  | 2.9 | 799.20(   | 1598.4)  | 1.5 | 0.0 | 10.51  | ( 21.0)  | 448, 692    | 2.1  | 0.0  | 5, 903    |     |
| 12       | 立方以下   | 72  | 2.8 | 829.40(   | 1658.8)  | 1.5 | 0.0 | 11.51  | ( 23. 0) | 431, 280    | 2. 0 | 0.0  | 5, 990    |     |
| 13       | 立方以下   | 73  | 2.8 | 911.20(   | 1822.4)  | 1.7 | 0.0 | 12.48  | ( 24.9)  | 441, 751    | 2.1  | 0.0  | 6,051     |     |
| 14       | 立方以下   | 59  | 2.3 | 799. 30 ( | 1598.6)  | 1.5 | 0.0 | 13. 54 | ( 27.0)  | 409, 862    | 1.9  | 0.0  | 6, 946    |     |
| 15       | 立方以下   | 68  | 2.6 | 987.70(   | 1975.4)  | 1.8 | 0.0 | 14. 52 | ( 29.0)  | 454, 968    | 2.1  | 0.0  | 6, 690    |     |
| 16       | 立方以下   | 53  | 2.0 | 823.00(   | 1646.0)  | 1.5 | 0.0 | 15. 52 | ( 31. 0) | 372, 184    | 1.7  | 0.0  | 7,022     |     |
| 17       | 立方以下   | 57  | 2.2 | 946. 10 ( | 1892.2)  | 1.7 | 0.0 | 16.59  | ( 33. 1) | 446, 247    | 2.1  | 0.0  | 7,828     |     |
| 18       | 立方以下   | 48  | 1.8 | 843. 30 ( | 1686.6)  | 1.5 | 0.0 | 17.56  | ( 35.1)  | 359, 260    | 1.7  | 0.0  | 7, 484    |     |
| 19       | 立方以下   | 44  | 1.7 | 818.40(   | 1636.8)  | 1.5 | 0.0 | 18.60  | ( 37.2)  | 365, 568    | 1.7  | 0.0  | 8, 308    |     |
| 20       | 立方以下   | 35  | 1.3 | 682.50(   | 1365.0)  | 1.2 | 0.0 | 19.50  | ( 39.0)  | 309, 261    | 1.4  | 0.0  | 8, 836    |     |
| 25       | 立方以下   | 165 | 6.3 | 3727.60(  | 7455.2)  | 6.8 | 0.0 | 22. 59 | ( 45.1)  | 1, 484, 802 | 6. 9 | 0.0  | 8, 998    |     |
| 30       | 立方以下   | 105 | 4.0 | 2891.50(  | 5783.0)  | 5.2 | 0.0 | 27.53  | ( 55.0)  | 1, 120, 911 | 5.2  | 0.0  | 10, 675   |     |
| 35       | 立方以下   | 77  | 3.0 | 2496.00(  | 4992.0)  | 4.5 | 0.0 | 32.41  | ( 64.8)  | 914, 140    | 4.3  | 0.0  | 11, 871   |     |

### (9) 月別得意先別実績表

|  | 必要に応 | じて | 出力 | l | ま | す | 0 |
|--|------|----|----|---|---|---|---|
|--|------|----|----|---|---|---|---|

| ■ 月別得意先実績表 ● ● ● ● ● ● ● ● ● ● ● ● ● ● ● ● ● ● ● |                      |
|--------------------------------------------------|----------------------|
| 上書 13-02-18 NAMIKI 月別得意先別実績表                     | L66 HNLNENTO V110620 |
| 対象年度 2012 年度                                     | <u> </u>             |
| 年月範囲 201104 から 201203 まで                         |                      |
| 得意先範囲 から まで                                      |                      |
| 印刷条件 2 1. 地区別に印刷する。<br>2. 地区別にしない                |                      |
| ▶ 印刷する                                           |                      |
| 1900 0109707062                                  |                      |
|                                                  |                      |

本来は、配送委託先ごとにメニューを作ります。このプログラムは、明細だけ印刷します。

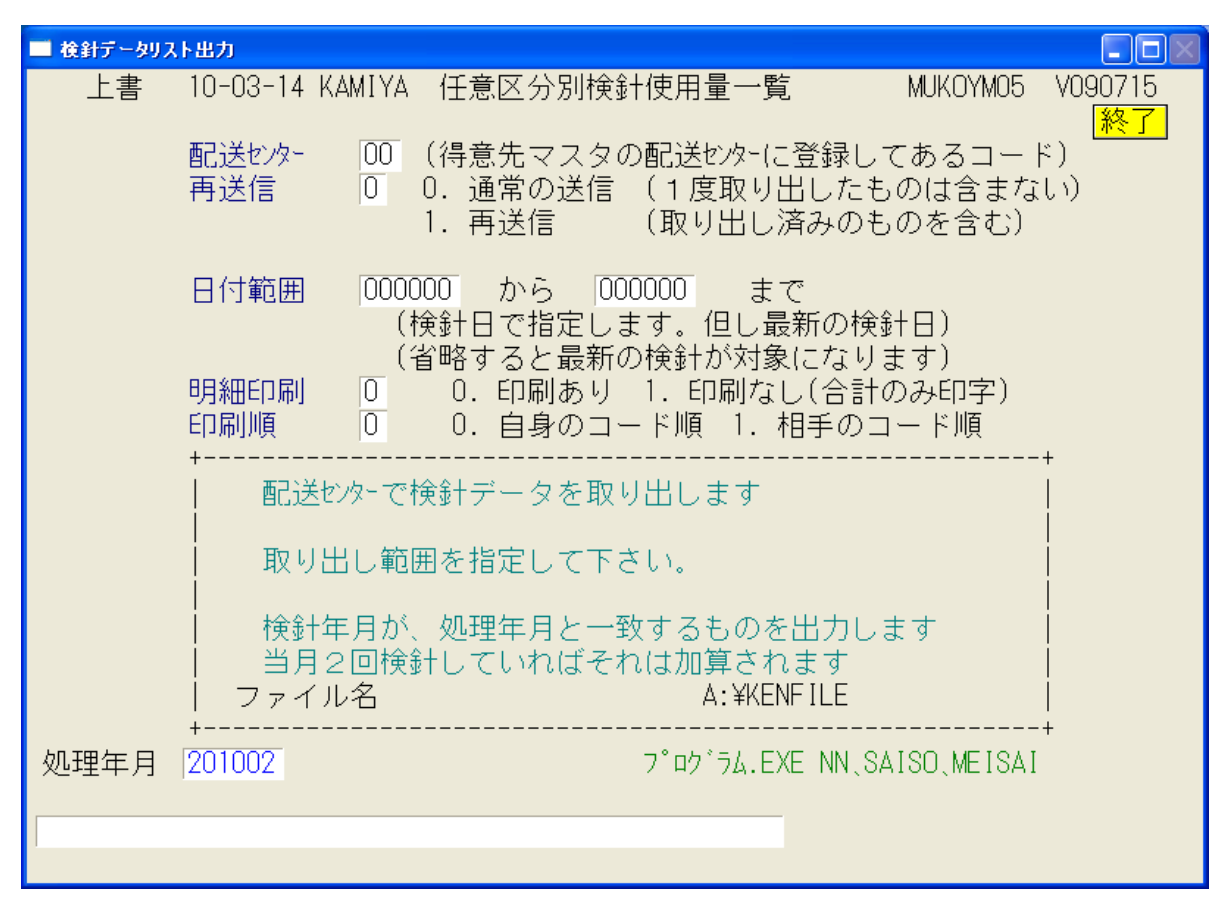

サンプル画面には、いくつかの問屋さんの名称が記されていますが、FD交換をする場合は、 相手先と調整してデータ形式の確認などを行ってから運用に入ります。サポート担当に問い合わ せて下さい。

オンラインで交換できる場合もあるようですが、一意に判断できないので、その都度調整を 行っています。設計上できない場合もありますので、ご了承下さい。

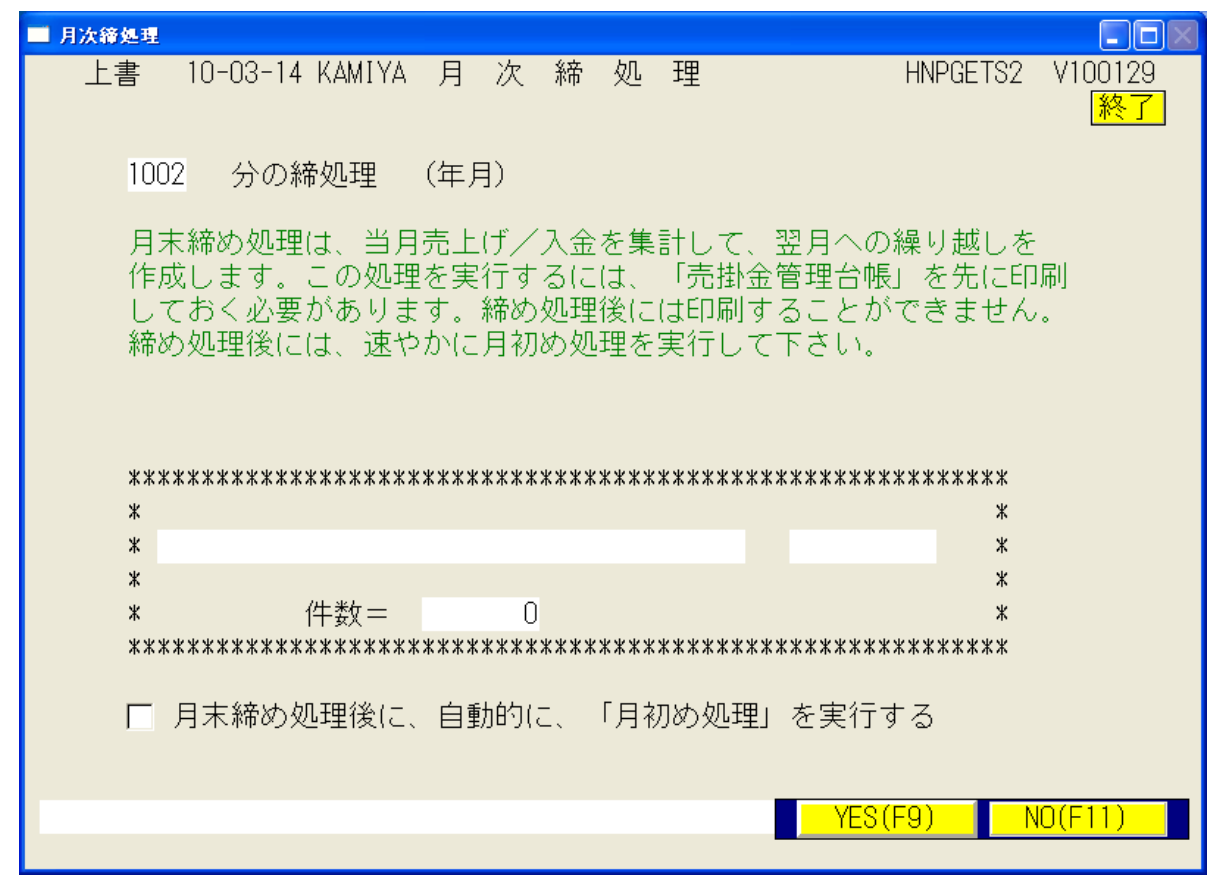

当月の売掛金を、「前月末」として繰越処理を行い、様々な累積データを「保存期限」に従って、 調整します。コンピュータを、翌月開始の状況に移行します。

| ■ 月初処理割 | <b>赋</b> 請求作成  |                           |          |               |
|---------|----------------|---------------------------|----------|---------------|
| 上書      | 10-04-05 DEMO  | 割賦請求データ作成                 | HNSGETS2 | V100301<br>終了 |
|         | 当月の割賦<br>2009年 | 請求明細を作成します<br>11月の処理を行います |          |               |
|         |                |                           | YES(F9)  | NO(F11)       |